# **Cloud Container Engine**

# **Kubernetes Basics**

 Issue
 01

 Date
 2022-09-08

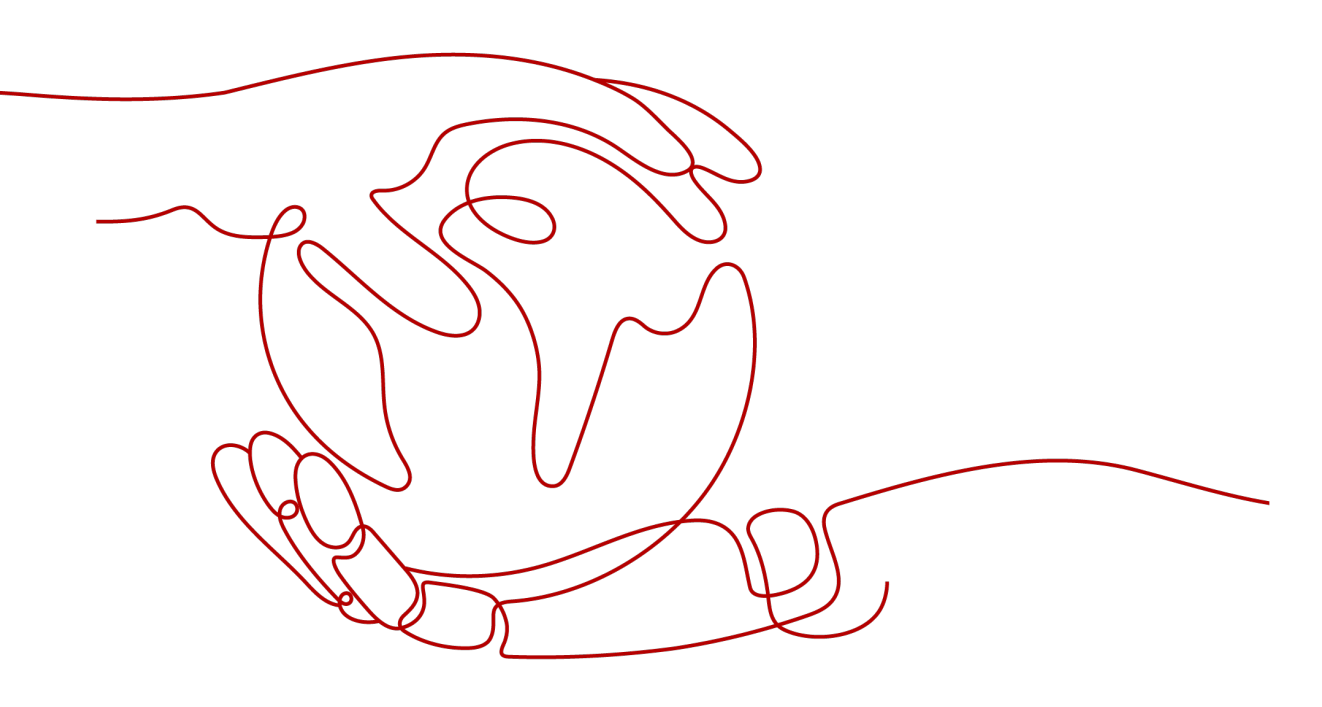

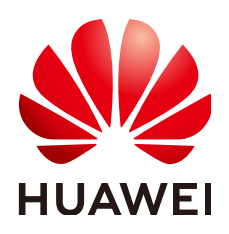

HUAWEI TECHNOLOGIES CO., LTD.

#### Copyright © Huawei Technologies Co., Ltd. 2022. All rights reserved.

No part of this document may be reproduced or transmitted in any form or by any means without prior written consent of Huawei Technologies Co., Ltd.

#### **Trademarks and Permissions**

NUAWEI and other Huawei trademarks are trademarks of Huawei Technologies Co., Ltd. All other trademarks and trade names mentioned in this document are the property of their respective holders.

#### Notice

The purchased products, services and features are stipulated by the contract made between Huawei and the customer. All or part of the products, services and features described in this document may not be within the purchase scope or the usage scope. Unless otherwise specified in the contract, all statements, information, and recommendations in this document are provided "AS IS" without warranties, guarantees or representations of any kind, either express or implied.

The information in this document is subject to change without notice. Every effort has been made in the preparation of this document to ensure accuracy of the contents, but all statements, information, and recommendations in this document do not constitute a warranty of any kind, express or implied.

# Huawei Technologies Co., Ltd.

- Address: Huawei Industrial Base Bantian, Longgang Shenzhen 518129 People's Republic of China Website: https://www.huawei.com
- Email: <u>support@huawei.com</u>

# **Contents**

| 1 Overview                                                    | 1  |
|---------------------------------------------------------------|----|
| 2 Container and Kubernetes                                    | 3  |
| 2.1 Container                                                 | 3  |
| 2.2 Kubernetes                                                | 7  |
| 3 Pod, Label, and Namespace                                   | 14 |
| 3.1 Pod: the Smallest Scheduling Unit in Kubernetes           | 14 |
| 3.2 Liveness Probe                                            | 18 |
| 3.3 Label for Managing Pods                                   |    |
| 3.4 Namespace for Grouping Resources                          |    |
| 4 Pod Orchestration and Scheduling                            |    |
| 4.1 Deployment                                                | 26 |
| 4.2 StatefulSet                                               |    |
| 4.3 Job and Cron Job                                          | 35 |
| 4.4 DaemonSet                                                 |    |
| 4.5 Affinity and Anti-Affinity Scheduling                     | 40 |
| 5 Configuration Management                                    |    |
| 5.1 ConfigMap                                                 |    |
| 5.2 Secret                                                    |    |
| 6 Kubernetes Networking                                       | 52 |
| 6.1 Container Networking                                      | 52 |
| 6.2 Service                                                   | 53 |
| 6.3 Ingress                                                   | 62 |
| 6.4 Readiness Probe                                           | 64 |
| 6.5 NetworkPolicy                                             | 68 |
| 7 Persistent Storage                                          | 70 |
| 7.1 Volume                                                    | 70 |
| 7.2 PersistentVolume, PersistentVolumeClaim, and StorageClass | 72 |
| 8 Authentication and Authorization                            | 78 |
| 8.1 ServiceAccount                                            | 70 |
| 0.1 Schreekeedunt                                             |    |

| 9 Aut | o Scaling. |  | 86 |
|-------|------------|--|----|
|-------|------------|--|----|

Contents

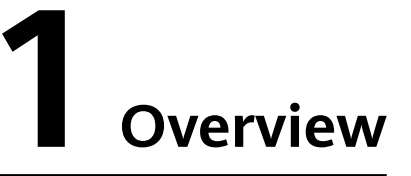

Kubernetes is an open-source container orchestration system for automating containerized application deployment, scaling, and management across hosts in clouds.

For application developers, Kubernetes can be regarded as a cluster operating system. Kubernetes provides functions such as service discovery, scaling, load balancing, self-healing, and even leader election, freeing developers from infrastructure-related configurations.

You can use CCE, a hosted Kubernetes service provided by HUAWEI CLOUD, by means of the . Before using CCE, you are advised to learn about the following Kubernetes concepts.

# **Containers and Kubernetes**

- Container
- Kubernetes

#### Pods, Labels, and Namespaces

- Pod: the Smallest Scheduling Unit in Kubernetes
- Liveness Probe
- Label for Managing Pods
- Namespace for Grouping Resources

#### **Pod Orchestration and Scheduling**

- Deployment
- StatefulSet
- Job and Cron Job
- DaemonSet
- Affinity and Anti-Affinity Scheduling

# **Configuration Management**

• ConfigMap

• Secret

# **Kubernetes Networking**

- Container Networking
- Service
- Ingress
- Readiness Probe
- NetworkPolicy

## **Persistent Storage**

- Volume
- PersistentVolume, PersistentVolumeClaim, and StorageClass

## Authentication and Authorization

- ServiceAccount
- RBAC

# **Auto Scaling**

• Auto Scaling

# **2** Container and Kubernetes

# 2.1 Container

# **Container and Docker**

Container technologies originate from Linux. Containers provide lightweight virtualization, allow process and resource isolation, and become popular since the emergence of Docker. Docker is the first system that allows containers to be portable in different machines. It simplifies both the application packaging and the application library and dependency packaging. Even the OS file system can be packaged into a simple portable package, which can be used on any other machine that runs Docker.

Except for similar resource isolation and allocation modes as VMs, containers virtualize OSs, making them more portable and efficient.

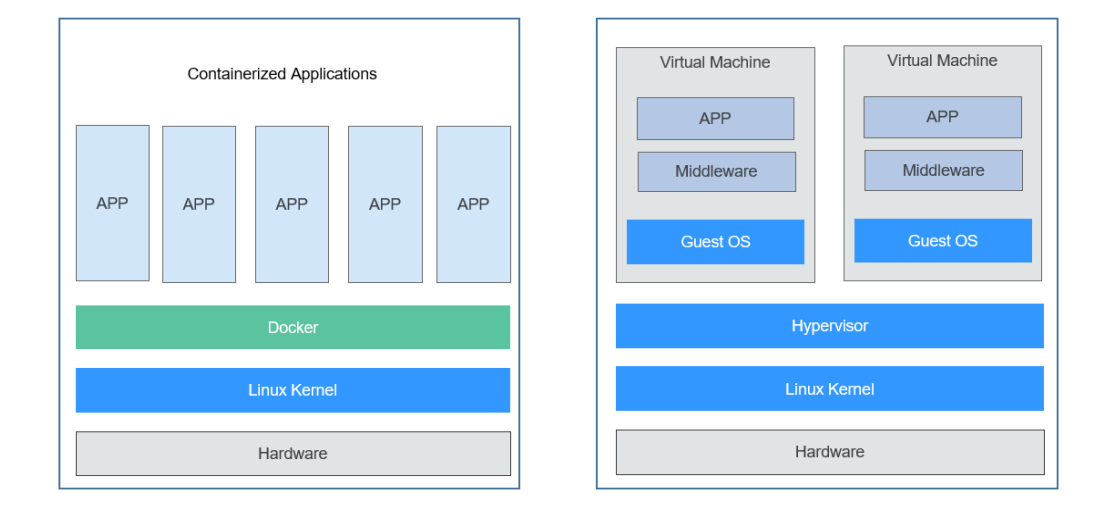

Figure 2-1 Containers vs VMs

Containers have the following advantages over VMs:

• Higher system resource utilization

With no overhead for virtualizing hardware and running a complete OS, containers outperform VMs no matter in application execution speed, memory loss, and file storage speed. Therefore, with same configurations, containers can run more applications than VMs.

• Faster startup

Traditional VMs usually take several minutes to start an application. However, Docker containerized applications run directly on the host kernel with no need to start the entire OS, so they can start within seconds or even milliseconds, greatly saving your time in development, testing, and deployment.

• Consistent running environments

One of the biggest problems in development is the inconsistency of application running environment. Due to inconsistent development, testing, and production environments, some bugs cannot be discovered prior to rollout. A Docker container image provides a complete runtime to ensure consistency in application running environments.

• Easier migration

Docker ensures the consistency in execution environment, so migrating applications becomes much easier. Docker can run on many platforms, and no matter on physical machines or virtual ones, its running results remains the same. Therefore, you can easily migrate an application from one platform to another without worrying that the environment change will cause the applications fail to function.

• Easier maintenance and extension

Tiered storage and image technology applied by Docker facilitate the reuse of applications and simplify application maintenance and update as well as further image extension based on base images. In addition, Docker collaborates with open-source project teams to maintain a large number of high-quality official images. You can directly use them in the production environment or form new images based on them, greatly reducing the image production cost of applications.

# **Typical Process of Using Docker Containers**

Before using a Docker container, you should know the core components in Docker.

- **Image**: A Docker image is a software package that contains everything needed to run an application, such as the code and the runtime it requires, file systems, and executable file path of the runtime and other metadata.
- **Image repository**: A Docker image repository is used to store Docker images, which can be shared between different users and computers. You can run the image you compiled on the computer where it is compiled, or upload it to an image repository and then download it to another computer and run it. Some repositories are public, allowing everyone to pull images from them. Others are private, which are accessible only to some users and machines.
- **Container**: A Docker container is usually a Linux container created from a Docker image. A running container is a process running on the Docker host. However, it is isolated from the host and all other processes running on the host. The process is also resource-limited, meaning that it can access and use only resources (such as CPU and memory) allocated to it.

Figure 2-2 shows the typical process of using containers.

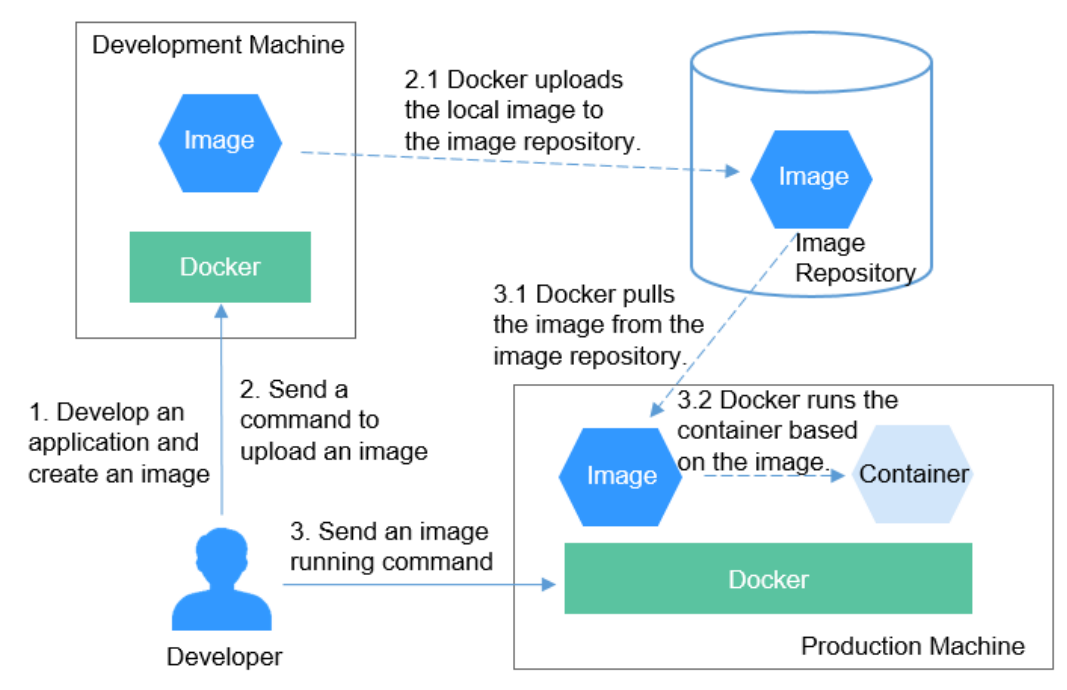

Figure 2-2 Typical process of using Docker containers

1. A developer develops an application and creates an image in the development machine.

Docker runs the commands to create an image and store it on the machine.

- The developer sends a command to upload the image.
   After receiving the command, Docker uploads the local image to the image repository.
- 3. The developer sends an image running command to the machine. After the command is received, Docker pulls the image from the image repository to the machine, and then runs a container based on the image.

# Example

In the following example, Docker packages a container image based on the Nginx image, runs an application based on the container image, and pushes the image to the image repository.

#### Installing Docker

Docker is compatible with almost all operating systems. Select a Docker version that best suits your needs.

In Linux, you can run the following command to install Docker:

curl -fsSL get.docker.com -o get-docker.sh sh get-docker.sh systemctl restart docker

#### Packaging a Docker Image

Docker provides a convenient way to package your application, which is called Dockerfile.

# Use the official Nginx image as the base image. FROM nginx:alpine

# Run a command to modify the content of the nginx image **index.html**. RUN echo "hello world" > /usr/share/nginx/html/index.html

# Permit external access to port 80 of the container. EXPOSE 80

Run the **docker build** command to package the image.

#### docker build -t *hello*.

In the preceding command, **-t** indicates that a tag is added to the image, that is, the image is named. In this example, the image name is **hello**. **.** indicates that the packaging command is executed in the current directory.

Run the **docker images** command to view the image. You can see the hello image has been created successfully. You can also see an Nginx image, which is downloaded from the image repository and used as the base image of the hello image.

| # docker images |        |              |                |       |  |  |
|-----------------|--------|--------------|----------------|-------|--|--|
| REPOSITORY      | TAG    | IMAGE ID     | CREATED        | SIZE  |  |  |
| hello           | latest | d120ec16dcea | 17 minutes ago | 158MB |  |  |
| nginx           | alpine | eeb27ee6b893 | 2 months ago   | 148MB |  |  |

#### **Running the Container Image Locally**

After obtaining the image, you can run the **docker run** command on the local host to run the container image.

#docker run -p 8080:80 hello

The **docker run** command will start a container. In the preceding command, **-p** indicates that port 8080 of the local host is mapped to port 80 of the container. That is, the traffic of port 8080 of the local host will be forwarded to port 80 of the container. When you access http://127.0.0.1:8080 on the local host, you can access the container. In this case, the content returned by the browser is **hello world**.

#### Pushing the Image to the Image Repository

HUAWEI CLOUD provides SoftWare Repository for Container (SWR). You can also upload images to SWR. The following describes how to upload images to SWR. For details, see .

Log in to the . In the navigation pane, choose **My Images**. On the page that is displayed, click **Upload Through Client**. In the dialog box that is displayed, click **Generate a temporary login command**. Then, copy the command and run it on the local host to log in to the SWR image repository.

| SWR                      | My Images ③                  |                                                                                                    | t, Upload Through Client                    |
|--------------------------|------------------------------|----------------------------------------------------------------------------------------------------|---------------------------------------------|
| Dashboard                |                              |                                                                                                    |                                             |
| My Images                | Private Images Shared Images | Upload Through Client                                                                                                    | ×                                           |
| Image Resources 💌        | 0 Delete                     |                                                                                                    | rganizations                                |
| Organization             |                              | Prerequisite                                                                                                    |                                             |
| Management               | Image J≣                     | A PC with container engine 1.11.2 or later is available.                                                                        | Updated J# Operation                        |
| Interactive Walkthroughs | dist-mnist-tf-example        | Procedure                                                                                                    | Aug 28, 2020 14:56:56 GMT+08 Synchronize    |
|                          | virtual-kubelet              | Step 1: Log in to the VM running the container engine as the root user.                                                         | Aug 21, 2020 14:02:40 GMT+08 Synchronize    |
|                          | volcano-admission            | Step 2: Obtain the permission to log in to the container engine and copy the login command to the<br>node for execution         | Aug 10, 2020 11:50:20 GMT-08 Synchronize    |
|                          | volcano-controllers          | Generate a temporary login command or learn how to obtain a login command that has long-term validity.                          | Aug 10, 2020 11:50:11 GMT+08 Synchronize    |
|                          | volcano-scheduler            | Step 3: Upload an image.<br>\$ sudo docker tag []mage Name]; [Tag name]] swr.cn-north-4.my/huaweicloud.com/[Organization Name   | Aug 10, 2020 11:50.02 GMT+08 Synchronize    |
|                          | Vk-webhook                   | ){[image Name]; [Tag name]<br>\$ sudo docker push swr.cn-north-4 myhuaweicloud.com/[Organization Name ]/[image Name]/[Tag name] | Jul 18, 2020 17:05:19 GMT+08:00 Synchronize |
|                          | spark spark                  |                                                                                                    | Jul 10, 2020 21:38:53 GMT+08:00 Synchronize |
|                          | centos                       | ок                                                                                                    | Mar 17, 2020 16:33.05 GMT+08 Synchronize    |
|                          | nginx.                       |                                                                                                    | Mar 13, 2020 16:59:32 GMT+08 Synchronize    |
|                          | euleros                      | arm-test 1                                                                                                    | Mar 13, 2020 16:59:24 GMT+08 Synchronize    |

Before uploading an image, you need to specify a complete name for the image.

# docker tag hello swr.cn-east-3.myhuaweicloud.com/container/hello:v1

In the preceding command, **swr.cn-east-3.myhuaweicloud.com** indicates the repository address. The address varies depending on the HUAWEI CLOUD region. **v1** indicates the version number allocated to the hello image.

- **swr.cn-east-3.myhuaweicloud.com** indicates the repository address. The address varies with the HUAWEI CLOUD region.
- **container** is the organization name. Generally, an organization is created in SWR. If no organization is created, an organization is automatically created when the image is uploaded for the first time. The organization name is globally unique in a single region. You need to select a proper organization name.
- **v1** is the version number allocated to the hello image.

Run the **docker push** command to upload the image to SWR.

# docker push swr.cn-east-3.myhuaweicloud.com/container/hello:v1

If you need to use the image, run the **docker pull** command to pull (download) the image.

# docker pull swr.cn-east-3.myhuaweicloud.com/container/hello:v1

# 2.2 Kubernetes

#### What Is Kubernetes?

**Kubernetes** is a containerized application software system that can be easily deployed and managed. It facilitates container scheduling and orchestration.

For application developers, Kubernetes can be regarded as a cluster operating system. Kubernetes provides functions such as service discovery, scaling, load balancing, self-healing, and even leader election, freeing developers from infrastructure-related configurations.

When using Kubernetes, it's like you run a large number of servers as one on which your applications run. Regardless of the number of servers in a Kubernetes cluster, the method for deploying applications in Kubernetes is always the same.

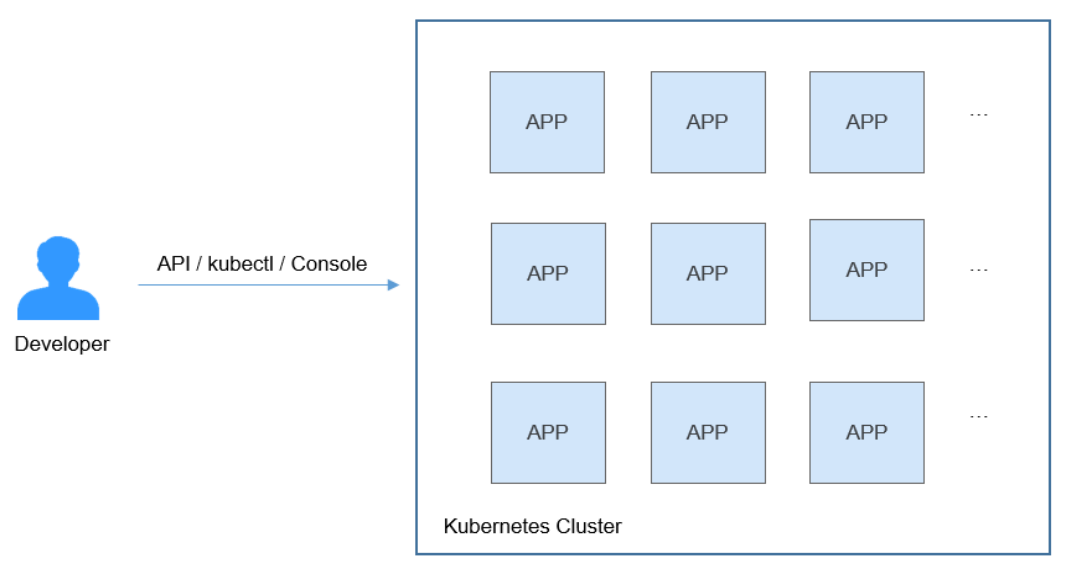

#### Figure 2-3 Running applications in a Kubernetes cluster

# **Kubernetes Cluster Architecture**

A Kubernetes cluster consists of master nodes (masters) and worker nodes (nodes). Applications are deployed on worker nodes, and you can specify the nodes for deployment.

The following figure shows the architecture of a Kubernetes cluster.

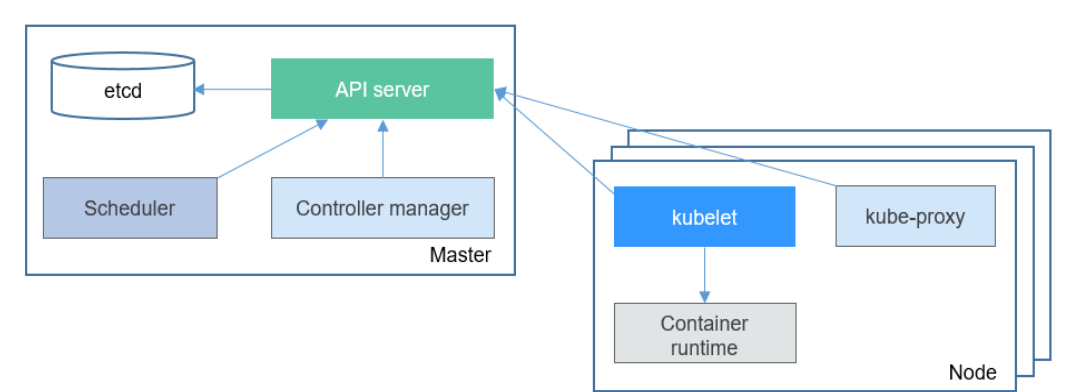

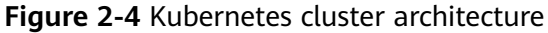

#### Master node

A master node is the machine where the control plane components run, including API server, Scheduler, Controller manager, and etcd.

- API server: functions as a transit station for components to communicate with each other, receives external requests, and writes information to etcd.
- Controller manager: performs cluster-level functions, such as component replication, node tracing, and node fault fixing.
- Scheduler: schedules containers to nodes based on various conditions (such as available resources and node affinity).

• etcd: serves as a distributed data storage component that stores cluster configuration information.

In the production environment, multiple master nodes are deployed to ensure cluster high availability. For example, you can deploy three master nodes for your CCE cluster.

#### Worker node

A worker node is a compute node in a cluster, that is, a node running containerized applications. A worker node has the following components:

- kubelet: communicates with the container runtime, interacts with the API server, and manages containers on the node.
- kube-proxy: serves as an access proxy between application components.
- Container runtime: functions as the software for running containers. You can download images to build your container runtime, such as Docker.

#### **Kubernetes Scalability**

Kubernetes opens the Container Runtime Interface (CRI), Container Network Interface (CNI), and Container Storage Interface (CSI). These interfaces maximize Kubernetes scalability and allow Kubernetes to focus on container scheduling.

- Container Runtime Interface (CRI): provides computing resources when a container is running. It shields differences between container engines and interacts with each container engine through a unified interface.
- Container Network Interface (CNI): enables Kubernetes to support different networking implementations. For example, HUAWEI CLOUD CCE has developed customized CNI plug-ins that allow your Kubernetes clusters to run in HUAWEI CLOUD Virtual Private Cloud (VPC) networks.
- Container Storage Interface (CSI): enables Kubernetes to support various classes of storage. For example, HUAWEI CLOUD CCE can easily interconnect with HUAWEI CLOUD block storage (EVS), file storage (SFS), and object storage (OBS).

#### **Basic Objects in Kubernetes**

The following figure describes the basic objects in Kubernetes and the relationships between them.

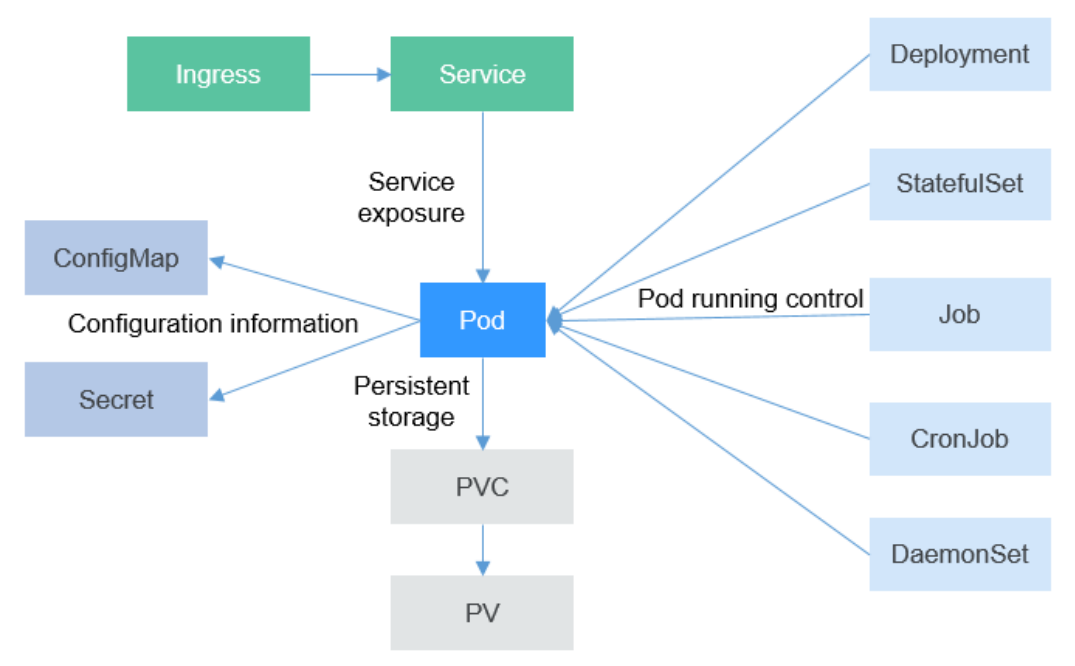

#### Figure 2-5 Basic Kubernetes objects

• Pod

A pod is the smallest and simplest unit that you create or deploy in Kubernetes. A pod encapsulates one or more containers, storage resources, a unique network IP address, and options that govern how the containers should run.

• Deployment

A Deployment can be viewed as an application encapsulating pods. It can contain one or more pods. Each pod has the same role, and the system automatically distributes requests to the pods of a Deployment.

StatefulSet

A StatefulSet is used to manage stateful applications. Like Deployments, StatefulSets manage a group of pods based on an identical container spec. Where they differ is that StatefulSets maintain a fixed ID for each of their pods. These pods are created based on the same declaration but cannot replace each other. Each pod has a permanent ID regardless of how it is scheduled.

• Job

A job is used to control batch tasks. Jobs are different from long-term servo tasks (such as Deployments). The former can be started and terminated at specific time, while the latter runs unceasingly unless it is terminated. Pods managed by a job will be automatically removed after successfully completing tasks based on user configurations.

• Cron job

A cron job is a time-based job. Similar to the crontab of the Linux system, it runs a specified job in a specified time range.

• DaemonSet

A DaemonSet runs a pod on each node in a cluster and ensures that there is only one pod. This works well for certain system-level applications, such as log collection and resource monitoring, since they must run on each node and need only a few pods. A good example is kube-proxy.

Service

A Service is used for pod access. With a fixed IP address, a Service forwards access traffic to pods and performs load balancing for these pods.

Ingress

Services forward requests based on Layer 4 TCP and UDP protocols. Ingresses can forward requests based on Layer 7 HTTPS and HTTPS protocols and make forwarding more targeted by domain names and paths.

• ConfigMap

A ConfigMap stores configuration information in key-value pairs required by applications. With a ConfigMap, you can easily decouple configurations and use different configurations in different environments.

Secret

A secret lets you store and manage sensitive information, such as password, authentication information, certificates, and private keys. Storing confidential information in a secret is safer and more flexible than putting it verbatim in a pod definition or in a container image.

• PersistentVolume (PV)

A PV describes a persistent data storage volume. It defines a directory for persistent storage on a host machine, for example, a mount directory of a network file system (NFS).

• PersistentVolumeClaim (PVC)

Kubernetes provides PVCs to apply for persistent storage. With PVCs, you only need to specify the type and capacity of storage without concerning about how to create and release underlying storage resources.

# Setting Up a Kubernetes Cluster

**Kubernetes** introduces multiple methods for setting up a Kubernetes cluster, such as minikube and kubeadm.

If you do not want to set up a Kubernetes cluster from scratch, you can buy one on the . The following operations will be performed on a purchased cluster.

# kubectl

**kubectl** is a command line tool for Kubernetes clusters. You can install kubectl on any machine and run kubectl commands to operate your Kubernetes cluster.

For details about how to install kubectl, see . After connection, you can run the **kubectl cluster-info** command to view the cluster information, as shown below.

```
# kubectl cluster-info
Kubernetes master is running at https://*.*.*:5443
CoreDNS is running at https://*.*.*:5443/api/v1/namespaces/kube-system/services/coredns:dns/proxy
```

To further debug and diagnose cluster problems, use 'kubectl cluster-info dump'.

Run the **kubectl get nodes** command to view information about nodes in the cluster.

| NAME          | STATUS | ROLES         | AGE | VERSION                          |
|---------------|--------|---------------|-----|----------------------------------|
| 192.168.0.153 | Ready  | <none></none> | 7m  | v1.15.6-r1-20.3.0.2.B001-15.30.2 |
| 192.168.0.207 | Ready  | <none></none> | 7m  | v1.15.6-r1-20.3.0.2.B001-15.30.2 |
| 192.168.0.221 | Ready  | <none></none> | 7m  | v1.15.6-r1-20.3.0.2.B001-15.30.2 |

## **Description of Kubernetes Objects**

Resources in Kubernetes can be described in YAML or JSON format. An object description can be divided into the following four parts:

- typeMeta: metadata of the object type, specifying the API version and type of the object.
- objectMeta: metadata about the object, including the object name and used labels.
- spec: expected status of the object, for example, which image the object uses and how many replicas the object has.
- status: actual status of the object, which can be viewed only after the object is created. You do not need to specify the status when creating an object.

#### Figure 2-6 YAML description file

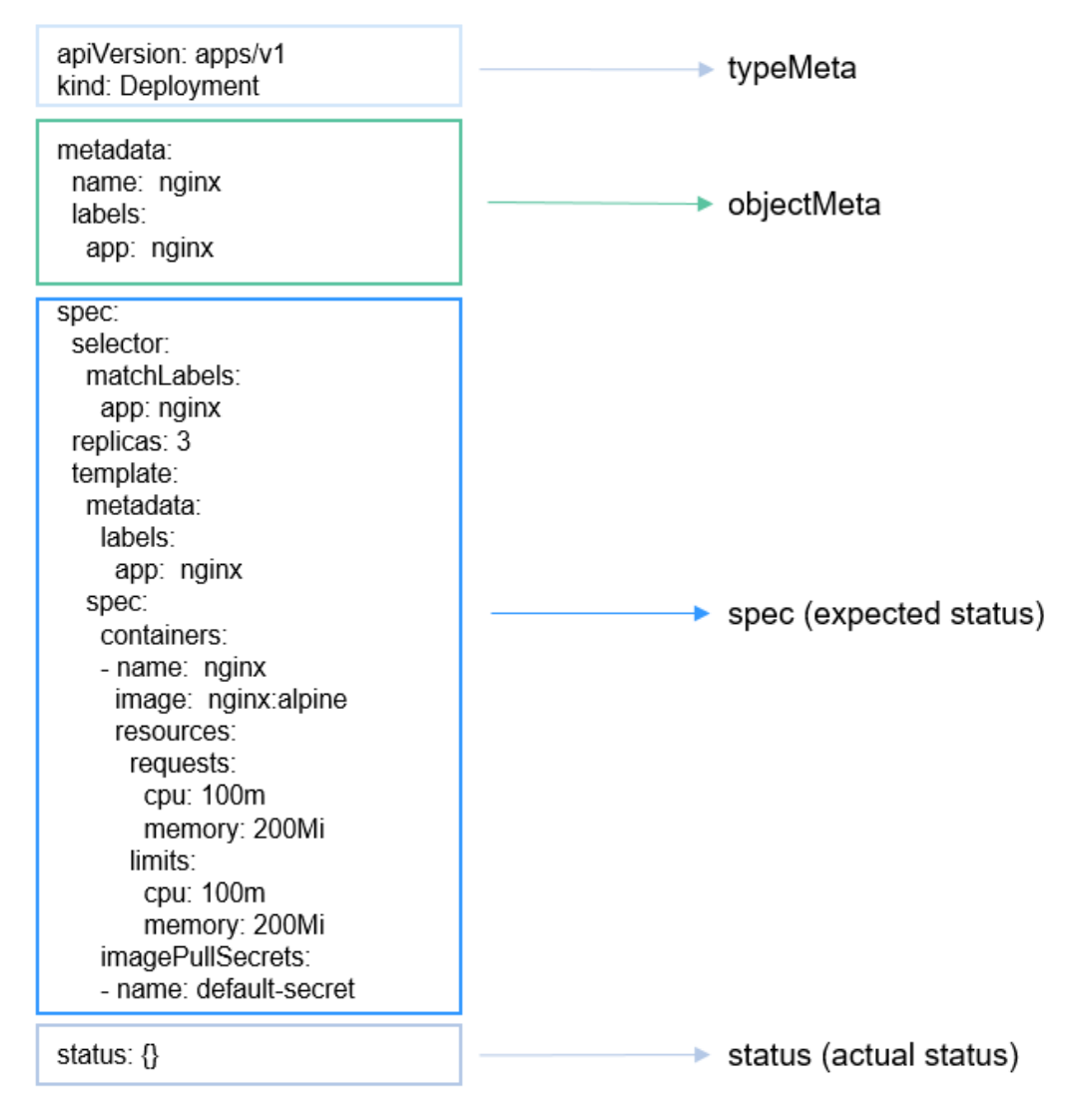

# **Running Applications on Kubernetes**

Delete **status** from the content in **Figure 2-6** and save it as the **nginx-deployment.yaml** file, as shown below:

apiVersion: apps/v1 kind: Deployment metadata: name: nginx labels: app: nginx spec: selector: matchLabels: app: nginx replicas: 3 template: metadata: labels: app: nginx spec: containers: - name: nginx image: nginx:alpine resources: requests: cpu: 100m memory: 200Mi limits: cpu: 100m memory: 200Mi imagePullSecrets: - name: default-secret

Use kubectl to connect to the cluster and run the following command:

# kubectl create -f nginx-deployment.yaml deployment.apps/nginx created

After the command is executed, three pods are created in the Kubernetes cluster. You can run the following command to query the Deployment and pods:

# kubectl get deploy
NAME READY UP-TO-DATE AVAILABLE AGE nginx 3/3 3 3 9s
# kubectl get pods
NAME READY STATUS RESTARTS AGE nginx-685898579b-qrt4d 1/1 Running 0 15s nginx-685898579b-t9zd2 1/1 Running 0 15s nginx-685898579b-w59jn 1/1 Running 0 15s

By now, we have walked you through the Kubernetes basics of containers and clusters, and provided you an example of how to use kubectl. The following sections will go deeper into Kubernetes objects, such as how they are used and related.

# **3** Pod, Label, and Namespace

# 3.1 Pod: the Smallest Scheduling Unit in Kubernetes

#### Pod

A pod is the smallest and simplest unit in the Kubernetes object model that you create or deploy. A pod encapsulates one or more containers, storage volumes, a unique network IP address, and options that govern how the containers should run.

Pods can be used in either of the following ways:

- A container is running in a pod. This is the most common usage of pods in Kubernetes. You can view the pod as a single encapsulated container, but Kubernetes directly manages pods instead of containers.
- Multiple containers that need to be coupled and share resources run in a pod. In this scenario, an application contains a main container and several sidecar containers, as shown in Figure 3-1. For example, the main container is a web server that provides file services from a fixed directory, and a sidecar container periodically downloads files to the directory.

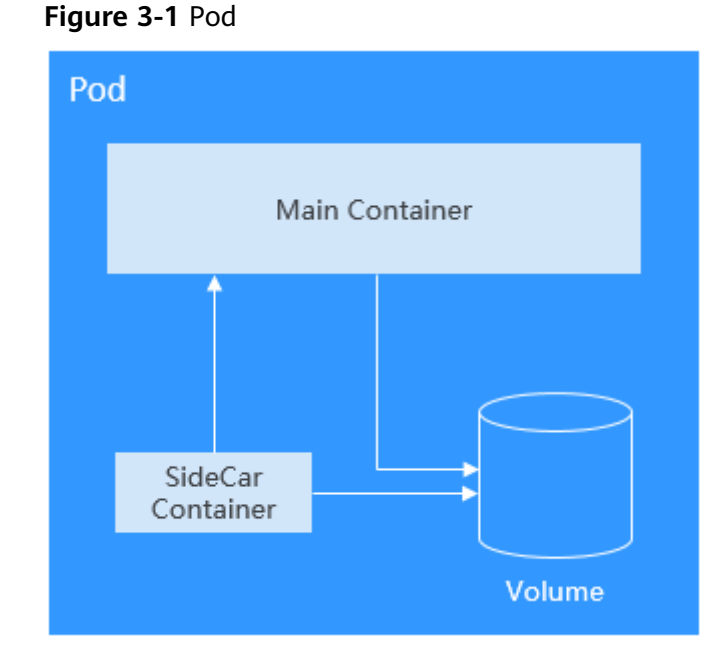

In Kubernetes, pods are rarely created directly. Instead, controllers such as Deployments and jobs, are used to manage pods. Controllers can create and manage multiple pods, and provide replica management, rolling upgrade, and self-healing capabilities. A controller generally uses a pod template to create corresponding pods.

# **Creating a Pod**

Kubernetes resources can be described using YAML or JSON files. The following example describes a pod named **nginx**. This pod contains a container named **container-0** and uses the **nginx:alpine** image, 100m CPU, and 200 MiB memory.

| apiVersion: v1<br>kind: Pod<br>metadata:    | # Kubernetes API version<br># Kubernetes resource type                      |
|---------------------------------------------|-----------------------------------------------------------------------------|
| name: nginx                                 | # Pod name                                                                  |
| spec:<br>containers:                        | # Pod specifications                                                        |
| <ul> <li>image: nginx:alpine</li> </ul>     | # The image used is <b>nginx:alpine</b> .                                   |
| name: container-0                           | # Container name                                                            |
| resources:<br>limits:                       | # Resources required for a container                                        |
| cpu: 100m<br>memory: 200Mi                  |                                                                             |
| requests:<br>cpu: 100m<br>memory: 200Mi     |                                                                             |
| imagePullSecrets:<br>- name: default-secret | # Secret used to pull the image, which must be <b>default-secret</b> on CCE |
|                                             |                                                                             |

As shown in the annotation of YAML, the YAML description file includes:

- **metadata**: information such as name, label, and namespace
- **spec**: pod specification such as image and volume used

If you query a Kubernetes resource, you can see the **status** field. This field indicates the status of the Kubernetes resource, and does not need to be set when the resource is created. This example is a minimum set. Other parameter definition will be described later. After the pod is defined, you can create it using kubectl. Assume that the preceding YAML file is named **nginx.yaml**, run the following command to create the file. **-f** indicates that it is created in the form of a file.

\$ kubectl create -f nginx.yaml
pod/nginx created

After the pod is created, you can run the **kubectl get pods** command to query the pod information, as shown below.

\$ kubectl get podsNAMEREADYnginx1/1Running40s

The preceding information indicates that the **nginx** pod is in the **Running** state, indicating that the pod is running. **READY** is **1/1**, indicating that there is one container in the pod, and the container is in the **Ready** state.

You can run the **kubectl get** command to query the configuration information about a pod. In the following command, **-o yaml** indicates that the pod is returned in YAML format. **-o json** indicates that the pod is returned in JSON format.

\$ kubectl get pod nginx -o yaml

You can also run the **kubectl describe** command to view the pod details.

\$ kubectl describe pod nginx

When a pod is deleted, Kubernetes stops all containers in the pod. Kubernetes sends the SIGTERM signal to the process and waits for a period (30 seconds by default) to stop the container. If it is not stopped within the period, Kubernetes sends a SIGKILL signal to kill the process.

You can stop and delete a pod in multiple methods. For example, you can delete a pod by name, as shown below.

\$ kubectl delete po nginx
pod "nginx" deleted

Delete multiple pods at one time.

\$ kubectl delete po pod1 pod2

Delete all pods.

\$ kubectl delete po --all
pod "nginx" deleted

Delete pods by labels. For details about labels, see Labels: Managing Pods.

\$ kubectl delete po -l app=nginx
pod "nginx" deleted

#### **Environment Variables**

Environment variables are set in the container running environment.

Environment variables add flexibility to workload configuration. The environment variables for which you have assigned values during container creation will take effect when the container is running. This saves you the trouble of rebuilding the container image.

The following shows how to use an environment variable. You only need to configure the **spec.containers.env** field.

```
apiVersion: v1
kind: Pod
metadata:
 name: nginx
spec:
  containers:
  - image: nginx:alpine
   name: container-0
    resources:
     limits:
      cpu: 100m
      memory: 200Mi
     requests:
      cpu: 100m
      memory: 200Mi
                          # Environment variable
    env:
    - name: env_key
     value: env_value
  imagePullSecrets:
  - name: default-secret
```

Run the following command to check the environment variables in the container. The value of the **env\_key** environment variable is **env\_value**.

\$ kubectl exec -it nginx -- env
PATH=/usr/local/sbin:/usr/local/bin:/usr/sbin:/usr/sbin:/sbin:/bin
HOSTNAME=nginx
TERM=xterm
env\_key=env\_value

Environment variables can also reference **ConfigMap** and **secret**. For details, see **Referencing a ConfigMap as an Environment Variable** and **Referencing a Secret as an Environment Variable**.

#### **Setting Container Startup Commands**

Starting a container is to start the main process. Some preparations must be made before the main process is started. For example, you may configure or initialize MySQL databases before running MySQL servers. You can set **ENTRYPOINT** or **CMD** in the Dockerfile when creating an image. As shown in the following example, the **ENTRYPOINT** ["top", "-b"] command is set in the Dockerfile. This command will be executed during container startup.

```
FROM ubuntu
ENTRYPOINT ["top", "-b"]
```

When calling an API, you only need to configure the **containers.command** field of the pod. This field is of the list type. The first parameter in the field is the command to be executed, and the subsequent parameters are the command arguments.

```
apiVersion: v1
kind: Pod
metadata:
name: nginx
spec:
containers:
- image: nginx:alpine
name: container-0
resources:
limits:
cpu: 100m
```

```
memory: 200Mi
requests:
cpu: 100m
memory: 200Mi
command: # Startup command
- top
- "-b"
imagePullSecrets:
- name: default-secret
```

# **Container Lifecycle**

Kubernetes provides **container lifecycle hooks**. The hooks enable containers to run code triggered by events during their management lifecycle. For example, if you want a container to perform a certain operation before it is stopped, you can register a hook. The following lifecycle hooks are provided:

- **postStart**: triggered immediately after the workload is started
- preStop: triggered immediately before the workload is stopped

You only need to set the **lifecycle.postStart** or **lifecycle.preStop** parameter of the pod, as shown in the following:

```
apiVersion: v1
kind: Pod
metadata:
name: nginx
spec:
 containers:
 - image: nginx:alpine
  name: container-0
  resources:
   limits:
     cpu: 100m
     memory: 200Mi
    requests:
     cpu: 100m
     memory: 200Mi
  lifecycle:
    postStart:
                         # Post-start processing
     exec:
      command:

    "/postStart.sh"

                         # Pre-stop processing
    preStop:
     exec:
      command:
       - "/preStop.sh"
 imagePullSecrets:
 - name: default-secret
```

# 3.2 Liveness Probe

# Overview

Kubernetes applications have the self-healing capability, that is, when an application container crashes, the container can be detected and restarted automatically. However, this mechanism does not work for deadlocks. Assume that a Java program is having a memory leak. The program is unable to make any progress, while the JVM process is running. To address this issue, Kubernetes introduces liveness probes to check whether containers response normally and determine whether to restart containers. This is a good health check mechanism. It is advised to define the liveness probe for every pod to gain a better understanding of pods' running statuses.

Supported detection mechanisms are as follows:

- HTTP GET: The kubelet sends an HTTP GET request to the container. Any 2XX or 3XX code indicates success. Any other code returned indicates failure.
- TCP Socket: The kubelet attempts to open a socket to your container on the specified port. If it can establish a connection, the container is considered healthy. If it fails to establish a connection, the container is considered a failure.
- Exec: kubelet executes a command in the target container. If the command succeeds, it returns **0**, and kubelet considers the container to be alive and healthy. If the command returns a non-zero value, kubelet kills the container and restarts it.

In addition to liveness probes, readiness probes are also available for you to detect pod status. For details, see **Readiness Probe**.

## **HTTP GET**

HTTP GET is the most common detection method. An HTTP GET request is sent to a container. Any 2xx or 3xx code returned indicates that the container is healthy. The following example shows how to define such a request:

```
apiVersion: v1
kind: Pod
metadata:
 name: liveness-http
spec:
 containers:
  - name: liveness
  image: nginx:alpine
  livenessProbe:
                       # liveness probe
   httpGet:
                      #HTTP GET definition
     path: /
     port: 80
 imagePullSecrets:
 - name: default-secret
```

#### Create pod liveness-http.

\$ kubectl create -f liveness-http.yaml
pod/liveness-http created

The probe sends an HTTP Get request to port 80 of the container. If the request fails, Kubernetes restarts the container.

#### View details of pod liveness-http.

```
$ kubectl describe po liveness-http
Name:
                liveness-http
Containers:
 liveness:
  State:
              Running
   Started:
               Mon, 03 Aug 2020 03:08:55 +0000
  Ready:
               True
  Restart Count: 0
              http-get http://:80/ delay=0s timeout=1s period=10s #success=1 #failure=3
  Liveness:
  Environment: <none>
  Mounts:
```

/var/run/secrets/kubernetes.io/serviceaccount from default-token-vssmw (ro)

The preceding output reports that the pod is **Running** with **Restart Count** being **0**, which indicates that the container is normal and no restarts have been triggered. If the value of **Restart Count** is not **0**, the container has been restarted.

### **TCP Socket**

TCP Socket: The kubelet attempts to open a socket to your container on the specified port. If it can establish a connection, the container is considered healthy. If it fails to establish a connection, the container is considered a failure. For detailed defining method, see the following example.

```
apiVersion: v1
kind: Pod
metadata:
 labels:
  test: liveness
 name: liveness-tcp
spec:
 containers:
 - name: liveness
  image: nginx:alpine
  livenessProbe:
                        # liveness probe
   tcpSocket:
     port: 80
 imagePullSecrets:
 - name: default-secret
```

#### Exec

kubelet executes a command in the target container. If the command succeeds, it returns **0**, and kubelet considers the container to be alive and healthy. The following example shows how to define the command.

| apiVersion: v1                                                                   |   |
|----------------------------------------------------------------------------------|---|
| kind: Pod                                                                        |   |
| metadata:                                                                        |   |
| labels:                                                                          |   |
| test: liveness                                                                   |   |
| name: liveness-exec                                                              |   |
| spec:                                                                            |   |
| containers:                                                                      |   |
| - name: liveness                                                                 |   |
| image: nginx:alpine                                                              |   |
| args:                                                                            |   |
| - /bin/sh                                                                        |   |
| C                                                                                |   |
| <ul> <li>touch /tmp/healthy; sleep 30; rm -rf /tmp/healthy; sleep 600</li> </ul> | ) |
| livenessProbe: # liveness probe                                                  |   |
| exec: # Exec definition                                                          |   |
| command:                                                                         |   |
| - cat                                                                            |   |
| - /tmp/healthy                                                                   |   |
| imagePullSecrets:                                                                |   |
| - name: default-secret                                                           |   |

In the preceding configuration file, kubelet executes the command **cat /tmp/ healthy** in the container. If the command succeeds and returns **0**, the container is considered healthy. For the first 30 seconds, there is a **/tmp/healthy** file. So during the first 30 seconds, the command **cat /tmp/healthy** returns a success code. After 30 seconds, the **/tmp/healthy** file is deleted. The probe will then consider the pod to be unhealthy and restart it.

# **Advanced Settings of a Liveness Probe**

#### The **describe** command of **liveness-http** returns the following information:

Liveness: http-get http://:80/ delay=0s timeout=1s period=10s #success=1 #failure=3

This is the detailed configuration of the liveness probe.

- delay=0s indicates that the probe starts immediately after the container is started.
- **timeout=1** indicates that the container must respond within one second. Otherwise, the health check is recorded as failed.
- **period=10s** indicates that the probe checks containers every 10 seconds.
- #success=1 indicates that the operation is recorded as successful if it is successful for once.
- **#failure=3** indicates that a container will be restarted after three consecutive failures.

The preceding liveness probe indicates that the probe checks containers immediately after they are started. If a container does not respond within one second, the check is recorded as failed. The health check is performed every 10 seconds. If the check fails for three consecutive times, the container is restarted.

These are the default configurations when the probe is created. You can customize them as follows:

| apiVersion: v1<br>kind: Pod<br>metadata:                        |                                                                                                    |
|-----------------------------------------------------------------|----------------------------------------------------------------------------------------------------|
| name: liveness-http                                             |                                                                                                    |
| spec:                                                           |                                                                                                    |
| containers:                                                     |                                                                                                    |
| - name: liveness                                                |                                                                                                    |
| image: nginx:alpine                                             |                                                                                                    |
| livenessProbe:                                                  |                                                                                                    |
| httpGet:                                                        |                                                                                                    |
| path: /                                                         |                                                                                                    |
| port: 80                                                        |                                                                                                    |
| initialDelaySeconds: 10                                         | # Liveness probes are initiated after the container has started for 10s.                                                                                                    |
| timeoutSeconds: 2                                               | # The container must respond within 2s. Otherwise, it is considered as a                                                                                                    |
| failure.                                                        |                                                                                                    |
| periodSeconds: 30<br>successThreshold: 1<br>failureThreshold: 3 | <ul><li># The probe is performed every 30s.</li><li># The container is considered healthy as long as the probe succeeds once.</li><li># The container is considered unhealthy after three consecutive failures.</li></ul> |
|                                                                 |                                                                                                    |

Normally, the value of **initialDelaySeconds** must be greater than **0**, because it takes a while for the application to be ready. The probe often fails if the probe is initiated before the application is ready.

In addition, you can set the value of **failureThreshold** to be greater than **1**. In this way, the kubelet checks the container for multiple times in one probe rather than performing the probe for multiple times.

# **Configuring a Liveness Probe**

#### • What to check

An effective liveness probe should check all the key parts of an application and use a dedicated URL, such as **/health**. When the URL is accessed, the probe is triggered and a result is returned. Note that no authentication should be involved. Otherwise, the probe keeps failing and restarting the container. In addition, a probe must not check parts that have external dependencies. For example, if a frontend web server cannot connect to a database, the web server should not be considered unhealthy for the connection failure.

#### • To be lightweight

A liveness probe must not occupy too many resources or certain resources for too long. Otherwise, resource shortage may affect service running. For example, the HTTP GET method is recommended for a Java application. If the Exec method is used, the JVM startup process occupies too many resources.

# 3.3 Label for Managing Pods

## Why We Need Labels

As resources increase, managing resources becomes essential. Labels allow you to easily and efficiently manage almost all the resources in Kubernetes.

A label is a key-value pair. It can be set either during or after resource creation. You can easily modify it when needed at any time.

The following figures show how labels work. Assume that you have multiple pods of various kinds. It could be challenging when you manage them.

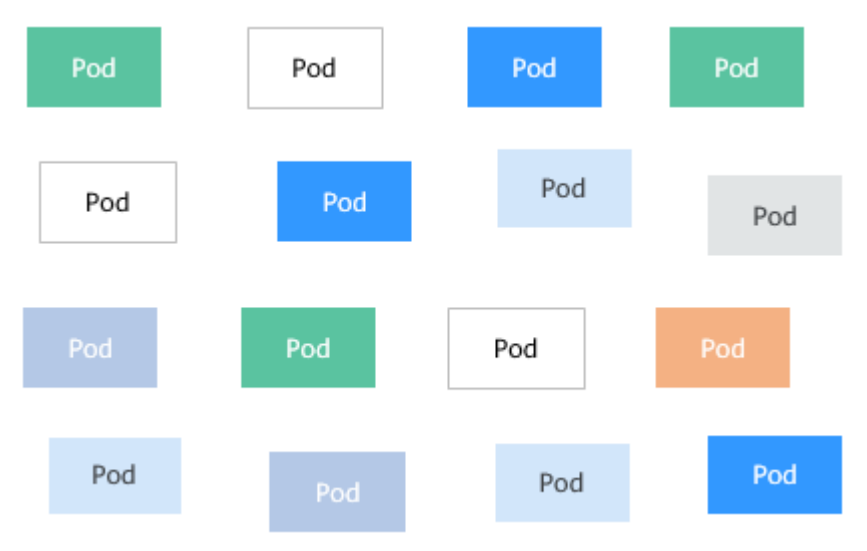

Figure 3-2 Pods without classification

After we add labels to them. It is much clearer.

#### Figure 3-3 Pods classified using labels

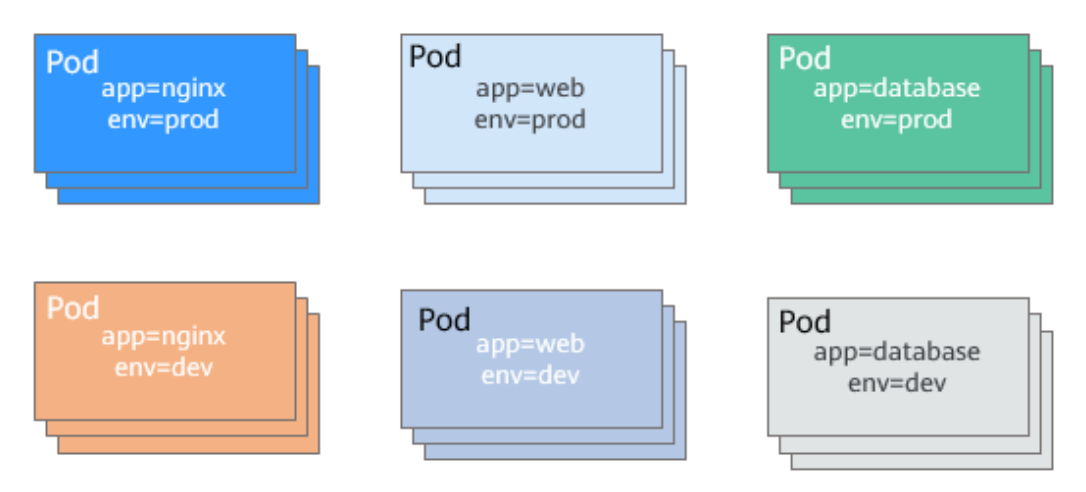

## Adding a Label

The following example shows how to add labels when you are creating a pod.

| apiVersion: v1<br>kind: Pod<br>metadata:<br>name: nginx |                                                               |
|---------------------------------------------------------|---------------------------------------------------------------|
| labels:                                                 | # Add labels <b>app=nginx</b> and <b>env=prod</b> to the pod. |
| app: nginx                                              |                                                               |
| env: prod                                               |                                                               |
| spec:                                                   |                                                               |
| containers:                                             |                                                               |
| - image: nginx:alpin                                    | e                                                             |
| name: container-0                                       |                                                               |
| resources:                                              |                                                               |
| limits:                                                 |                                                               |
| cpu: 100m                                               |                                                               |
| memory: 200Mi                                           |                                                               |
| requests:                                               |                                                               |
| cpu: 100m                                               |                                                               |
| memory: 200Mi                                           |                                                               |
| imagePullSecrets:                                       |                                                               |
| <ul> <li>name: default-secr</li> </ul>                  | et                                                            |

After you add labels to a pod, you can view the labels by adding **--show-labels** when guerying the pod.

 \$ kubectl get pod --show-labels

 NAME
 READY
 STATUS
 RESTARTS
 AGE
 LABELS

 nginx
 1/1
 Running
 0
 50s
 app=nginx,env=prod

 You can also use
 -L to query only certain labels.

 \$ kubectl get pod -L app,env

 NAME
 READY STATUS
 RESTARTS
 AGE
 APP
 ENV

 nginx
 1/1
 Running
 0
 1m
 nginx
 prod

For an existing pod, you can run the **kubectl label** command to add labels.

\$ kubectl label pod nginx creation\_method=manual pod/nginx labeled
\$ kubectl get pod --show-labels NAME READY STATUS RESTARTS AGE LABELS nginx 1/1 Running 0 50s app=nginx, creation\_method=manual,env=prod

# Modifying a Label

Add --overwrite to the command to modify a label.

\$ kubectl label pod nginx env=debug --overwrite pod/nginx labeled
\$ kubectl get pod --show-labels NAME READY STATUS RESTARTS AGE LABELS nginx 1/1 Running 0 50s app=nginx,creation\_method=manual,env=debug

# 3.4 Namespace for Grouping Resources

## Why We Need Namespaces

Although labels are simple and efficient, too many labels can cause chaos and make querying inconvenient. Labels can overlap with each other, which is not suitable for certain scenarios. This is where namespace comes in. Namespaces allow you to isolate and manage resources in a more systematic way. Multiple namespaces can divide systems that contain multiple components into different non-overlapped groups. Namespaces also enable you to divide cluster resources between users. In this way, multiple teams can share one cluster.

Resources of the same type can share the same name as long as they are in different namespaces. Unlike most resources in Kubernetes can be managed by namespace, global resources do not belong to a specific namespace. Later sections will discuss this topic in detail.

Run the following command to query namespaces in the current cluster:

\$ kubectl get nsNAMESTATUSAGEdefaultActivekube-node-realeaseActive36mkube-publicActiveActive36mkube-systemActive

By now, we are performing operations in the default namespace. When **kubectl get** is used but no namespace is specified, the default namespace is used by default.

You can run the following command to view resources in namespace **kube-system**.

| * I                              |          | A                  |        |        |       |
|----------------------------------|----------|--------------------|--------|--------|-------|
| \$ KUDECTI get ponamespace=k     | cube-sys | stem               |        |        |       |
| NAME                             | READY    | STATUS             | RESTA  | RTS AC | GE    |
| coredns-7689f8bdf-295rk          | 1        | /1 Runr            | ing 0  | 9n     | n11s  |
| coredns-7689f8bdf-h7n68          |          | l/1 Run            | ning 0 | 11     | lm    |
| everest-csi-controller-6d796fb9c | 5-v22d   | <sup>=</sup> 2/2 R | unning | 0      | 9m11s |
| everest-csi-driver-snzrr         | 1/1      | Running            | 0      | 12m    |       |
| everest-csi-driver-ttj28         | 1/1      | Running            | 0      | 12m    |       |
| everest-csi-driver-wtrk6         | 1/1      | Runnin             | g 0    | 12m    |       |
| icagent-2kz8g                    | 1/1      | Running            | 0      | 12m    |       |
| icagent-hjz4h                    | 1/1      | Running            | 0      | 12m    |       |
| icagent-m4bbl                    | 1/1      | Running            | 0      | 12m    |       |

You can see that there are many pods in **kube-system**. **coredns** is used for service discovery, **everest-csi** for connecting with HUAWEI CLOUD storage services, and **icagent** for connecting with HUAWEI CLOUD monitoring system.

These general, must-have applications are put in the **kube-system** namespace to isolate them from other pods. They are invisible to and free from being affected by resources in other namespaces.

#### Creating a Namespace

Define a namespace.

apiVersion: v1 kind: Namespace metadata: name: custom-namespace

Run the kubectl command to create it.

\$ kubectl create -f custom-namespace.yaml namespace/custom-namespace created

You can also run the **kubectl create namespace** command to create a namespace.

\$ kubectl create namespace custom-namespace namespace/custom-namespace created

Create resources in the namespace.

\$ kubectl create -f nginx.yaml -n custom-namespace
pod/nginx created

By now, custom-namespace has a pod named nginx.

#### The Isolation function of Namespaces

Namespaces are used to group resources only for organization purposes. Running objects in different namespaces are not essentially isolated. For example, if pods in two namespaces know the IP address of each other and the underlying network on which Kubernetes depends does not provide network isolation between namespaces, the two pods can access each other.

# **4** Pod Orchestration and Scheduling

# 4.1 Deployment

# Deployment

A pod is the smallest and simplest unit that you create or deploy in Kubernetes. It is designed to be an ephemeral, one-off entity. A pod can be evicted when node resources are insufficient and disappears along with a cluster node failure. Kubernetes provides controllers to manage pods. Controllers can create and manage pods, and provide replica management, rolling upgrade, and self-healing capabilities. The most commonly used controller is Deployment.

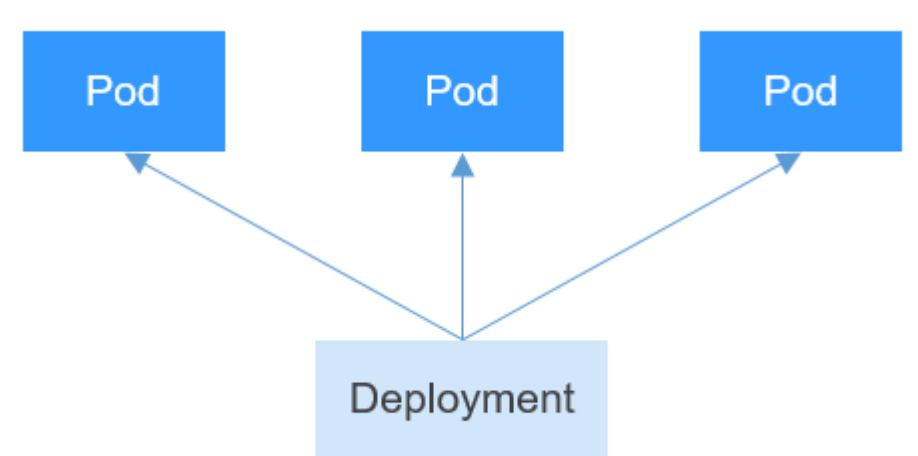

Figure 4-1 Relationship between a Deployment and pods

A Deployment can contain one or more pods. These pods have the same role. Therefore, the system automatically distributes requests to multiple pods of a Deployment.

A Deployment integrates a lot of functions, including online deployment, rolling upgrade, replica creation, and restoration of online jobs. To some extent, Deployments can be used to realize unattended rollout, which greatly reduces difficulties and operation risks in the rollout process.

# **Creating a Deployment**

In the following example, a Deployment named **nginx** is created, and two pods are created from the **nginx:latest** image. Each pod occupies 100m CPU and 200 MiB memory.

| 1 # Note the difference with a pod. It is <b>apps/v1</b> instead of <b>v1</b> for a Deployment.<br># The resource type is Deployment |
|----------------------------------------------------------------------------------------------------|
| # The resource type is Deployment.                                                                                                   |
| # Name of the Deployment                                                                                                    |
|                                                                                                    |
| # Number of pods. The Deployment ensures that two pods are running.                                                                  |
| # Label Selector                                                                                                    |
|                                                                                                    |
| # Definition of a pod, which is used to create pods. It is also known as pod template.                                               |
|                                                                                                    |
|                                                                                                    |
|                                                                                                    |
|                                                                                                    |
|                                                                                                    |
| :latest                                                                                                    |
| ner-0                                                                                                    |
|                                                                                                    |
|                                                                                                    |
|                                                                                                    |
| 200Mi                                                                                                    |
|                                                                                                    |
|                                                                                                    |
| 200Mi                                                                                                    |
| ets:                                                                                                    |
| t-secret                                                                                                    |
|                                                                                                    |

In this definition, the name of the Deployment is **nginx**, and **spec.replicas** defines the number of pods. That is, the Deployment controls two pods. **spec.selector** is a label selector, indicating that the Deployment selects the pod whose label is **app=nginx**. **spec.template** is the definition of the pod and is the same as that defined in **Pods**.

Save the definition of the Deployment to **deployment.yaml** and use kubectl to create the Deployment.

Run **kubectl get** to view the Deployment and pods. In the following example, the value of **READY** is 2/2. The first 2 indicates that two pods are running, and the second 2 indicates that two pods are expected in this Deployment. The value 2 of **AVAILABLE** indicates that two pods are available.

\$ kubectl create -f deployment.yaml deployment.apps/nginx created \$ kubectl get deploy READY UP-TO-DATE AVAILABLE AGE NAME 2/2 2 2 nginx 4m5s

# How Does the Deployment Control Pods?

Continue to query pods, as shown below.

\$kubectl get pods READY STATUS RESTARTS AGE NAME nginx-7f98958cdf-tdmqk 1/1 Running 0 13s nginx-7f98958cdf-txckx 1/1 Running 0 13s

If you delete a pod, a new pod is immediately created, as shown below. As mentioned above, the Deployment ensures that there are two pods running. If a pod is deleted, the Deployment creates a new pod. If a pod becomes faulty, the Deployment automatically restarts the pod.

\$ kubectl get podsNAMEREADYSTATUSRESTARTSAGEnginx-7f98958cdf-tdmqk1/1Running021snginx-7f98958cdf-tesqr1/1Running01s

You see two pods, **nginx-7f98958cdf-tdmqk** and **nginx-7f98958cdf-tesqr**. **nginx** is the name of the Deployment. **-7f98958cdf-tdmqk** and **-7f98958cdf-tesqr** are the suffixes randomly generated by Kubernetes.

You may notice that the two suffixes share the same content **7f98958cdf** in the first part. This is because the Deployment does not control the pods directly, but through a controller named ReplicaSet. You can run the following command to query the ReplicaSet. In the command, **rs** is the abbreviation of ReplicaSet.

```
$ kubectl get rs
NAME DESIRED CURRENT READY AGE
nginx-7f98958cdf 2 2 2 1m
```

The ReplicaSet is named **nginx-7f98958cdf**, in which the suffix **-7f98958cdf** is generated randomly.

As shown in **Figure 4-2**, the Deployment controls the ReplicaSet, which then controls pods.

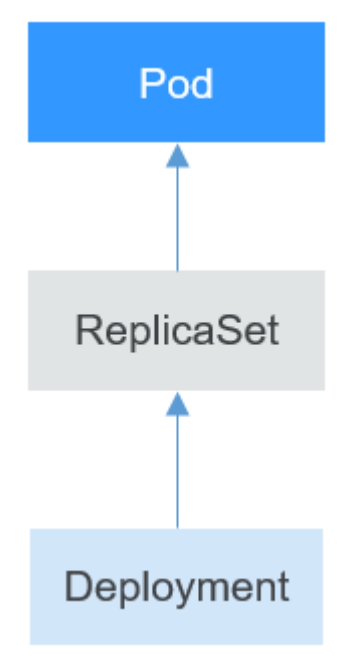

Figure 4-2 How does the Deployment control the pod

If you run the **kubectl describe** command to view the details of the Deployment, you can see the ReplicaSet (**NewReplicaSet: nginx-7f98958cdf (2/2 replicas created**)). In **Events**, the number of pods of the ReplicaSet is scaled out to 2. In practice, you may not operate ReplicaSet directly, but understanding that a Deployment controls a pod by controlling a ReplicaSet helps you locate problems.

\$ kubectl describe deploy nginx
Name: nginx

| Namespace:      | default               |                       |                                   |      |
|-----------------|-----------------------|-----------------------|-----------------------------------|------|
| CreationTimesta | mp: Sun, 16 Dec 2018  | 19:21:58 +0800        |                                   |      |
| Labels:         | app=nginx             |                       |                                   |      |
|                 |                       |                       |                                   |      |
|                 |                       |                       |                                   |      |
| NewReplicaSet:  | nginx-7f98958cdf (2/2 | 2 replicas created)   |                                   |      |
| Events:         | -                     | •                     |                                   |      |
| Type Reason     | Age From              | Message               |                                   |      |
|                 |                       |                       |                                   |      |
| Normal Scaling  | ReplicaSet 5m deploy  | ment-controller Scale | d un renlica set nainx-7f98958cdf | to 2 |

# Upgrade

In actual applications, upgrade is a common operation. A Deployment can easily support application upgrade.

You can set different upgrade policies for a Deployment:

- RollingUpdate: New pods are created gradually and then old pods are deleted. This is the default policy.
- **Recreate**: The current pods are deleted and then new pods are created.

The Deployment can be upgraded in a declarative mode. That is, you only need to modify the YAML definition of the Deployment. For example, you can run the **kubectl edit** command to change the Deployment image to **nginx:alpine**. After the modification, query the ReplicaSet and pod. The query result shows that a new ReplicaSet is created and the pod is re-created.

\$ kubectl edit deploy nginx

\$ kubectl get rs NAME DESIRED CURRENT READY AGE nginx-6f9f58dffd 2 2 2 1m nginx-7f98958cdf 0 0 0 48m \$ kubectl get pods READY STATUS RESTARTS AGE NAME nginx-6f9f58dffd-tdmqk 1/1 Running 0 1m nginx-6f9f58dffd-tesqr 1/1 Running 0 1m

The Deployment can use the **maxSurge** and **maxUnavailable** parameters to control the proportion of pods to be re-created during the upgrade, which is useful in many scenarios. The configuration is as follows:

spec: strategy: rollingUpdate: maxSurge: 1 maxUnavailable: 0 type: RollingUpdate

- **maxSurge** specifies the maximum number of pods that can exist over **spec.replicas** in the Deployment. The default value is 25%. For example, if **spec.replicas** is set to **4**, no more than 5 pods can exist during the upgrade process, that is, the upgrade step is 1. The absolute number is calculated from the percentage by rounding up. The value can also be set to an absolute number.
- **maxUnavailable**: specifies the maximum number of pods that can be unavailable during the update process. The default value is 25%. For example, if **spec.replicas** is set to **4**, at least 3 pods exist during the upgrade process, that is, the deletion step is 1. The value can also be set to an absolute number.

In the preceding example, the value of **spec.replicas** is **2**. If both **maxSurge** and **maxUnavailable** are the default value 25%, **maxSurge** allows a maximum of three pods to exist ( $2 \times 1.25 = 2.5$ , rounded up to 3), and **maxUnavailable** does not allow a maximum of two pods to be unavailable ( $2 \times 0.75 = 1.5$ , rounded up to 2). That is, during the upgrade process, there will always be two pods running. Each time a new pod is created, an old pod is deleted, until all pods are new.

# Rollback

Rollback is to roll an application back to the earlier version when a fault occurs during the upgrade. A Deployment can be easily rolled back to the earlier version.

For example, if the upgraded image is faulty, you can run the **kubectl rollout undo** command to roll back the Deployment.

\$ kubectl rollout undo deployment nginx
deployment.apps/nginx rolled back

A Deployment can be easily rolled back because it uses a ReplicaSet to control a pod. After the upgrade, the previous ReplicaSet still exists. The Deployment is rolled back by using the previous ReplicaSet to re-create the pod. The number of ReplicaSets stored in a Deployment can be restricted by the **revisionHistoryLimit** parameter. The default value is 10.

# 4.2 StatefulSet

# StatefulSet

All pods under a Deployment have the same characteristics except for the name and IP address. If required, a Deployment can use the pod template to create a new pod. If not required, the Deployment can delete any one of the pods.

However, Deployments cannot meet the requirements in some distributed scenarios when each pod requires its own status or in a distributed database where each pod requires independent storage.

With detailed analysis, it is found that each part of distributed stateful applications plays a different role. For example, the database nodes are deployed in active/standby mode, and pods are dependent on each other. In this case, you need to meet the following requirements for the pods:

- A pod can be recognized by other pods. Therefore, a pod must have a fixed identifier.
- Each pod has an independent storage device. After a pod is deleted and then restored, the data read from the pod must be the same as the previous one. Otherwise, the pod status is inconsistent.

To address the preceding requirements, Kubernetes provides StatefulSets.

- 1. A StatefulSet provides a fixed name for each pod following a fixed number ranging from 0 to N. After a pod is rescheduled, the pod name and the host name remain unchanged.
- 2. A StatefulSet provides a fixed access domain name for each pod through the headless Service (described in following sections).

3. The StatefulSet creates PersistentVolumeClaims (PVCs) with fixed identifiers to ensure that pods can access the same persistent data after being rescheduled.

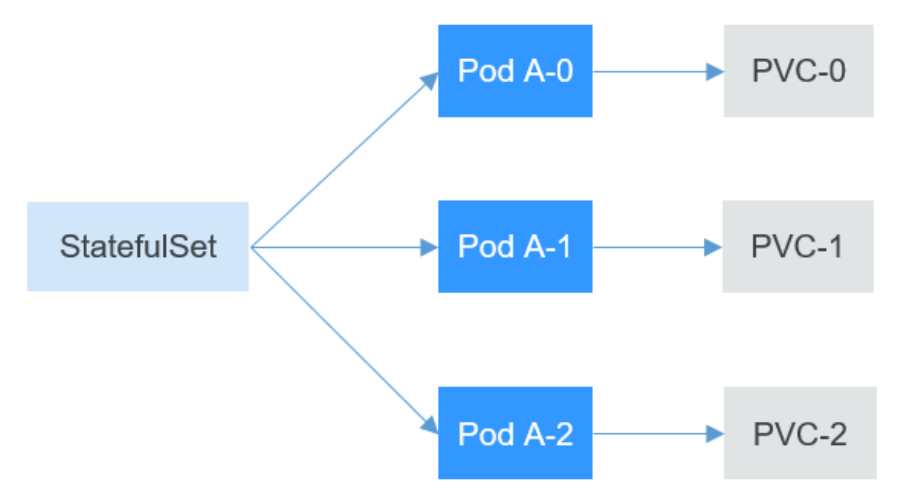

The following describes how to create a StatefulSet and experience its features.

#### **Creating a Headless Service**

As described above, a headless Service is required for pod access when a StatefulSet is created. For details about the Service, see **Service**. The following describes how to create a headless Service.

Use the following file to describe the headless Service:

- spec.clusterIP: Set it to None, which indicates a headless Service is to be created.
- spec.ports.port: indicates the number of the port used for communication between pods.
- **spec.ports.name**: indicates the name of the port used for communication between pods.

```
apiVersion: v1
kind: Service
                # The object type is Service.
metadata:
 name: nginx
 labels:
  app: nginx
spec:
 ports:
  - name: nginx # Name of the port for communication between pods
   port: 80
                # Number of the port for communication between pods
 selector:
  app: nginx
                 # Select the pod whose label is app:nginx.
 clusterIP: None # Set this parameter to None, indicating that a headless Service is to be created.
```

Run the following command to create a headless Service:

# kubectl create -f headless.yaml
service/nginx created

After the Service is created, you can query the Service information.

# kubectl get svc NAME TYPE CLUSTER-IP EXTERNAL-IP PORT(S) AGE nginx ClusterIP None <none> 80/TCP 5s

# Creating a StatefulSet

The YAML definition of StatefulSets is basically the same as that of other objects. The differences are as follows:

- **serviceName** specifies the headless Service used by the StatefulSet. You need to specify the name of the headless Service.
- volumeClaimTemplates is used to apply for a PVC. A template named data is defined, which will create a PVC for each pod. storageClassName specifies the persistent storage class. For details, see PersistentVolume, PersistentVolumeClaim, and StorageClass. volumeMounts is used to mount storage to pods. If no storage is required, you can delete the volumeClaimTemplates and volumeMounts fields.

| apiVersion: apps/v1<br>kind: StatefulSet |                                                          |
|------------------------------------------|----------------------------------------------------------|
| metadata:                                |                                                          |
| name: nginx                              |                                                          |
| spec:                                    |                                                          |
| serviceName: nginx                       | # Name of the headless Service                           |
| replicas: 3                              |                                                          |
| selector:                                |                                                          |
| matchl abels:                            |                                                          |
| app: nginx                               |                                                          |
| template:                                |                                                          |
| metadata:                                |                                                          |
| labels:                                  |                                                          |
| app: nginx                               |                                                          |
| spec:                                    |                                                          |
| containers:                              |                                                          |
| - name: container-0                      |                                                          |
| image: nginx:alpine                      |                                                          |
| resources:                               |                                                          |
| limits:                                  |                                                          |
| cpu: 100m                                |                                                          |
| memory: 200Mi                            |                                                          |
| requests:                                |                                                          |
| cpu: 100m                                |                                                          |
| memory: 200Mi                            |                                                          |
| volumeMounts:                            | # Storage mounted to the pod                             |
| - name: data                             |                                                          |
| mountPath: /usr/share/nginx/htr          | nl # Mount the storage to <b>/usr/share/nginx/html</b> . |
| imagePullSecrets:                        |                                                          |
| - name: default-secret                   |                                                          |
| volumeClaimTemplates:                    |                                                          |
| - metadata:                              |                                                          |
| name: data                               |                                                          |
| spec:                                    |                                                          |
| accessModes:                             |                                                          |
| - ReadWriteMany                          |                                                          |
| resources:                               |                                                          |
| requests:                                |                                                          |
| storage: 1Gi                             |                                                          |
| storageClassName: csi-nas                | # Persistent storage class                               |

Run the following command to create a StatefulSet:

# kubectl create -f statefulset.yaml
statefulset.apps/nginx created

After the command is executed, query the StatefulSet and pods. The suffix of the pod names starts from 0 and increases to 2.

# kubectl get statefulset NAME READY AGE nginx 3/3 107s
# kubectl get pods
NAME READY STATUS RESTARTS AGE
nginx-0 1/1 Running 0 112s
nginx-1 1/1 Running 0 69s
nginx-2 1/1 Running 0 39s

In this case, if you manually delete the **nginx-1** pod and query the pods again, you can see that a pod with the same name is created. According to **5s** under **AGE**, it is found that the **nginx-1** pod is newly created.

# kubectl delete pod nginx-1 pod "nginx-1" deleted

# kubectl get pods
NAME READY STATUS RESTARTS AGE
nginx-0 1/1 Running 0 3m4s
nginx-1 1/1 Running 0 5s
nginx-2 1/1 Running 0 1m10s

Access the container and check its host names. The host names are **nginx-0**, **nginx-1**, and **nginx-2**.

# kubectl exec nginx-0 -- sh -c 'hostname'
nginx-0
# kubectl exec nginx-1 -- sh -c 'hostname'
nginx-1
# kubectl exec nginx-2 -- sh -c 'hostname'
nginx-2

In addition, you can view the PVCs created by the StatefulSet. These PVCs are named in the format of *PVC name-StatefulSet name-No.* and are in the **Bound** state.

| # kubectl get | pvc    |                                |             |          |       |              |     |
|---------------|--------|--------------------------------|-------------|----------|-------|--------------|-----|
| NAME          | STATUS | VOLUME                         | CAPACITY    | ACCESS N | 10DES | STORAGECLASS |     |
| AGE           |        |                                |             |          |       |              |     |
| data-nginx-0  | Bound  | pvc-f58bc1a9-6a52-4664-a587-a  | 9a1c904ba29 | 1Gi      | RWX   | csi-nas      |     |
| 2m24s         |        |                                |             |          |       |              |     |
| data-nginx-1  | Bound  | pvc-066e3a3a-fd65-4e65-87cd-6o | c3fd0ae6485 | 1Gi      | RWX   | csi-nas      |     |
| 101s          |        |                                |             |          |       |              |     |
| data-nginx-2  | Bound  | pvc-a18cf1ce-708b-4e94-af83-76 | 6007250b0c  | 1Gi      | RWX   | csi-nas      | 71s |
|               |        |                                |             |          |       |              |     |

#### Network Identifier of a StatefulSet

After a StatefulSet is created, you can see that each pod has a fixed name. The headless Service provides a fixed domain name for pods by using DNS. In this way, pods can be accessed using the domain name. Even if the IP address of the pod changes when the pod is re-created, the domain name remains unchanged.

After a headless Service is created, the IP address of each pod corresponds to a domain name in the following format:

#### <pod-name>.<svc-name>.<namespace>.svc.cluster.local

For example, the domain names of the three pods are as follows:

- nginx-0.nginx.default.svc.cluster.local
- nginx-1.nginx.default.svc.cluster.local
- nginx-2.nginx.default.svc.cluster.local

In actual access, .<namespace>.svc.cluster.local can be omitted.

Create a pod from the **tutum/dnsutils** image. Then, access the container of the pod and run the **nslookup** command to view the domain name of the pod. The IP

address of the pod can be parsed. The IP address of the DNS server is **10.247.3.10**. When a CCE cluster is created, the coredns add-on is installed by default to provide the DNS service. The functions of coredns will be described in **Kubernetes Networking**.

\$ kubectl run -i --tty --image tutum/dnsutils dnsutils --restart=Never --rm /bin/sh
If you don't see a command prompt, try pressing enter.
/ # nslookup nginx-0.nginx
Server: 10.247.3.10
Address: 10.247.3.10#53
Name: nginx-0.nginx.default.svc.cluster.local
Address: 172.16.0.31

/ # nslookup nginx-1.nginx Server: 10.247.3.10 Address: 10.247.3.10#53 Name: nginx-1.nginx.default.svc.cluster.local Address: 172.16.0.18

/ # nslookup nginx-2.nginx Server: 10.247.3.10 Address: 10.247.3.10#53 Name: nginx-2.nginx.default.svc.cluster.local Address: 172.16.0.19

In this case, if you manually delete the two pods, query the IP addresses of the pods re-created by the StatefulSet, and run the **nslookup** command to resolve the domain names of the pods, you can still get **nginx-0.nginx** and **nginx-1.nginx**. This ensures that the network identifier of the StatefulSet remains unchanged.

#### StatefulSet Storage Status

As mentioned above, StatefulSets can use PVCs for persistent storage to ensure that the same persistent data can be accessed after pods are rescheduled. When pods are deleted, PVCs are not deleted.

Figure 4-3 Process for a StatefulSet to re-create a pod

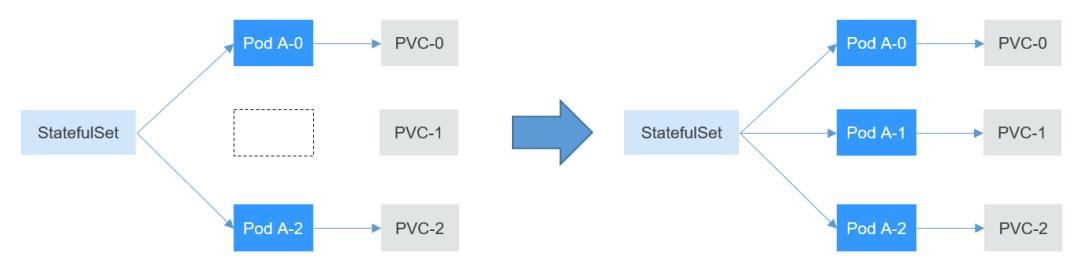

After the Pod A-1 is deleted and recreated, the PVC-1 is rebound to the Pod A-1.

Run the following command to write some data into the **/usr/share/nginx/html** directory of **nginx-1**. For example, change the content of **index.html** to **hello world**.

# kubectl exec nginx-1 -- sh -c 'echo hello world > /usr/share/nginx/html/index.html'

After the modification, if you access https://localhost, hello world is returned.

```
# kubectl exec -it nginx-1 -- curl localhost
hello world
```

In this case, if you manually delete the **nginx-1** pod and query the pods again, you can see that a pod with the same name is created. According to **4s** under **AGE**, it is found that the **nginx-1** pod is newly created.

# kubectl delete pod nginx-1 pod "nginx-1" deleted
# kubectl get pods
NAME READY STATUS RESTARTS AGE nginx-0 1/1 Running 0 14m
nginx-1 1/1 Running 0 4s
nginx-2 1/1 Running 0 13m

Access the **index.html** page of the pod again. **hello world** is still returned, which indicates that the same storage medium is accessed.

# kubectl exec -it nginx-1 -- curl localhost hello world

# 4.3 Job and Cron Job

#### Job and Cron Job

Jobs and cron jobs allow you to run short lived, one-off tasks in batch. They ensure the task pods run to completion.

- A job is a resource object used by Kubernetes to control batch tasks. Jobs are different from long-term servo tasks (such as Deployments and StatefulSets). The former is started and terminated at specific times, while the latter runs unceasingly unless being terminated. The pods managed by a job will be automatically removed after successfully completing tasks based on user configurations.
- A cron job runs a job periodically on a specified schedule. A cron job object is similar to a line of a crontab file in Linux.

This run-to-completion feature of jobs is especially suitable for one-off tasks, such as continuous integration (CI).

#### **Creating a Job**

The following is an example job, which calculates  $\pi$  till the 2000th digit and prints the output. 50 pods need to be run before the job is ended. In this example, print  $\pi$  calculation results for 50 times, and run five pods concurrently. If a pod fails to be run, a maximum of five retries are supported. apiVersion: batch/v1

```
kind: Job
metadata:
 name: pi-with-timeout
spec:
                         # Number of pods that need to run successfully to end the iob
 completions: 50
 parallelism: 5
                       # Number of pods that run concurrently. The default value is 1.
 backoffLimit: 5
                        # Maximum number of retries performed if a pod fails. When the limit is reached,
it will not try again.
 activeDeadlineSeconds: 10 # Timeout interval of pods. Once the time is reached, all pods of the job are
terminated.
 template:
                       # Pod definition
  spec:
    containers:
    - name: pi
```

| image: perl          |
|----------------------|
| command:             |
| - perl               |
| - "-Mbignum=bpi"     |
| - "-wle"             |
| - print bpi(2000)    |
| restartPolicy: Never |

Based on the **completions** and **Parallelism** settings, jobs can be classified as follows:

| Job Type                                             | Description                                                        | Example                                               |
|------------------------------------------------------|--------------------------------------------------------------------|-------------------------------------------------------|
| One-off job                                          | One pod runs until it is successfully ends.                        | Database migration                                    |
| Jobs with a<br>fixed<br>completion<br>count          | One pod runs until the specified completion count is reached.      | Pod for processing work<br>queues                     |
| Parallel jobs<br>with a fixed<br>completion<br>count | Multiple pods run until the specified completion count is reached. | Multiple pods for processing work queues concurrently |
| Parallel jobs                                        | One or more pods run until one pod is successfully ended.          | Multiple pods for processing work queues concurrently |

#### Creating a Cron Job

Compared with a job, a cron job is a scheduled job. A cron job runs a job periodically on a specified schedule, and the job creates pods.

```
apiVersion: batch/v1beta1
kind: CronJob
metadata:
name: cronjob-example
spec:
 schedule: "0,15,30,45 * * * *"
                                  # Scheduling configuration
                              # Job definition
 jobTemplate:
  spec:
   template:
     spec:
      restartPolicy: OnFailure
      containers:
      - name: main
      image: pi
```

The format of the cron job is as follows:

- Minute
- Hour
- Day of month
- Month

Day of week

For example, in **0,15,30,45** \* \* \* \*, commas separate minutes, the first asterisk (\*) indicates the hour, the second asterisk indicates the day of the month, the third asterisk indicates the month, and the fourth asterisk indicates the day of the week.

If you want to run the job every half an hour on the first day of each month, set this parameter to **0,30** \* **1** \*\*. If you want to run the job on 3:00 a.m. every Sunday, set this parameter to **0 3** \* \* **0**.

For details about the cron job format, visit https://en.wikipedia.org/wiki/Cron.

# 4.4 DaemonSet

#### DaemonSet

A DaemonSet runs a pod on each node in a cluster and ensures that there is only one pod. This works well for certain system-level applications, such as log collection and resource monitoring, since they must run on each node and need only a few pods. A good example is kube-proxy.

DaemonSets are closely related to nodes. If a node becomes faulty, the DaemonSet will not create the same pods on other nodes.

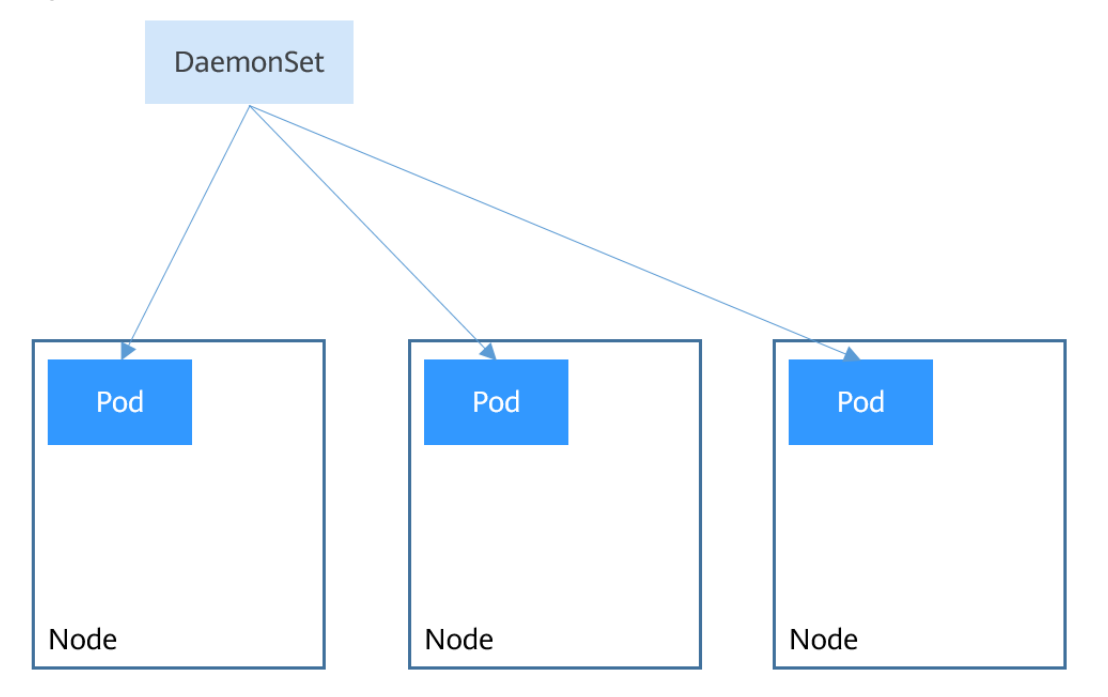

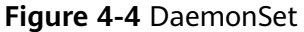

#### Creating a DaemonSet

The following is an example of a DaemonSet:

apiVersion: apps/v1 kind: DaemonSet metadata: name: nginx-daemonset ا م ا م ا م

| #Node selection. A pod is created on a node only when the node meets |
|----------------------------------------------------------------------|
|                                                                      |
|                                                                      |
|                                                                      |
| et                                                                   |
|                                                                      |
|                                                                      |
|                                                                      |
|                                                                      |
|                                                                      |
|                                                                      |
|                                                                      |
|                                                                      |
|                                                                      |
|                                                                      |
|                                                                      |

The **replicas** parameter used in defining a Deployment or StatefulSet does not exist in the above configuration for a DaemonSet, because each node has only one replica. It is fixed.

The nodeSelector in the preceding pod template specifies that a pod is created only on the nodes that meet **daemon=need**, as shown in the following figure. If you want to create a pod on each node, delete the label.

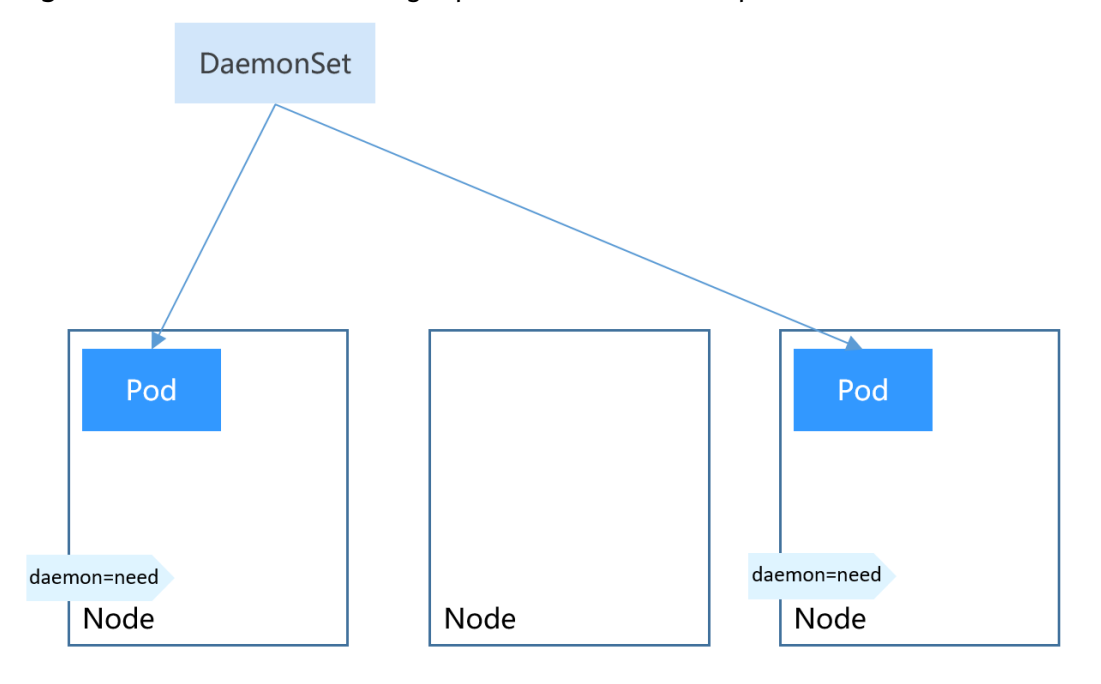

Figure 4-5 DaemonSet creating a pod on nodes with a specified label

Create a DaemonSet.

\$ kubectl create -f daemonset.yaml daemonset.apps/nginx-daemonset created Run the following command. The output shows that **nginx-daemonset** creates no pods on nodes.

 \$ kubectl get ds
 NAME
 DESIRED
 CURRENT
 READY
 UP-TO-DATE
 AVAILABLE
 NODE
 SELECTOR
 AGE

 nginx-daemonset
 0
 0
 0
 0
 daemon=need
 16s

\$ kubectl get pods
No resources found in default namespace.

This is because no nodes have the **daemon=need** label. Run the following command to query the labels of nodes:

\$ kubectl get node --show-labelsKOLESROLESAGEVERSIONLABELS192.168.0.212Ready<none>83mv1.15.6-r1-20.3.0.2.B001-15.30.2beta.kubernetes.io/arch=amd64 ...192.168.0.94Ready<none>83mv1.15.6-r1-20.3.0.2.B001-15.30.2beta.kubernetes.io/arch=amd64 ...192.168.0.97Ready<none>83mv1.15.6-r1-20.3.0.2.B001-15.30.2beta.kubernetes.io/arch=amd64 ...

# Add the **daemon=need** label to node **192.168.0.212**, and then query the pods of **nginx-daemonset** again. It is found that a pod has been created on node **192.168.0.212**.

\$ kubectl label node 192.168.0.212 daemon=need node/192.168.0.212 labeled

\$ kubectl get dsNAMEDESIREDCURRENTREADYUP-TO-DATEAVAILABLENODESELECTORAGEnginx-daemonset1010daemon=need116s

\$ kubectl get pod -o wideNAMEREADY STATUS RESTARTS AGE IPNODEnginx-daemonset-g9b7j1/1Running018s172.16.3.0192.168.0.212

# Add the **daemon=need** label to node **192.168.0.94**. You can find that a pod is created on this node as well.

\$ kubectl label node 192.168.0.94 daemon=need node/192.168.0.94 labeled

\$ kubectl get dsNAMEDESIREDCURRENTREADYUP-TO-DATEAVAILABLENODESELECTORAGEnginx-daemonset22121daemon=need2m29s

\$ kubectl get pod -o wideNAMEREADYSTATUSRESTARTSAGEIPNODEnginx-daemonset-6jjxz0/1ContainerCreating08s<none>192.168.0.94nginx-daemonset-g9b7j1/1Running042s172.16.3.0192.168.0.212

Modify the **daemon=need** label of node **192.168.0.94**. You can find the DaemonSet deletes its pod from the node.

\$ kubectl label node 192.168.0.94 daemon=no --overwrite node/192.168.0.94 labeled

\$ kubectl get dsNAMEDESIREDCURRENTREADYUP-TO-DATEAVAILABLENODE SELECTORAGEnginx-daemonset1111daemon=need4m5s

\$ kubectl get pod -o wideNAMEREADY STATUSnginx-daemonset-g9b7j1/1Running02m23s172.16.3.0192.168.0.212

# 4.5 Affinity and Anti-Affinity Scheduling

A nodeSelector provides a very simple way to constrain pods to nodes with particular labels, as mentioned in **DaemonSet**. The affinity and anti-affinity feature greatly expands the types of constraints you can express.

Kubernetes supports node-level and pod-level affinity and anti-affinity. You can configure custom rules to achieve affinity and anti-affinity scheduling. For example, you can deploy frontend pods and backend pods together, deploy the same type of applications on a specific node, or deploy different applications on different nodes.

#### **Node Affinity**

Node affinity is conceptually similar to a nodeSelector as it allows you to constrain which nodes your pod is eligible to be scheduled on, based on labels on the node. The following output lists the labels of node **192.168.0.212**.

| \$ kubectl o | describe node 192.168.0.212                                      |  |
|--------------|------------------------------------------------------------------|--|
| Name:        | 192.168.0.212                                                    |  |
| Roles:       | <none></none>                                                    |  |
| Labels:      | beta.kubernetes.io/arch=amd64                                    |  |
|              | beta.kubernetes.io/os=linux                                      |  |
|              | failure-domain.beta.kubernetes.io/is-baremetal=false             |  |
|              | failure-domain.beta.kubernetes.io/region=cn-east-3               |  |
|              | failure-domain.beta.kubernetes.io/zone=cn-east-3a                |  |
|              | kubernetes.io/arch=amd64                                         |  |
|              | kubernetes.io/availablezone=cn-east-3a                           |  |
|              | kubernetes.io/eniquota=12                                        |  |
|              | kubernetes.io/hostname=192.168.0.212                             |  |
|              | kubernetes.io/os=linux                                           |  |
|              | node.kubernetes.io/subnetid=fd43acad-33e7-48b2-a85a-24833f362e0e |  |
|              | os.architecture=amd64                                            |  |
|              | os.name=EulerOS_2.0_SP5                                          |  |
|              | os.version=3.10.0-862.14.1.5.h328.eulerosv2r7.x86_64             |  |

These labels are automatically added by CCE during node creation. The following describes a few that are frequently used during scheduling.

- failure-domain.beta.kubernetes.io/region: region where the node is located. In the preceding output, the label value is cn-east-3, which indicates that the node is located in the CN East-Shanghai1 region.
- failure-domain.beta.kubernetes.io/zone: availability zone to which the node belongs.
- **kubernetes.io/hostname**: host name of the node.

In addition to these automatically added labels, you can tailor labels to your service requirements, as introduced in **Label for Managing Pods**. Generally, large Kubernetes clusters have various kinds of labels.

When you deploy pods, you can use a nodeSelector, as described in **DaemonSet**, to constrain pods to nodes with specific labels. The following example shows how to use a nodeSelector to deploy pods only on the nodes with the **gpu=true** label.

apiVersion: v1 kind: Pod metadata: name: nginx

| spec:<br>nodeSelector:<br>gpu=true label.<br>gpu: true                                                                                                    | #Node selection. A pod is deployed on a node only when the node has the |  |
|----------------------------------------------------------------------------------------------------|-------------------------------------------------------------------------|--|
| Node affinity rules example.                                                                                                    | can achieve the same results, as shown in the following                 |  |
| example.<br>apiVersion: apps/v1<br>kind: Deployment<br>metadata:<br>name: gpu<br>labels:<br>app: gpu<br>spec:<br>selector:<br>matchLabels:<br>app: gpu<br>replicas: 3<br>template:<br>metadata:<br>labels:<br>app: gpu<br>spec:<br>containers:<br>- image: nginx:alpine<br>name: gpu<br>resources:<br>requests:<br>cpu: 100m<br>memory: 200Mi<br>limits:<br>cpu: 100m<br>memory: 200Mi<br>limits:<br>cpu: 100m<br>memory: 200Mi | edulingIgnoredDuringExecution:                                          |  |
| - key: gpu<br>operator: In<br>values:                                                                                                    |                                                                         |  |
| - "true"                                                                                                    |                                                                         |  |

Even though the node affinity rule requires more lines, it is more expressive, which will be further described later.

**requiredDuringSchedulingIgnoredDuringExecution** seems to be complex, but it can be easily understood as a combination of two parts.

- requiredDuringScheduling indicates that pods can be scheduled to the node only when all the defined rules are met (required).
- IgnoredDuringExecution indicates that pods already running on the node do not need to meet the defined rules. That is, a label on the node is ignored, and pods that require the node to contain that label will not be re-scheduled.

In addition, the value of **operator** is **In**, indicating that the label value must be in the values list. Other available operator values are as follows:

- NotIn: The label value is not in a list.
- **Exists**: A specific label exists.
- **DoesNotExist**: A specific label does not exist.

- **Gt**: The label value is greater than a specified value (string comparison).
- Lt: The label value is less than a specified value (string comparison).

Note that there is no such thing as nodeAntiAffinity because operators **NotIn** and **DoesNotExist** provide the same function.

Now, check whether the node affinity rule takes effect. Add the **gpu=true** tag to the **192.168.0.212** node.

\$ kubectl label node 192.168.0.212 gpu=true node/192.168.0.212 labeled

 \$ kubectl get node -L gpu
 GPU

 NAME
 STATUS
 ROLES
 AGE
 VERSION
 GPU

 192.168.0.212
 Ready
 <none>
 13m
 v1.15.6-r1-20.3.0.2.B001-15.30.2
 true

 192.168.0.94
 Ready
 <none>
 13m
 v1.15.6-r1-20.3.0.2.B001-15.30.2
 true

 192.168.0.97
 Ready
 <none>
 13m
 v1.15.6-r1-20.3.0.2.B001-15.30.2

Create the Deployment. You can find that all pods are deployed on the **192.168.0.212** node.

\$ kubectl create -f affinity.yaml
deployment.apps/gpu created

 \$ kubectl get pod -o wide
 NAME
 READY
 STATUS
 RESTARTS
 AGE
 IP
 NODE

 gpu-6df65c44cf-42xw4
 1/1
 Running
 0
 15s
 172.16.0.37
 192.168.0.212

 gpu-6df65c44cf-jzjvs
 1/1
 Running
 0
 15s
 172.16.0.36
 192.168.0.212

 gpu-6df65c44cf-zv5cl
 1/1
 Running
 0
 15s
 172.16.0.38
 192.168.0.212

#### Node Preference Rule

The preceding **requiredDuringSchedulingIgnoredDuringExecution** rule is a hard selection rule. There is another type of selection rule, that is, **preferredDuringSchedulingIgnoredDuringExecution**. It is used to specify which nodes are preferred during scheduling.

To demonstrate its effect, add a node to the cluster and ensure that the node is not in the same AZ with other nodes. After the node is created, query the AZ of the node. As shown in the following output, the newly added node is in cneast-3c.

 \$ kubectl get node -L failure-domain.beta.kubernetes.io/zone,gpu

 NAME
 STATUS
 ROLES
 AGE
 VERSION
 ZONE
 GPU

 192.168.0.100
 Ready
 <none>
 7h23m
 v1.15.6-r1-20.3.0.2.B001-15.30.2
 cn-east-3c

 192.168.0.212
 Ready
 <none>
 8h
 v1.15.6-r1-20.3.0.2.B001-15.30.2
 cn-east-3a

 192.168.0.94
 Ready
 <none>
 8h
 v1.15.6-r1-20.3.0.2.B001-15.30.2
 cn-east-3a

 192.168.0.97
 Ready
 <none>
 8h
 v1.15.6-r1-20.3.0.2.B001-15.30.2
 cn-east-3a

Define a Deployment. Use the

**preferredDuringSchedulingIgnoredDuringExecution** rule to set the weight of nodes in **cn-east-3a** as **80** and nodes with the **gpu=true** label as **20**. In this way, pods are preferentially deployed on the node in cn-east-3a.

apiVersion: apps/v1 kind: Deployment metadata: name: gpu labels: app: gpu spec: selector: matchLabels: app: gpu replicas: 10 template: metadata: labels: app: gpu spec: containers: - image: nginx:alpine name: gpu resources: requests: cpu: 100m memory: 200Mi limits: cpu: 100m memory: 200Mi imagePullSecrets: - name: default-secret affinity: nodeAffinity: preferredDuringSchedulingIgnoredDuringExecution: - weight: 80 preference: matchExpressions: - key: failure-domain.beta.kubernetes.io/zone operator: In values: - cn-east-3a - weight: 20 preference: matchExpressions: - key: gpu operator: In values: - "true"

After the deployment, you can find that five pods are deployed on the **192.168.0.212** node, and two pods are deployed on the **192.168.0.100** node.

\$ kubectl create -f affinity2.yaml
deployment.apps/gpu created

| \$ kubectl get po -o wide | 5      |          |        |       |             |               |
|---------------------------|--------|----------|--------|-------|-------------|---------------|
| NAME REAL                 | DY STA | ATUS RES | STARTS | AGE   | IP NO       | DE            |
| gpu-585455d466-5bmcz      | z 1/1  | Running  | 0      | 2m29s | 172.16.0.44 | 192.168.0.212 |
| gpu-585455d466-cg2l6      | 1/1    | Running  | 0      | 2m29s | 172.16.0.63 | 192.168.0.97  |
| gpu-585455d466-f2bt2      | 1/1    | Running  | 0      | 2m29s | 172.16.0.79 | 192.168.0.100 |
| gpu-585455d466-hdb5r      | n 1/1  | Running  | 0      | 2m29s | 172.16.0.42 | 192.168.0.212 |
| gpu-585455d466-hkgvz      | 1/1    | Running  | 0      | 2m29s | 172.16.0.43 | 192.168.0.212 |
| gpu-585455d466-mngvi      | n 1/1  | Running  | 0      | 2m29s | 172.16.0.48 | 192.168.0.97  |
| gpu-585455d466-s26qs      | 1/1    | Running  | 0      | 2m29s | 172.16.0.62 | 192.168.0.97  |
| gpu-585455d466-sxtzm      | 1/1    | Running  | 0      | 2m29s | 172.16.0.45 | 192.168.0.212 |
| gpu-585455d466-t56cm      | 1/1    | Running  | 0      | 2m29s | 172.16.0.64 | 192.168.0.100 |
| gpu-585455d466-t5w5x      | 1/1    | Running  | 0      | 2m29s | 172.16.0.41 | 192.168.0.212 |

In the preceding example, the node scheduling priority is as follows. Nodes with both **cn-east-3a** and **gpu=true** labels have the highest priority. Nodes with the **cn-east-3a** label but no **gpu=true** label have the second priority (weight: 80). Nodes with the **gpu=true** label but no **cn-east-3a** label have the third priority. Nodes without any of these two labels have the lowest priority.

#### Figure 4-6 Scheduling priority

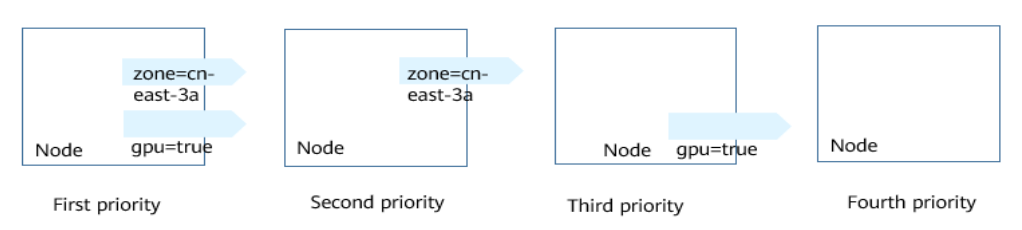

From the preceding output, you can find that no pods of the Deployment are scheduled to node **192.168.0.94**. This is because the node already has many pods on it and its resource usage is high. This also indicates that the **preferredDuringSchedulingIgnoredDuringExecution** rule defines a preference rather than a hard requirement.

#### Pod Affinity

Node affinity rules affect only the affinity between pods and nodes. Kubernetes also supports configuring inter-pod affinity rules. For example, the frontend and backend of an application can be deployed together on one node to reduce access latency. There are also two types of inter-pod affinity rules: **requiredDuringSchedulingIgnoredDuringExecution** and **preferredDuringSchedulingIgnoredDuringExecution**.

Assume that the backend of an application has been created and has the **app=backend** label.

\$ kubectl get po -o wideNAMEREADY STATUS RESTARTS AGEIPNODEbackend-658f6cb858-dlrz81/1Running02m36s172.16.0.67192.168.0.100

You can configure the following pod affinity rule to deploy the frontend pods of the application to the same node as the backend pods.

apiVersion: apps/v1 kind: Deployment metadata: name: frontend labels: app: frontend spec: selector: matchLabels: app: frontend replicas: 3 template: metadata: labels: app: frontend spec: containers: - image: nginx:alpine name: frontend resources: requests: cpu: 100m memory: 200Mi limits: cpu: 100m memory: 200Mi imagePullSecrets:

| - name: default-secret                                  |
|---------------------------------------------------------|
| affinity:                                               |
| podAffinity:                                            |
| requiredDuringSchedulingIgnoredDuringExecution:         |
| <ul> <li>topologyKey: kubernetes.io/hostname</li> </ul> |
| labelSelector:                                          |
| matchExpressions:                                       |
| - key: app                                              |
| operator: In                                            |
| values:                                                 |
| - backend                                               |

Deploy the frontend and you can find that the frontend is deployed on the same node as the backend.

\$ kubectl create -f affinity3.yaml
deployment.apps/frontend created

| \$ kubectl get po -o w | ide       |          |       |       |             |                 |
|------------------------|-----------|----------|-------|-------|-------------|-----------------|
| NAME                   | READY STA | ATUS RES | TARTS | AGE   | IP N        | ODE             |
| backend-658f6cb858-    | dlrz8 1/1 | Running  | 0     | 5m38s | 172.16.0.6  | 7 192.168.0.100 |
| frontend-67ff9b7b97-   | dsqzn 1/1 | Running  | 0     | 6s    | 172.16.0.70 | 192.168.0.100   |
| frontend-67ff9b7b97-   | hxm5t 1/1 | Running  | 0     | 6s    | 172.16.0.71 | 192.168.0.100   |
| frontend-67ff9b7b97-   | z8pdb 1/1 | Running  | 0     | 6s    | 172.16.0.72 | 192.168.0.100   |

The **topologyKey** field specifies the selection range. The scheduler selects nodes within the range based on the affinity rule defined. The effect of **topologyKey** is not fully demonstrated in the preceding example because all the nodes have the **kubernetes.io/hostname** label, that is, all the nodes are within the range.

To see how **topologyKey** works, assume that the backend of the application has two pods, which are running on different nodes.

 \$ kubectl get po -o wide
 NAME
 READY
 STATUS
 RESTARTS
 AGE
 IP
 NODE

 backend-658f6cb858-5bpd6
 1/1
 Running
 0
 23m
 172.16.0.40
 192.168.0.97

 backend-658f6cb858-dlrz8
 1/1
 Running
 0
 2m36s
 172.16.0.67
 192.168.0.100

#### Add the prefer=true label to nodes 192.168.0.97 and 192.168.0.94.

\$ kubectl label node 192.168.0.97 prefer=true node/192.168.0.97 labeled \$ kubectl label node 192.168.0.94 prefer=true node/192.168.0.94 labeled

 kubectl get node -L prefer
 ROLES
 AGE
 VERSION
 PREFER

 192.168.0.100
 Ready
 <none>
 44m
 v1.15.6-r1-20.3.0.2.B001-15.30.2

 192.168.0.212
 Ready
 <none>
 91m
 v1.15.6-r1-20.3.0.2.B001-15.30.2

 192.168.0.94
 Ready
 <none>
 91m
 v1.15.6-r1-20.3.0.2.B001-15.30.2

 192.168.0.97
 Ready
 <none>
 91m
 v1.15.6-r1-20.3.0.2.B001-15.30.2
 true

Define topologyKey in the podAffinity section as prefer.

affinity: podAffinity: requiredDuringSchedulingIgnoredDuringExecution: - topologyKey: prefer labelSelector: matchExpressions: - key: app operator: In values: - backend

The scheduler recognizes the nodes with the **prefer** label, that is, **192.168.0.97** and **192.168.0.94**, and then find the pods with the **app=backend** label. In this way, all frontend pods are deployed onto **192.168.0.97**.

\$ kubectl create -f affinity3.yaml
deployment.apps/frontend created

| \$ kubectl get po -o wide |         |         |       |       |             |                 |
|---------------------------|---------|---------|-------|-------|-------------|-----------------|
| NAME REA                  | ADY STA | TUS RES | TARTS | AGE   | IP N        | ODE             |
| backend-658f6cb858-5bp    | 1/1 1/1 | Running | 0     | 26m   | 172.16.0.4  | 0 192.168.0.97  |
| backend-658f6cb858-dlrz   | 3 1/1   | Running | 0     | 5m38s | 172.16.0.67 | 7 192.168.0.100 |
| frontend-67ff9b7b97-dsqz  | :n 1/1  | Running | 0     | 6s    | 172.16.0.70 | 192.168.0.97    |
| frontend-67ff9b7b97-hxm   | 5t 1/1  | Running | 0     | 6s    | 172.16.0.71 | 192.168.0.97    |
| frontend-67ff9b7b97-z8pd  | lb 1/1  | Running | 0     | 6s    | 172.16.0.72 | 192.168.0.97    |

#### **Pod Anti-affinity**

Unlike the scenarios in which pods are preferred to be scheduled onto the same node, sometimes, it could be the exact opposite. For example, if certain pods are deployed together, they will affect the performance.

The following example defines an inter-pod anti-affinity rule, which specifies that pods must not be scheduled to nodes that already have pods with the **app=frontend** label, that is, to deploy the pods of the frontend to different nodes with each node has only one replica.

| apiVersion: apps/v1<br>kind: Deployment              |
|------------------------------------------------------|
| metadata:                                            |
| name: frontend                                       |
| labels:                                              |
| app: frontend                                        |
| spec:                                                |
| selector:                                            |
| matchLabels:                                         |
| app: frontend                                        |
| replicas: 5                                          |
| template:                                            |
| metadata:                                            |
| labels:                                              |
| app: frontend                                        |
| spec:                                                |
| containers:                                          |
| - image: nginx:alpine                                |
| name: frontend                                       |
| resources:                                           |
| requests:                                            |
| cpu: 100m                                            |
| memory: 200MI                                        |
| umits:                                               |
| cpu: Toum                                            |
| imageDullSecrete:                                    |
| name: default secret                                 |
| affinity:                                            |
| nodAntiAffinity:                                     |
| required During Scheduling Janored During Execution: |
| - topologyKey: kubernetes jo/hostname                |
| labelSelector:                                       |
| matchExpressions:                                    |
| - kev: app                                           |
| operator: In                                         |
| values:                                              |
| - frontend                                           |

Deploy the frontend and query the deployment results. You can find that each node has only one frontend pod and one pod of the Deployment is **Pending**. This is because when the scheduler is deploying the fifth pod, all nodes already have one pod with the **app=frontend** label on them. There is no available node. Therefore, the fifth pod will remain in the **Pending** status.

\$ kubectl create -f affinity4.yaml
deployment.apps/frontend created

| \$ kubectl get po -o wid | de        |         |       |     |               |               |
|--------------------------|-----------|---------|-------|-----|---------------|---------------|
| NAME                     | READY STA | TUS RES | TARTS | AGE | IP NO         | DDE           |
| frontend-6f686d8d87-8    | Bdlsc 1/1 | Running | 0     | 18s | 172.16.0.76   | 192.168.0.100 |
| frontend-6f686d8d87-c    | d6l8p 0/1 | Pending | 0     | 18s | <none></none> | <none></none> |
| frontend-6f686d8d87-h    | hgcq2 1/1 | Running | 0     | 18s | 172.16.0.54   | 192.168.0.97  |
| frontend-6f686d8d87-c    | q7cfq 1/1 | Running | 0     | 18s | 172.16.0.47   | 192.168.0.212 |
| frontend-6f686d8d87->    | xl8hx 1/1 | Running | 0     | 18s | 172.16.0.23   | 192.168.0.94  |

# **5** Configuration Management

# 5.1 ConfigMap

A ConfigMap is a type of resource used to store the configurations required by applications. It is used to store configuration data or configuration files in key-value pairs.

A ConfigMap allows you to decouple configurations from your environments, so that your environments can use different configurations.

#### Creating a ConfigMap

In the following example, a ConfigMap named **configmap-test** is created. The ConfigMap configuration data is defined in the **data** field.

apiVersion: v1 kind: ConfigMap metadata: name: configmap-test data: # Configuration data property\_1: Hello property\_2: World

#### Referencing a ConfigMap as an Environment Variable

ConfigMaps are usually referenced as environment variables and in volumes.

In the following example, **property\_1** of **configmap-test** is used as the value of the environment variable **EXAMPLE\_PROPERTY\_1**. After the container is started, it will reference the value of **property\_1** as the value of **EXAMPLE\_PROPERTY\_1**, that is, **Hello**.

apiVersion: v1 kind: Pod metadata: name: nginx spec: containers: - image: nginx:alpine name: container-0 resources: limits:

```
cpu: 100m
memory: 200Mi
requests:
cpu: 100m
memory: 200Mi
env:
- name: EXAMPLE_PROPERTY_1
valueFrom:
configMapKeyRef:  # Reference the ConfigMap.
name: configmap-test
key: property_1
imagePullSecrets:
- name: default-secret
```

#### Referencing a ConfigMap in a Volume

Referencing a ConfigMap in a volume is to fill its data in configuration files in the volume. Each piece of data is saved in a file. The key is the file name, and the key value is the file content.

In the following example, create a volume named **vol-configmap**, reference the ConfigMap named **configmap-test** in the volume, and mount the volume to the **/tmp** directory of the container. After the pod is created, the two files **property\_1** and **property\_2** are generated in the **/tmp** directory of the container, and the values are **Hello** and **World**.

| apiversion: Vi                           |                                         |
|------------------------------------------|-----------------------------------------|
| kind: Pod                                |                                         |
| metadata:                                |                                         |
| name: nginx                              |                                         |
| spec:                                    |                                         |
| containers:                              |                                         |
| <ul> <li>image: nginx:alpine</li> </ul>  |                                         |
| name: container-0                        |                                         |
| resources:                               |                                         |
| limits:                                  |                                         |
| cpu: 100m                                |                                         |
| memory: 200Mi                            |                                         |
| requests:                                |                                         |
| cpu: 100m                                |                                         |
| memory: 200Mi                            |                                         |
| volumeMounts:                            |                                         |
| - name: vol-configmap                    | # Mount the volume named vol-configmap. |
| mountPath: "/tmp"                        |                                         |
| imagePullSecrets:                        |                                         |
| <ul> <li>name: default-secret</li> </ul> |                                         |
| volumes:                                 |                                         |
| - name: vol-configmap                    |                                         |
| configMap:                               | # Reference the ConfigMap.              |
| name: configmap-test                     |                                         |

### 5.2 Secret

A secret is a resource object that is encrypted for storing the authentication information, certificates, and private keys. The sensitive data will not be exposed in images or pod definitions, which is safer and more flexible.

Similar to a ConfigMap, a secret stores data in key-value pairs. The difference is that a secret is encrypted, and is suitable for storing sensitive information.

#### Base64 Encoding

A secret stores data in key-value pairs, the same form as that of a ConfigMap. The difference is that the value must be encoded using Base64 when a secret is created.

To encode a character string using Base64, run the **echo -n** *to-be-encoded content* | **base64** command. The following is an example:

```
root@ubuntu:~# echo -n "3306" | base64
MzMwNg==
```

#### **Creating a Secret**

The secret defined in the following example contains two key-value pairs.

```
apiVersion: v1
kind: Secret
metadata:
name: mysecret
data:
key1: aGVsbG8gd29ybGQ= # hello world, a value encoded using Base64
key2: MzMwNg== # 3306, a value encoded using Base64
```

#### Referencing a Secret as an Environment Variable

Secrets are usually injected into containers as environment variables, as shown in the following example.

```
apiVersion: v1
kind: Pod
metadata:
name: nginx
spec:
 containers:
 - image: nginx:alpine
  name: container-0
  resources:
   limits:
    cpu: 100m
     memory: 200Mi
   requests:
     cpu: 100m
     memory: 200Mi
  env:
  - name: key
   valueFrom:
     secretKeyRef:
      name: mysecret
      key: key1
 imagePullSecrets:
 - name: default-secret
```

#### **Referencing a Secret in a Volume**

Referencing a secret in a volume is to fill its data in configuration files in the volume. Each piece of data is saved in a file. The key is the file name, and the key value is the file content.

In the following example, create a volume named **vol-secret**, reference the secret named **mysecret** in the volume, and mount the volume to the **/tmp** directory of the container. After the pod is created, the two files **key1** and **key2** are generated in the **/tmp** directory of the container.

| apiVersion: v1                                             |                                              |
|------------------------------------------------------------|----------------------------------------------|
| kind: Pod                                                  |                                              |
| metadata:                                                  |                                              |
| name: nginx                                                |                                              |
| spec:                                                      |                                              |
| containers:                                                |                                              |
| <ul> <li>image: nginx:alpine</li> </ul>                    |                                              |
| name: container-0                                          |                                              |
| resources:                                                 |                                              |
| limits:                                                    |                                              |
| cpu: 100m                                                  |                                              |
| memory: 200Mi                                              |                                              |
| requests:                                                  |                                              |
| cpu: 100m                                                  |                                              |
| memory: 200Mi                                              |                                              |
| volumeMounts:                                              |                                              |
| <ul> <li>name: vol-secret<br/>mountPath: "/tmp"</li> </ul> | # Mount the volume named <b>vol-secret</b> . |
| imagePullSecrets:                                          |                                              |
| - name: default-secret                                     |                                              |
| volumes:                                                   |                                              |
| - name: vol-secret                                         |                                              |
| secret:                                                    | # Reference the secret.                      |
| secretName: mysecre                                        | t                                            |
|                                                            |                                              |

In the pod container, you can find the two files **key1** and **key2** in the **/tmp** directory. The values in the files are the values encoded using Base64, which are **hello world** and **3306**.

# **6** Kubernetes Networking

# 6.1 Container Networking

Networking among pods, clusters, and nodes is not implemented by Kubernetes itself, but by the Container Network Interface (CNI) plug-ins. There are many open source CNI plug-ins, such as Flannel and Calico. HUAWEI CLOUD CCE also provides customized CNI plug-ins (Canal and Yangtse) for you to use HUAWEI CLOUD VPC networks when running Kubernetes.

Kubernetes requires that pods in a cluster can communicate with each other and the pods must be connected through a non-NAT network. That is, the source IP address of the received data packet is that of the pod that sends the data packet. Pods are also required to communicate with nodes through a non-NAT network. However, when the pod accesses an object outside the cluster, the source IP address is changed to the node IP address.

A pod is connected to external systems through a virtual Ethernet interface pair (veth pair). For pods on the same node, they communicate with each other through a Linux bridge, as shown in the following figure.

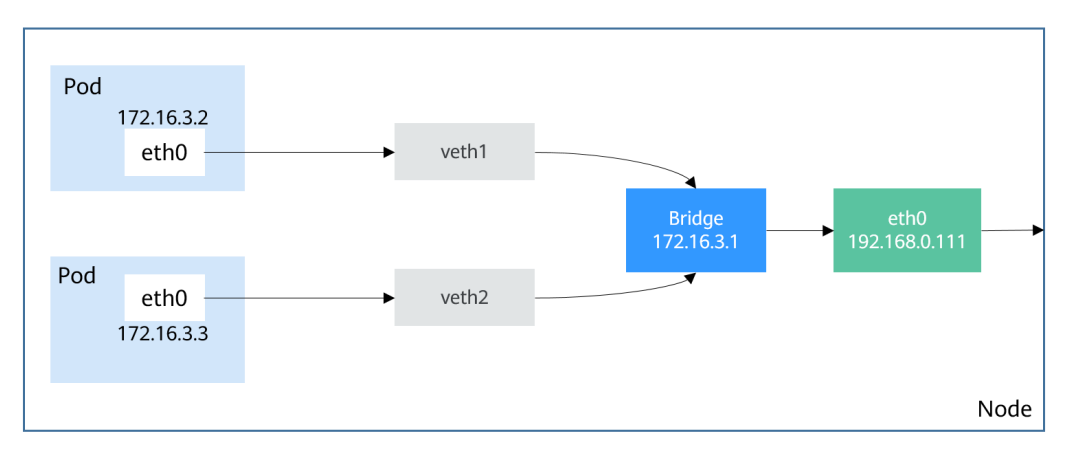

Figure 6-1 Communication for pods on the same node

Bridges between different nodes can be implemented in multiple modes. However, in a cluster, the pod IP address must be unique. Therefore, cross-node bridges will use different CIDR blocks to prevent duplicate pod IP addresses.

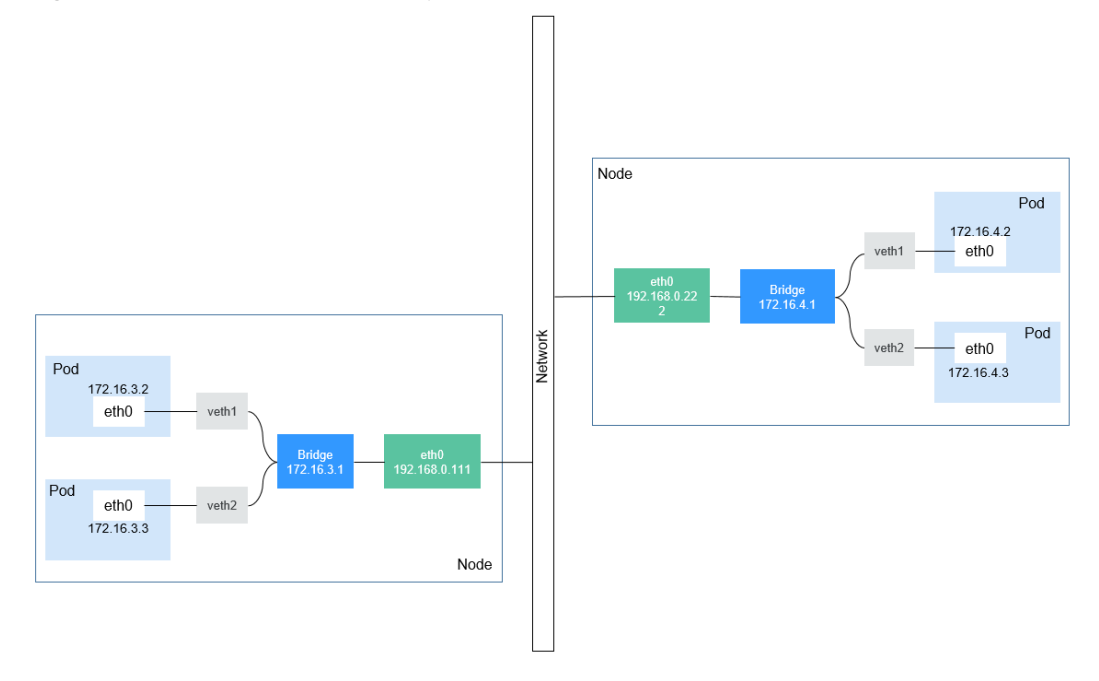

#### Figure 6-2 Communication for pods on different nodes

The following sections **Service** and **Ingress** will describe how Kubernetes provides access solutions for users based on the container networking.

# 6.2 Service

#### Direct Access to a Pod

After a pod is created, the following problems may occur if you directly access the pod:

- The pod can be deleted and recreated at any time by a controller such as a Deployment, and the result of accessing the pod becomes unpredictable.
- The IP address of the pod is allocated only after the pod is started. Before the pod is started, the IP address of the pod is unknown.
- An application is usually composed of multiple pods that run the same image. Accessing pods one by one is not efficient.

For example, an application uses Deployments to create the frontend and backend. The frontend calls the backend for computing, as shown in **Figure 6-3**. Three pods are running in the backend, which are independent and replaceable. When a backend pod is re-created, the new pod is assigned with a new IP address, of which the frontend pod is unaware.

#### Figure 6-3 Inter-pod access

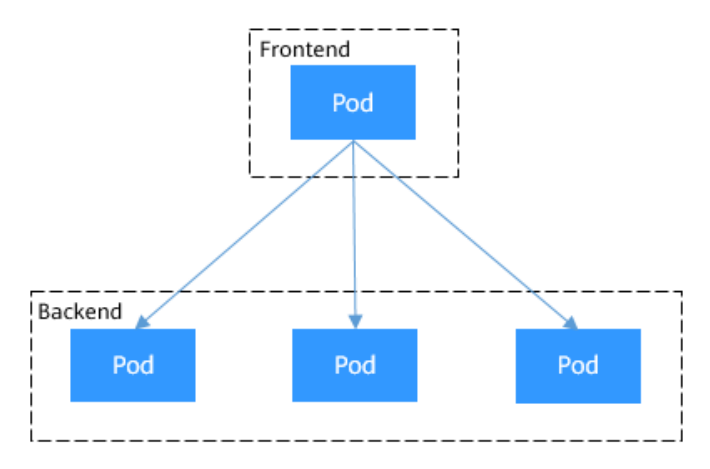

#### **Using Services for Pod Access**

Kubernetes Services are used to solve the preceding pod access problems. A Service has a fixed IP address. (When a CCE cluster is created, a Service CIDR block is set, which is used to allocate IP addresses to Services.) A Service forwards requests accessing the Service to pods based on labels, and at the same time, perform load balancing for these pods.

In the preceding example, a Service is added for the frontend pod to access the backend pods. In this way, the frontend pod does not need to be aware of the changes on backend pods, as shown in **Figure 6-4**.

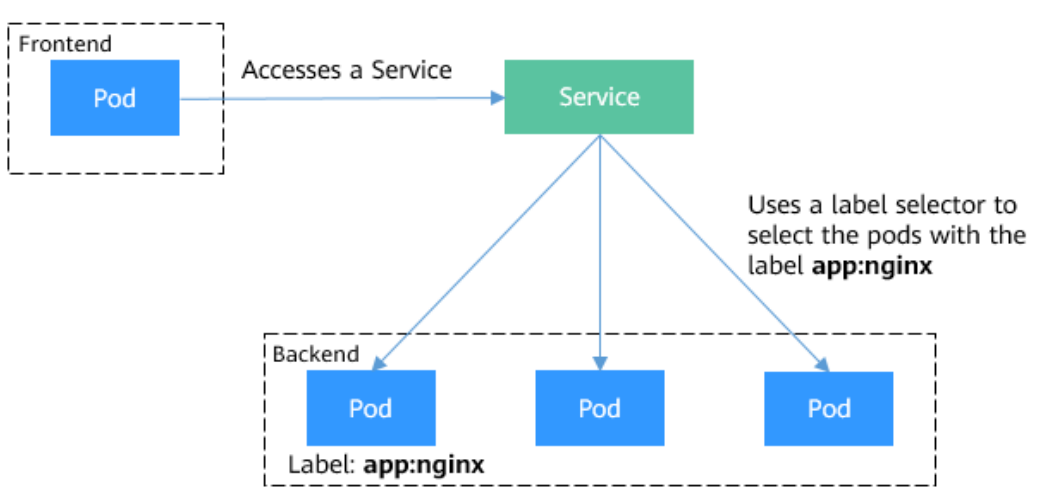

#### Figure 6-4 Accessing pods through a Service

#### Creating Backend Pods

Create a Deployment with three replicas, that is, three pods with label **app: nginx**.

apiVersion: apps/v1 kind: Deployment metadata: name: nginx spec: replicas: 3 selector: matchLabels: app: nginx template: metadata: labels: app: nginx spec: containers: - image: nginx:latest name: container-0 resources: limits: cpu: 100m memory: 200Mi requests: cpu: 100m memory: 200Mi imagePullSecrets: - name: default-secret

#### Creating a Service

In the following example, we create a Service named **nginx**, and use a selector to select the pod with the label **app:nginx**. The port of the target pod is port 80 while the exposed port of the Service is port 8080.

The Service can be accessed using *Service name:Exposed port*. In the example, **nginx:8080** is used. In this case, other pods can access the pod associated with **nginx** using **nginx:8080**.

```
apiVersion: v1
kind: Service
metadata:
name: nginx
                  #Service name
spec:
               #Label selector, which selects pods with the label of app=nginx
 selector:
 app: nginx
 ports:
 - name: service0
  targetPort: 80 #Pod port
  port: 8080
                #Service external port
  protocol: TCP #Forwarding protocol type. The value can be TCP or UDP.
 type: ClusterIP #Service type
```

Save the Service definition to **nginx-svc.yaml** and use kubectl to create the Service.

\$ kubectl create -f nginx-svc.yaml
service/nginx created

\$ kubectl get svcNAMETYPECLUSTER-IPEXTERNAL-IPPORT(S)AGEkubernetesClusterIP10.247.0.1<none>443/TCP7h19mnginxClusterIP10.247.124.252<none>8080/TCP5h48m

You can see that the Service has a ClusterIP, which is fixed unless the Service is deleted. You can use this ClusterIP to access the Service inside the cluster.

Create a pod and use the ClusterIP to access the pod. Information similar to the following is returned.

```
$ kubectl run -i --tty --image nginx:alpine test --rm /bin/sh
If you don't see a command prompt, try pressing enter.
/ # curl 10.247.124.252:8080
<!DOCTYPE html>
```

<html> <head> <title>Welcome to nginx!</title>

#### Using ServiceName to Access a Service

After the DNS resolves the domain name, you can use *ServiceName:Port* to access the Service, the most common practice in Kubernetes. When you are creating a CCE cluster, you are required to install the coredns add-on by default. You can view the pods of CoreDNS in the kube-system namespace.

| \$ kubectl get ponamespace=kube-system |       |     |        |     |        |       |  |
|----------------------------------------|-------|-----|--------|-----|--------|-------|--|
| NAME                                   | READY | STA | ATUS   | RES | STARTS | AGE   |  |
| coredns-7689f8bdf-295rk                | 1/    | '1  | Runnin | g   | 0      | 9m11s |  |
| coredns-7689f8bdf-h7n68                | 1     | /1  | Runnir | ng  | 0      | 11m   |  |

After coredns is installed, it becomes a DNS. After the Service is created, coredns records the Service name and IP address. In this way, the pod can obtain the Service IP address by querying the Service name from coredns.

**nginx.<namespace>.svc.cluster.local** is used to access the Service. **nginx** is the Service name, **<namespace>** is the namespace, and **svc.cluster.local** is the domain name suffix. In actual use, you can omit **<namespace>.svc.cluster.local** in the same namespace and use the ServiceName.

For example, if the Service named **nginx** is created, you can access the Service through **nginx:8080** and then access backend pods.

An advantage of using ServiceName is that you can write ServiceName into the program when developing the application. In this way, you do not need to know the IP address of a specific Service.

Now, create a pod and access the pod. Query the IP address of the nginx Service domain name, which is 10.247.124.252. Access the domain name of the pod and information similar to the following is returned.

\$ kubectl run -i --tty --image tutum/dnsutils dnsutils --restart=Never --rm /bin/sh If you don't see a command prompt, try pressing enter.
/ # nslookup nginx
Server: 10.247.3.10
Address: 10.247.3.10#53

Name: nginx.default.svc.cluster.local Address: 10.247.124.252

/ # curl nginx:8080 <!DOCTYPE html> <html> <head> <title>Welcome to nginx!</title>

#### **Using Services for Service Discovery**

After a Service is deployed, it can discover the pod no matter how the pod changes.

If you run the **kubectl describe** command to query the Service, information similar to the following is displayed:

\$ kubectl describe svc nginx Name: nginx Endpoints: 172.16.2.132:80,172.16.3.6:80,172.16.3.7:80

One Endpoints record is displayed. An endpoint is also a resource object in Kubernetes. Kubernetes monitors the pod IP addresses through endpoints so that a Service can discover pods.

 \$ kubectl get endpoints
 AGE

 NAME
 ENDPOINTS
 AGE

 nginx
 172.16.2.132:80,172.16.3.6:80,172.16.3.7:80
 5h48m

In this example, **172.16.2.132:80** is the **IP:port** of the pod. You can run the following command to view the IP address of the pod, which is the same as the preceding IP address.

 \$ kubectl get po -o wide
 NAME
 READY
 STATUS
 RESTARTS
 AGE
 IP
 NODE

 nginx-869759589d-dnknn
 1/1
 Running
 0
 5h40m
 172.16.3.7
 192.168.0.212

 nginx-869759589d-fcxhh
 1/1
 Running
 0
 5h40m
 172.16.3.6
 192.168.0.212

 nginx-869759589d-r69kh
 1/1
 Running
 0
 5h40m
 172.16.2.132
 192.168.0.94

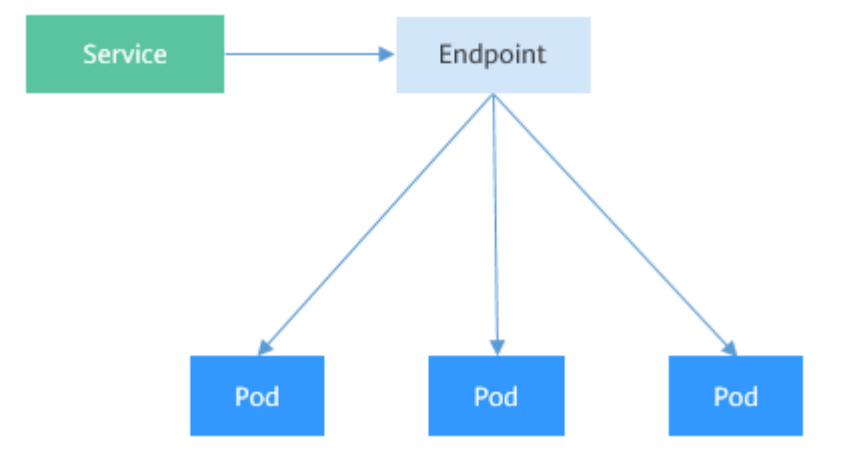

If a pod is deleted, the Deployment re-creates the pod and the IP address of the new pod changes.

\$ kubectl delete po nginx-869759589d-dnknn pod "nginx-869759589d-dnknn" deleted

 \$ kubectl get po -o wide
 NAME
 READY
 STATUS
 RESTARTS
 AGE
 IP
 NODE

 nginx-869759589d-fcxhh
 1/1
 Running
 0
 5h41m
 172.16.3.6
 192.168.0.212

 nginx-869759589d-r69kh
 1/1
 Running
 0
 5h41m
 172.16.2.132
 192.168.0.94

 nginx-869759589d-w98wg
 1/1
 Running
 0
 7s
 172.16.3.10
 192.168.0.212

Check the endpoints again. You can see that the content under **ENDPOINTS** changes with the pod.

 \$ kubectl get endpoints
 AGE

 NAME
 ENDPOINTS
 AGE

 kubernetes
 192.168.0.127:5444
 7h20m

 nginx
 172.16.2.132:80,172.16.3.10:80,172.16.3.6:80
 5h49m

Let's take a closer look at how this happens.

We have introduced kube-proxy on worker nodes in **Kubernetes Cluster Architecture**. Actually, all Service-related operations are performed by kube-proxy. When a Service is created, Kubernetes allocates an IP address to the Service and notifies kube-proxy on all nodes of the Service creation through the API server. After receiving the notification, each kube-proxy records the relationship between the Service and the IP address/port pair through iptables. In this way, the Service can be queried on each node.

The following figure shows how a Service is accessed. Pod X accesses the Service (10.247.124.252:8080). When pod X sends data packets, the destination IP:Port is replaced with the IP:Port of pod 1 based on the iptables rule. In this way, the real backend pod can be accessed through the Service.

In addition to recording the relationship between Services and IP address/port pairs, kube-proxy also monitors the changes of Services and endpoints to ensure that pods can be accessed through Services after pods are rebuilt.

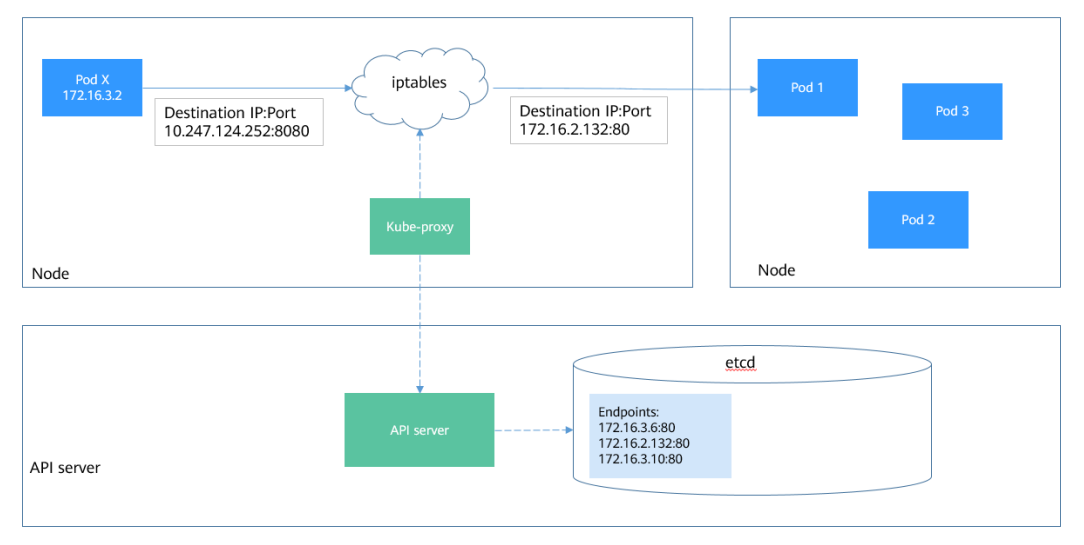

Figure 6-5 Service access process

#### **Service Types and Application Scenarios**

Services of the ClusterIP, NodePort, LoadBalancer, and None types have different functions.

- ClusterIP: used to make the Service only reachable from within a cluster.
- NodePort: used for access from outside a cluster. A NodePort Service is accessed through the port on the node. For details, see **NodePort Services**.
- LoadBalancer: used for access from outside a cluster. It is an extension of NodePort, to which a load balancer routes, and external systems only need to access the load balancer. For details, see LoadBalancer Services.
- None: used for mutual discovery between pods. This type of Service is also called headless Service. For details, see **Headless Service**.

#### **NodePort Services**

A NodePort Service enables each node in a Kubernetes cluster to reserve the same port. External systems first access the node IP:Port and then the NodePort Service forwards the requests to the pod corresponding to the Service.

#### Figure 6-6 NodePort Service

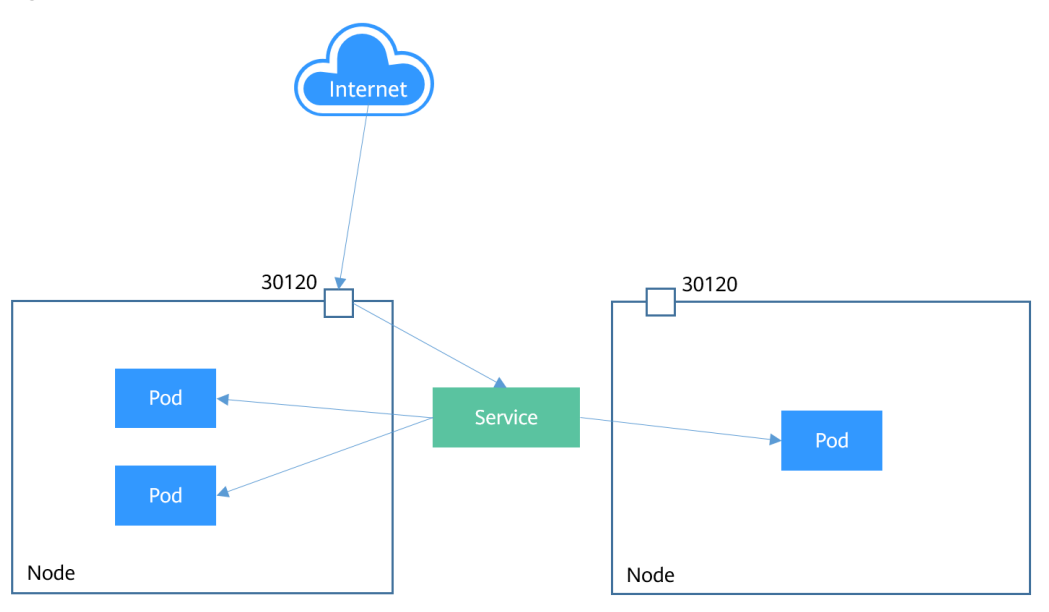

The following is an example of creating a NodePort Service. After the Service is created, you can access backend pods through IP:Port of the node.

apiVersion: v1 kind: Service metadata: name: nodeport-service spec: type: NodePort ports: - port: 8080 targetPort: 80 nodePort: 30120 selector: app: nginx

Create and view the Service. The value of **PORT** for the NodePort Service is **8080:30120/TCP**, indicating that port 8080 of the Service is mapped to port 30120 of the node.

\$ kubectl create -f nodeport.yaml
service/nodeport-service created

\$ kubectl get svc -o wide TYPE EXTERNAL-IP PORT(S) NAME CLUSTER-IP AGE SELECTOR kubernetes ClusterIP 10.247.0.1 <none> 443/TCP 107m <none> ClusterIP 10.247.124.252 <none> 8080/TCP nginx 16m app=nginx 8080:30120/TCP 17s app=nginx nodeport-service NodePort 10.247.210.174 <none>

Access the Service by using Node IP:Port number to access the pod.

\$ kubectl run -i --tty --image nginx:alpine test --rm /bin/sh
If you don't see a command prompt, try pressing enter.
/ # curl 192.168.0.212:30120
<!DOCTYPE html>
<html>
<head>
<title>Welcome to nginx!</title>
.....

#### LoadBalancer Services

A Service is exposed externally using a load balancer that forwards requests to the NodePort of the node.

Load balancers are not a Kubernetes component. Different cloud service providers have different load balancers. For example, CCE interconnects with HUAWEI CLOUD Elastic Load Balance (ELB). As a result, there are different implementation methods of creating a LoadBalancer Service.

#### Figure 6-7 LoadBalancer Service

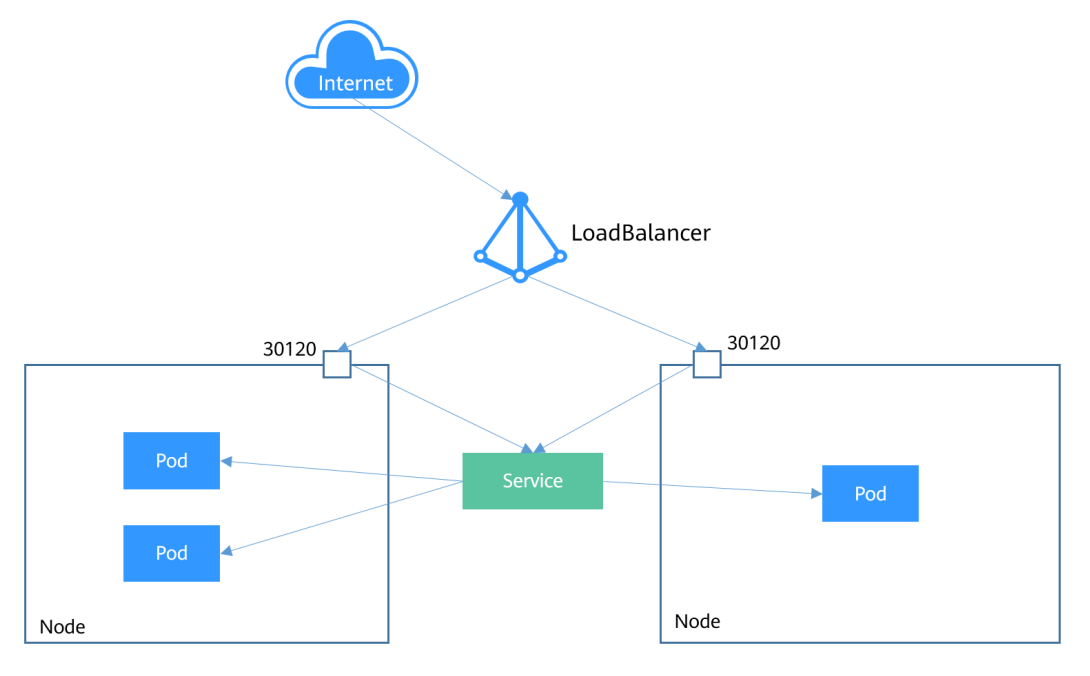

The following is an example of creating a LoadBalancer Service. After the LoadBalancer Service is created, you can access backend pods through IP:Port of the load balancer.

apiVersion: v1 kind: Service metadata: annotations: kubernetes.io/elb.id: 3c7caa5a-a641-4bff-801a-feace27424b6 labels: app: nginx name: nginx spec: loadBalancerIP: 10.78.42.242 # IP address of the ELB instance ports: - name: service0 port: 80 protocol: TCP targetPort: 80 nodePort: 30120 selector: app: nginx type: LoadBalancer # Service type (LoadBalancer)

The parameters in **annotations** under **metadata** are required for CCE LoadBalancer Services. They specify the ELB instance to which the Service is bound. CCE also allows you to create an ELB instance when creating a LoadBalancer Service. For details, see .

#### **Headless Service**

The preceding types of Services allow internal and external pod access, but not the following scenarios:

- Accessing all pods at the same time
- Pods in a Service accessing each other

This is where headless Service come into service. A headless Service does not create a cluster IP address, and the DNS records of all pods are returned during query. In this way, the IP addresses of all pods can be queried. StatefulSets in **StatefulSet** use headless Services to support mutual access between pods.

```
apiVersion: v1
kind: Service
                # Object type (Service)
metadata:
 name: nginx-headless
 labels:
  app: nginx
spec:
 ports:
  - name: nginx # Name of the port for communication between pods
   port: 80
                # Port number for communication between pods
 selector:
  app: nginx
                 # Select the pod whose label is app:nginx.
 clusterIP: None # Set this parameter to None, indicating the headless Service.
```

Run the following command to create a headless Service:

# kubectl create -f headless.yaml
service/nginx-headless created

After the Service is created, you can query the Service.

# kubectl get svc NAME TYPE CLUSTER-IP EXTERNAL-IP PORT(S) AGE nginx-headless ClusterIP None <none> 80/TCP 5s

Create a pod to query the DNS. You can view the records of all pods. In this way, all pods can be accessed.

\$ kubectl run -i --tty --image tutum/dnsutils dnsutils --restart=Never --rm /bin/sh If you don't see a command prompt, try pressing enter.
/ # nslookup nginx-0.nginx
Server: 10.247.3.10
Address: 10.247.3.10#53
Name: nginx-0.nginx.default.svc.cluster.local
Address: 172.16.0.31

/ # nslookup nginx-1.nginx Server: 10.247.3.10 Address: 10.247.3.10#53 Name: nginx-1.nginx.default.svc.cluster.local Address: 172.16.0.18

/ # nslookup nginx-2.nginx Server: 10.247.3.10 Address: 10.247.3.10#53 Name: nginx-2.nginx.default.svc.cluster.local Address: 172.16.0.19

# 6.3 Ingress

#### Why We Need Ingresses

Services forward requests using layer-4 TCP and UDP protocols. Ingresses forward requests using layer-7 HTTP and HTTPS protocols. Domain names and paths can be used to achieve finer granularities.

#### Figure 6-8 Ingress and Service

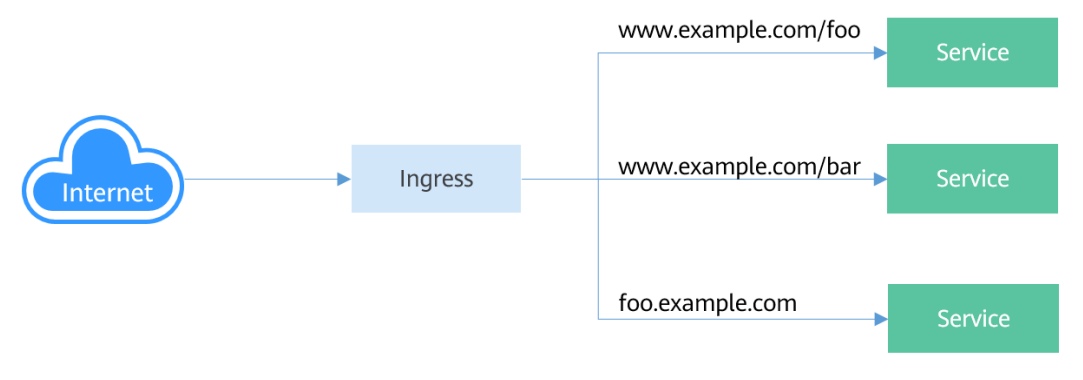

#### **Ingress Working Mechanism**

To use ingresses, you must install Ingress Controller on your Kubernetes cluster. Ingress Controller can be implemented in multiple modes. The most common one is **NGINX Ingress Controller** maintained by Kubernetes. In HUAWEI CLOUD, Cloud Container Engine (CCE) works with Elastic Load Balance (ELB) to implement layer-7 load balancing (via ingresses).

An external request is first sent to Ingress Controller. Then, Ingress Controller locates the corresponding Service based on the routing rule of an ingress, queries the IP address of the pod through the Endpoint, and forwards the request to the pod.

Figure 6-9 Ingress working mechanism

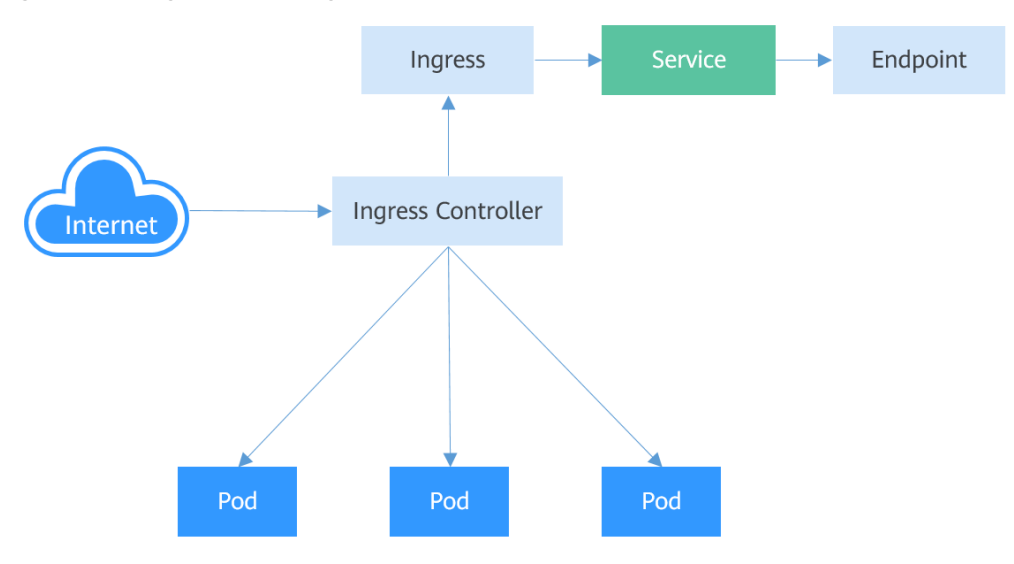

#### **Creating an Ingress**

In the following example, an ingress that uses the HTTP protocol, associates with backend Service **nginx:8080**, and uses a load balancer (specified by **metadata.annotations**) is created. After the request for accessing **http://**192.168.10.155:8080/test is initiated, the traffic is forwarded to Service **nginx:** 

```
8080, which in turn forwards the traffic to the corresponding pod.
apiVersion: networking.k8s.io/v1beta1
kind: Ingress
metadata:
 name: test-ingress
 annotations:
  kubernetes.io/ingress.class: cce
  kubernetes.io/elb.port: '8080'
  kubernetes.io/elb.ip: 192.168.10.155
  kubernetes.io/elb.id: aa7cf5ec-7218-4c43-98d4-c36c0744667a
spec:
 rules:
 - host: "
  http:
    paths:

    backend:

      serviceName: nginx
      servicePort: 8080
     path: "/test"
     property:
      ingress.beta.kubernetes.io/url-match-mode: STARTS_WITH
```

You can also set the external domain name in an ingress so that you can access the load balancer through the domain name and then access backend Services.

#### **NOTE**

Domain name-based access depends on domain name resolution. You need to point the domain name to the IP address of the load balancer. For example, you can use to resolve domain names.

```
spec:
rules:
- host: www.example.com  # Domain name
http:
    paths:
    - path: /
    backend:
    serviceName: nginx
    servicePort: 80
```

#### **Accessing Multiple Services**

An ingress can access multiple Services at the same time. The configuration is as follows:

- When you access http://foo.bar.com/foo, the backend Service s1:80 is accessed.
- When you access http://foo.bar.com/bar, the backend Service s2:80 is accessed.

```
spec:

rules:

- host: foo.bar.com  # Host address

http:

paths:

- path: "/foo"

backend:

serviceName: s1
```

```
servicePort: 80
- path: "/bar"
backend:
serviceName: s2
servicePort: 80
```

## **6.4 Readiness Probe**

After a pod is created, the Service can immediately select it and forward requests to it. However, it takes time to start a pod. If the pod is not ready (it takes time to load the configuration or data, or a preheating program may need to be executed), the pod cannot process requests, and the requests will fail.

Kubernetes solves this problem by adding a readiness probe to pods. A pod with containers reporting that they are not ready does not receive traffic through Kubernetes Services.

A readiness probe periodically detects a pod and determines whether the pod is ready based on its response. Similar to **Liveness Probe**, there are three types of readiness probes.

- Exec: kubelet executes a command in the target container. If the command succeeds, it returns **0**, and kubelet considers the container to be ready.
- HTTP GET: The probe sends an HTTP GET request to IP:port of the container. If the probe receives a 2xx or 3xx status code, the container is considered to be ready.
- TCP Socket: The kubelet attempts to establish a TCP connection with the container. If it succeeds, the container is considered ready.

#### **How Readiness Probes Work**

Endpoints can be used as a readiness probe. When a pod is not ready, the **IP:port** of the pod is deleted from the Endpoint and is added to the Endpoint after the pod is ready, as shown in the following figure.

Figure 6-10 How readiness probes work

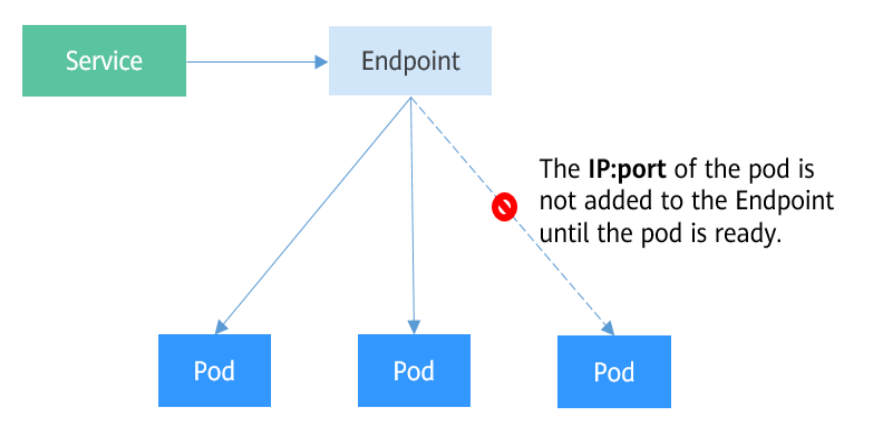

#### Exec

The Exec mode is the same as the HTTP GET mode. As shown below, the probe runs the **ls /ready** command. If the file exists, **0** is returned, indicating that the pod is ready. Otherwise, a non-zero status code is returned.

apiVersion: apps/v1 kind: Deployment metadata: name: nginx spec: replicas: 3 selector: matchLabels: app: nginx template: metadata: labels: app: nginx spec: containers: - image: nginx:alpine name: container-0 resources: limits: cpu: 100m memory: 200Mi requests: cpu: 100m memory: 200Mi readinessProbe: # Readiness Probe # Define the **ls /ready** command. exec: command: - ls - /ready imagePullSecrets: - name: default-secret

Save the definition of the Deployment to the **deploy-read.yaml** file, delete the previously created Deployment, and use the **deploy-read.yaml** file to recreate the Deployment.

# kubectl delete deploy nginx deployment.apps "nginx" deleted

# kubectl create -f deploy-read.yaml
deployment.apps/nginx created

The **nginx** image does not contain the **/ready** file. Therefore, the container is not in the **Ready** status after the creation, as shown below. Note that the values in the **READY** column are **0/1**, indicating that the containers are not ready.

| # kubectl get po   |        |     |           |            |       |
|--------------------|--------|-----|-----------|------------|-------|
| NAME               | READ   | Y   | STATUS RI | STARTS     | 6 AGE |
| nginx-7955fd7786-6 | 86hp   | 0/1 | Running   | j 0        | 7s    |
| nginx-7955fd7786-9 | tgwq   | 0/1 | Running   | <b>ј</b> О | 7s    |
| nginx-7955fd7786-b | qsbj ( | )/1 | Running   | 0          | 7s    |
|                    |        |     |           |            |       |

Create a Service.

apiVersion: v1 kind: Service metadata: name: nginx spec: selector: app: nginx ports: - name: service0 targetPort: 80 port: 8080 protocol: TCP type: ClusterIP

Check the Service. If there are no values in the Endpoints line, no Endpoints are found.

\$ kubectl describe svc nginx Name: nginx

Endpoints:

If a /ready file is created in the container to make the readiness probe succeed, the container is in the **Ready** status. Check the pod and endpoints. It is found that the container for which the **/ready** file is created is ready and an endpoint is added.

# kubectl exec nginx-7955fd7786-686hp -- touch /ready

| # kubectl | l get po -o wide   |        |          |     |                 |
|-----------|--------------------|--------|----------|-----|-----------------|
| NAME      | READY              | STATUS | RESTARTS | AGE | IP              |
| nginx-79  | 55fd7786-686hp 1/1 | l Runr | ing 0    | 10m | 192.168.93.169  |
| nginx-79  | 55fd7786-9tgwq 0/1 | l Runr | ing 0    | 10m | 192.168.166.130 |
| nginx-79  | 55fd7786-bqsbj 0/1 | Runni  | ng 0     | 10m | 192.168.252.160 |
| # kubectl | l get endpoints    |        |          |     |                 |
| NAME      | ENDPOINTS          | AGE    |          |     |                 |
| nginx     | 192.168.93.169:80  | 14d    |          |     |                 |

#### **HTTP GET**

The configuration of a readiness probe is the same as that of a **liveness probe**, which is also in the containers field of the pod description template. As shown below, the readiness probe sends an HTTP request to the pod. If the probe receives **2xx** or **3xx**, the pod is ready.

| apiVersion: apps/v1                     |                             |
|-----------------------------------------|-----------------------------|
| kind: Deployment                        |                             |
| metadata:                               |                             |
| name: nginx                             |                             |
| spec:                                   |                             |
| replicas: 3                             |                             |
| selector:                               |                             |
| matchLabels:                            |                             |
| app: nginx                              |                             |
| template:                               |                             |
| metadata:                               |                             |
| labels:                                 |                             |
| app: nginx                              |                             |
| spec:                                   |                             |
| containers:                             |                             |
| <ul> <li>image: nginx:alpine</li> </ul> |                             |
| name: container-0                       |                             |
| resources:                              |                             |
| limits:                                 |                             |
| cpu: 100m                               |                             |
| memory: 200Mi                           |                             |
| requests:                               |                             |
| cpu: 100m                               |                             |
| memory: 200Mi                           |                             |
| readinessProbe:                         | <pre># readinessProbe</pre> |
| httpGet:                                | # HTTP GET definition       |
| path: /read                             |                             |
| port: 80                                |                             |

imagePullSecrets:
- name: default-secret

#### **TCP Socket**

The following example shows how to define a TCP Socket-type probe.

apiVersion: apps/v1 kind: Deployment metadata: name: nginx spec: replicas: 3 selector: matchLabels: app: nginx template: metadata: labels: app: nginx spec: containers: image: nginx:alpine name: container-0 resources: limits: cpu: 100m memory: 200Mi requests: cpu: 100m memory: 200Mi # readinessProbe readinessProbe: tcpSocket: # TCP Socket definition port: 80 imagePullSecrets: - name: default-secret

#### **Advanced Settings of a Readiness Probe**

Similar to a liveness probe, a readiness probe also has the same advanced configuration items. The output of the **describe** command of the **nginx** pod is as follows:

Readiness: exec [ls /var/ready] delay=0s timeout=1s period=10s #success=1 #failure=3

This is the detailed configuration information of the readiness probe.

- **delay=0s** indicates that the probe starts immediately after the container is started.
- **timeout=1s** indicates that the container must respond to the probe within 1s. Otherwise, it is considered as a failure.
- period=10s indicates that the probe is performed every 10s.
- #success=1 indicates that the probe is considered successful as long as the probe succeeds once.
- **#failure=3** indicates that the probe is considered failed if it fails for three consecutive times.

These are the default configurations when the probe is created. You can customize them as follows:

readinessProbe: # Readiness Probe exec: # Define the **ls /readiness/ready** command

```
command:

- ls

- /readiness/ready

initialDelaySeconds: 10  # Readiness probes are initiated after the container has started for 10s.

timeoutSeconds: 2  # The container must respond within 2s. Otherwise, it is considered as a

failure.

periodSeconds: 30  # The probe is performed every 30s.

successThreshold: 1  # The container is considered ready as long as the probe succeeds once.

failureThreshold: 3  # The probe is considered to be failed after three consecutive failures.
```

## 6.5 NetworkPolicy

NetworkPolicy is a Kubernetes object used to restrict pod access. In CCE, by setting network policies, you can define ingress rules specifying the addresses to access pods or egress rules specifying the addresses pods can access. This is equivalent to setting up a firewall at the application layer to further ensure network security.

Network policies depend on the networking add-on of the cluster to which the policies apply. For example, CCE clusters support only ingress rules.

By default, if a namespace does not have any policy, pods in the namespace accept traffic from any source and send traffic to any destination.

NetworkPolicy rules are classified into the following types:

- namespaceSelector: This selects particular namespaces for which all pods should be allowed as ingress sources or egress destinations.
- podSelector: This selects particular pods in the same namespace as the NetworkPolicy which should be allowed as ingress sources or egress destinations.
- ipBlock: This selects particular IP CIDR ranges to allow as ingress sources or egress destinations. (Currently, CCE does not support this mode.)

#### **Using Ingress Rules**

```
Using podSelector to specify the access scope
apiVersion: networking.k8s.io/v1
kind: NetworkPolicy
metadata:
 name: test-network-policy
namespace: default
spec:
 podSelector:
                        # The rule takes effect for pods with the role=db label.
  matchLabels:
   role: db
                     #This is an ingress rule.
ingress:
 - from:
  - podSelector:
                         #Only traffic from the pods with the role=frontend label is allowed.
     matchLabels:
      role: frontend
                   #Only TCP can be used to access port 6379.
ports:
   protocol: TCP
   port: 6379
```

Diagram:
## Figure 6-11 podSelector

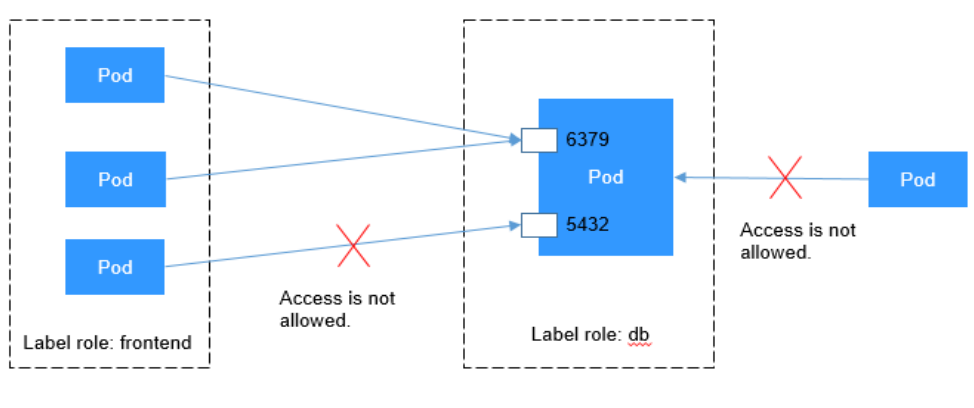

## • Using namespaceSelector to specify the access scope

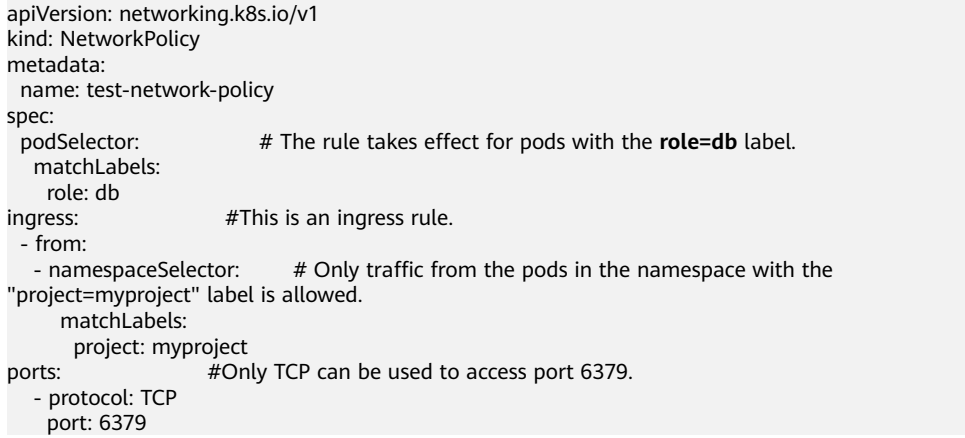

### Figure 6-12 shows how namespaceSelector selects ingress sources.

## Figure 6-12 namespaceSelector

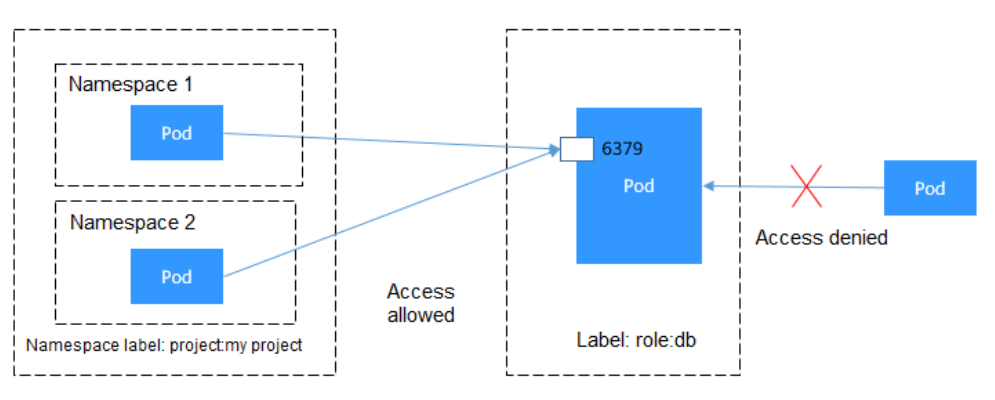

## **7** Persistent Storage

## 7.1 Volume

On-disk files in a container are ephemeral. When a container crashes and is then restarted, the files in the container will be lost. When multiple containers run in a pod, files often need to be shared between these containers. Kubernetes provides an abstraction to solve these two problems, that is, storage volumes. Volumes, as part of a pod, cannot be created independently and can only be defined in pods.

All containers in a pod can access its volumes, but the volumes must be attached and can be attached to any directory in the container.

The following figure shows how a storage volume is used between containers in a pod.

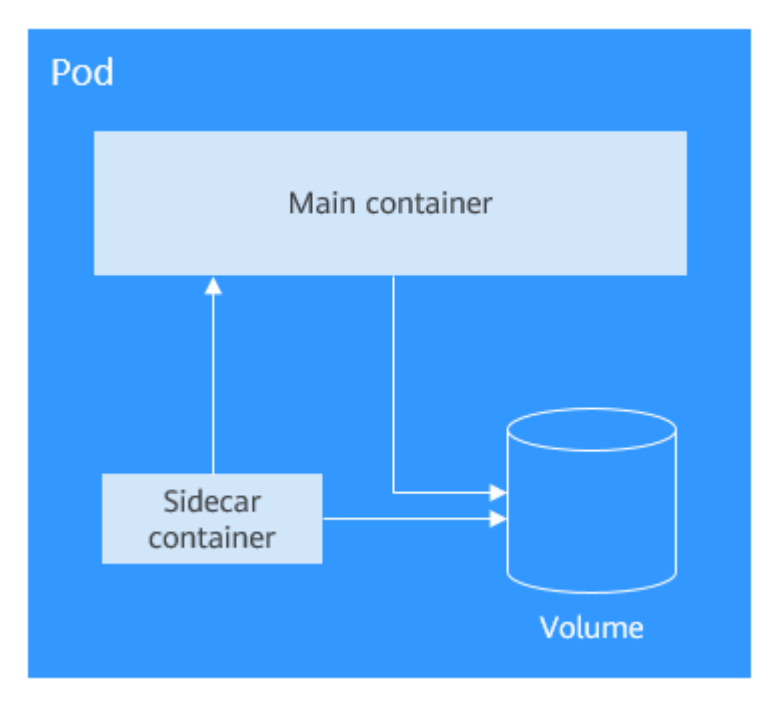

A volume will no longer exist if the pod to which it is attached does not exist. However, files in the volume may outlive the volume, depending on the volume type.

## **Volume Types**

Kubernetes supports multiple types of volumes. The most commonly used ones are as follows:

- emptyDir: an empty volume used for temporary storage
- hostPath: a volume that mounts a directory of the host into your pod
- ConfigMap and secret: special volumes that inject or pass information to your pod. For details about how to mount ConfigMaps and secrets, see ConfigMap and Secret.
- persistentVolumeClaim: Kubernetes persistent storage class. For details, see **PersistentVolume, PersistentVolumeClaim, and StorageClass**.

## emptyDir

emptyDir is an empty volume in which your applications can read and write the same files. The lifetime of an emptyDir volume is the same as that of the pod it belongs to. After the pod is deleted, data in the volume is also deleted.

Some uses of an emptyDir volume are as follows:

- scratch space, such as for a disk-based merge sort
- checkpointing a long computation for recovery from crashes

Example emptyDir configuration:

| piVersion: v1                           |
|-----------------------------------------|
| kind: Pod                               |
| netadata:                               |
| name: nginx                             |
| pec:                                    |
| containers:                             |
| <ul> <li>image: nginx:alpine</li> </ul> |
| name: test-container                    |
| volumeMounts:                           |
| - mountPath: /cache                     |
| name: cache-volume                      |
| volumes:                                |
| <ul> <li>name: cache-volume</li> </ul>  |
| emptyDir: {}                            |
|                                         |

emptyDir volumes are stored on the disks of the node where the pod is located. You can also set the storage medium to the node memory, for example, by setting **medium** to **Memory**.

```
volumes:

- name: html

emptyDir:

medium: Memory
```

## HostPath

hostPath is a persistent storage volume. Data in an emptyDir volume will be deleted when the pod is deleted, but not the case for a hostPath volume. Data in a hostPath volume will still be stored in the node path to which the volume was mounted. If the pod is re-created and scheduled to the same node, after a new hostPath volume is mounted, previous data written by the pod can still be read.

Data stored in hostPath volumes is related to the node. Therefore, hostPath is not suitable for applications such as databases. For example, if the pod in which a database instance runs is scheduled to another node, the read data will be totally different.

Therefore, you are not advised to use hostPath to store cross-pod data, because after the pod is rebuilt, it will be randomly scheduled to a node, which may cause inconsistency when data is written.

apiVersion: v1 kind: Pod metadata: name: test-hostpath spec: containers: - image: nginx:alpine name: hostpath-container volumeMounts: - mountPath: /test-pd name: test-volume volumes: - name: test-volume hostPath: path: /data

## 7.2 PersistentVolume, PersistentVolumeClaim, and StorageClass

hostPath volumes are used for persistent storage. However, hostPath volumes are node-specific. Writing data into hostPath volumes after a node restart may cause data inconsistency.

If you want to read the previously written data after a pod is rebuilt and scheduled again, you can count on network storage. Typically, a cloud vendor provides at least three classes of network storage: block storage, file storage, and object storage, such as EVS, SFS, and OBS provided by HUAWEI CLOUD. Kubernetes decouples how storage is provided from how it is consumed by introducing two API objects: PersistentVolume (PV) and PersistentVolumeClaim (PVC). You only need to request the storage resources you want, without being exposed to the details of how they are implemented.

- A PV describes a persistent data storage volume. It defines a directory for persistent storage on a host machine, for example, a mount directory of a network file system (NFS).
- A PVC describes the attributes of the PV that a pod wants to use, such as the volume capacity and read/write permissions.

To allow a pod to use PVs, a Kubernetes cluster administrator needs to set the network storage class and provides the corresponding PV descriptors to Kubernetes. You only need to create a PVC and bind the PVC with the volumes in the pod so that you can store data. The following figure shows the relationship between PVs and PVCs.

## Figure 7-1 Binding a PVC to a PV

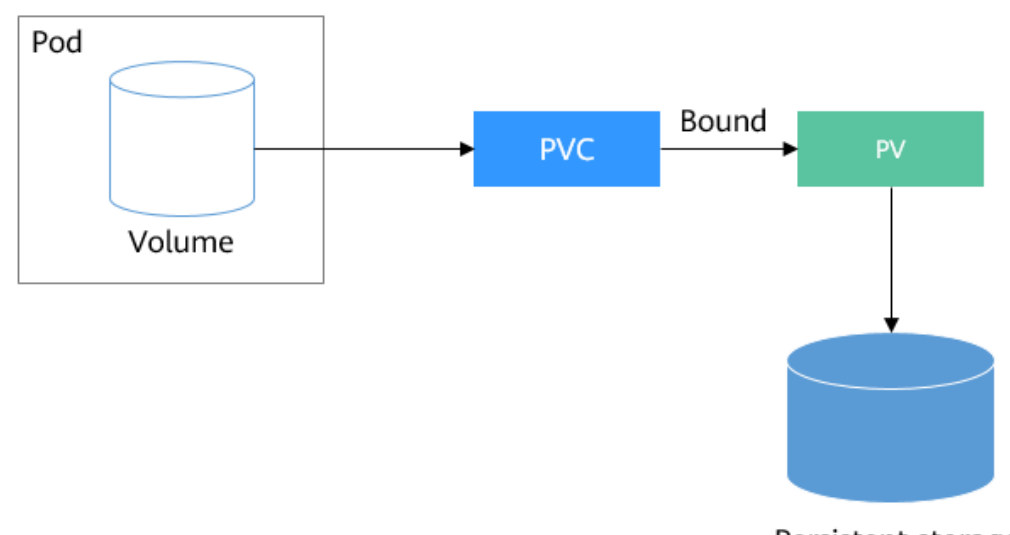

Persistent storage

CSI

Kubernetes Container Storage Interface (CSI) can be used to develop plug-ins to support specific storage volumes. For example, in the namespace named kubesystem, as shown in **Namespace for Grouping Resources**, **everest-csi-controller**\* and **everest-csi-driver**-\* are the storage controllers and drivers developed by HUAWEI CLOUD CCE. With these drivers, you can use cloud storage services on HUAWEI CLOUD, such as EVS, SFS, and OBS.

| \$ kubectl get ponamespace=}     | kube-syst | em      |        |       |       |
|----------------------------------|-----------|---------|--------|-------|-------|
| NAME                             | READY     | STATUS  | RESTA  | RTS A | GE    |
| everest-csi-controller-6d796fb9c | :5-v22df  | 2/2 R   | unning | 0     | 9m11s |
| everest-csi-driver-snzrr         | 1/1       | Running | 0      | 12m   |       |
| everest-csi-driver-ttj28         | 1/1       | Running | 0      | 12m   |       |
| everest-csi-driver-wtrk6         | 1/1       | Runnin  | g 0    | 12m   |       |

## ΡV

Each PV contains the specification and status of the volume. For example, a file system is created in HUAWEI CLOUD SFS. The file system ID is **68e4a4fd**-**d759-444b-8265-20dc66c8c502**, and the mount point is **sfs-nas01.cn**-**north-4b.myhuaweicloud.com:/share-96314776**. If you want to use this file system in CCE, you need to create a PV to describe the volume. The following is an example PV.

| piVersion: v1<br>kind: PersistentVolume<br>netadata:<br>name: pv-example<br>pec:<br>accessModes: |                                                                  |          |
|--------------------------------------------------------------------------------------------------|------------------------------------------------------------------|----------|
| Dood Write Many                                                                                  | # Dead/write made                                                |          |
| - ReadwriteMany                                                                                  | # Read/write mode                                                |          |
| capacity:                                                                                        |                                                                  |          |
| storage: 10Gi                                                                                    | # PV capacity                                                    |          |
| csi:                                                                                             |                                                                  |          |
| driver: nas.csi.everest.io                                                                       | # Driver to be used.                                             |          |
| fsType: nfs                                                                                      | # File system type                                               |          |
| volumeAttributes:                                                                                | 5 51                                                             |          |
| everest io/share-export-l                                                                        | ocation: sfs-nas01 cn-north-4h myhuaweicloud com:/share-96314776 | # Mount  |
| everestillo, share export t                                                                      | search sis has her horar is hynaweletoda.com, share 50514770     | " inounc |

point

volumeHandle: 68e4a4fd-d759-444b-8265-20dc66c8c502

# File system ID

Fields under csi in the example above are exclusively used in HUAWEI CLOUD CCE.

Next, create the PV.

\$ kubectl create -f pv.yaml
persistentvolume/pv-example created

 \$ kubectl get pv

 NAME
 CAPACITY ACCESS MODES RECLAIM POLICY STATUS

 REASON AGE

 pv-example
 10Gi

 RWX
 Retain

 Available
 4s

**RECLAIM POLICY** indicates the PV reclaim policy. The value **Retain** indicates that the PV is retained after the PVC is released. If the value of **STATUS** is **Available**, the PV is available.

## PVC

A PVC can be bound to a PV. The following is an example:

apiVersion: v1 kind: PersistentVolumeClaim metadata: name: pvc-example spec: accessModes: - ReadWriteMany resources: requests: storage: 10Gi # Storage capacity volumeName: pv-example # PV name

Create the PVC.

\$ kubectl create -f pvc.yaml
persistentvolumeclaim/pvc-example created

 \$ kubectl get pvc

 NAME
 STATUS
 VOLUME
 CAPACITY
 ACCESS MODES
 STORAGECLASS
 AGE

 pvc-example
 Bound
 pv-example
 10Gi
 RWX
 9s

The command output shows that the PVC is in **Bound** state and the value of **VOLUME** is **pv-example**, indicating that the PVC is bound to a PV.

Now check the PV status.

 \$ kubectl get pv

 NAME
 CAPACITY
 ACCESS MODES
 RECLAIM POLICY
 STATUS
 CLAIM
 STORAGECLASS

 REASON
 AGE
 pv-example
 10Gi
 RWX
 Retain
 Bound
 default/pvc-example
 50s

The status of the PVC is also **Bound**. The value of **CLAIM** is **default/pvc-example**, indicating that the PV is bound to the PVC named **pvc-example** in the default namespace.

Note that PVs are cluster-level resources and do not belong to any namespace, while PVCs are namespace-level resources. PVs can be bound to PVCs of any namespace. Therefore, the namespace name "default" is displayed under **CLAIM**.

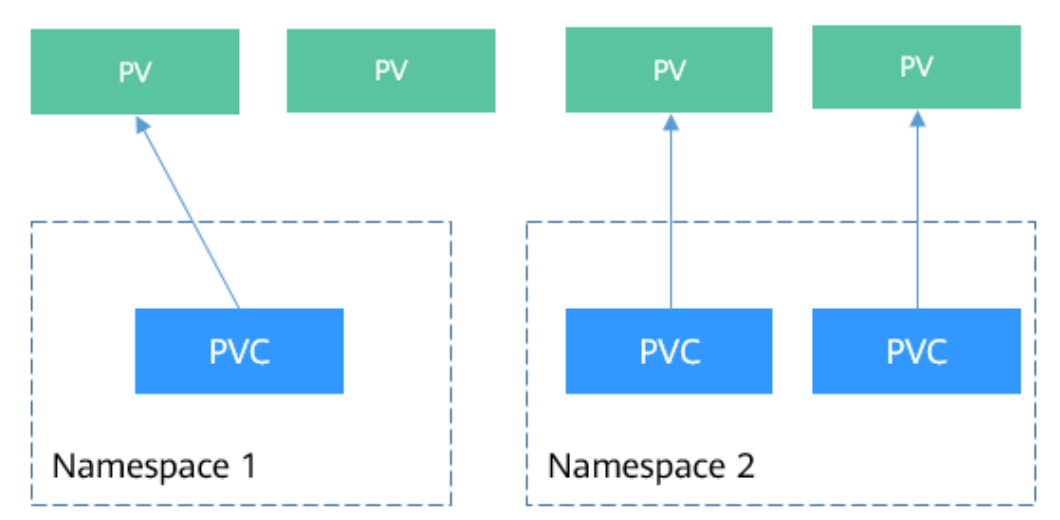

### Figure 7-2 Relationship between PVs and PVCs

## **StorageClass**

Although PVs and PVCs allow you to consume abstract storage resources, you may need to configure multiple fields to create PVs and PVCs (such as the **csi** field structure in the PV), and PVs/PVCs are generally managed by the cluster administrator, which can be inconvenient when you need PVs with varying attributes for different problems.

To solve this problem, Kubernetes supports dynamic PV provisioning to create PVs automatically. The cluster administrator can deploy a PV provisioner and define the corresponding StorageClass. In this way, developers can select the storage class to be created when creating a PVC. The PVC transfers the StorageClass to the PV provisioner, and the provisioner automatically creates a PV. In CCE, storage classes such as csi-disk, csi-nas, and csi-obs are supported. After **storageClassName** is added to a PVC, PVs can be automatically provisioned and underlying storage resources can be automatically created.

#### **NOTE**

The following describes how to create a file system in CCE clusters of v1.15 and later, which is different from that for CCE clusters of v1.13 and earlier. For details, see .

Run the following command to query the storage classes that CCE supports. You can use the CSI plug-ins provided by CCE to customize a storage class, which functions similarly as the default storage classes in CCE.

| # kubectl get s | c                          |     |                                            |
|-----------------|----------------------------|-----|--------------------------------------------|
| NAME            | PROVISIONER                | AGE |                                            |
| csi-disk        | everest-csi-provisioner    | 17d | # Storage class for EVS disks              |
| csi-disk-topolo | gy everest-csi-provisioner | 17d | # Storage class for EVS disks with delayed |
| association     |                            |     |                                            |
| csi-nas         | everest-csi-provisioner    | 17d | # Storage class for SFS file systems       |
| csi-obs         | everest-csi-provisioner    | 17d | # Storage class for OBS buckets            |
| csi-sfsturbo    | everest-csi-provisioner    | 17d | # Storage class for SFS Turbo file systems |

Use storageClassName to create a PVC.

apiVersion: v1 kind: PersistentVolumeClaim metadata: name: pvc-sfs-auto-example spec: accessModes: - ReadWriteMany resources: requests: storage: 10Gi storageClassName: csi-nas # StorageClass

### **NOTE**

PVCs cannot be directly created by using the storageClassName csi-sfsturbo.

Create a PVC and view the PVC and PV details.

\$ kubectl create -f pvc2.yaml
persistentvolumeclaim/pvc-sfs-auto-example created

\$ kubectl get pvc STATUS VOLUME CAPACITY ACCESS MODES NAME STORAGECLASS AGE pvc-sfs-auto-example Bound pvc-1f1c1812-f85f-41a6-a3b4-785d21063ff3 10Gi RWX csinas 29s \$ kubectl get pv CAPACITY ACCESS MODES RECLAIM POLICY STATUS NAME STORAGECLASS REASON AGE CLAIM pvc-1f1c1812-f85f-41a6-a3b4-785d21063ff3 10Gi RWO Delete Bound default/pvc-sfsauto-example csi-nas 20s

The command output shows that after a StorageClass is used, a PVC and a PV are created and they are bound to each other.

After a StorageClass is set, PVs can be automatically created and maintained. Users only need to specify StorageClassName when creating a PVC, which greatly reduces the workload.

Note that the types of StorageClassName vary among vendors. In this section, HUAWEI CLOUD SFS is used as an example. For details about other storage classes, see .

## Using a PVC in a Pod

After a PVC is available, you can directly bind the PVC to a volume in the pod template and then mount the volume to the pod, as shown in the following example. You can also directly create a PVC in a StatefulSet. For details, see **StatefulSet**.

```
apiVersion: apps/v1
kind: Deployment
metadata:
name: nginx-deployment
spec:
 selector:
  matchLabels:
    app: nginx
 replicas: 2
 template:
  metadata:
   labels:
     app: nginx
  spec:
    containers:
    - image: nginx:alpine
     name: container-0
     volumeMounts:
```

| <ul> <li>mountPath: /tmp<br/>name: pvc-sfs-example</li> </ul> | # Mount path |
|---------------------------------------------------------------|--------------|
| restartPolicy: Always                                         |              |
| volumes:                                                      |              |
| <ul> <li>name: pvc-sfs-example</li> </ul>                     |              |
| persistentVolumeClaim:                                        |              |
| claimName: pvc-example                                        | # PVC name   |
|                                                               |              |

## 8 Authentication and Authorization

## 8.1 ServiceAccount

All access requests to Kubernetes resources are processed by the API Server, regardless of whether the requests are from an external system. Therefore, the requests must be authenticated and authorized before they are sent to Kubernetes resources.

- Authentication: used for user identity authentication. Kubernetes uses different authentication mechanisms for external and internal service accounts. For details, see Authentication and ServiceAccounts.
- Authorization: used for controlling users' access to resources. Currently, the role-based access control (RBAC) mechanism is used to authorize users to access resources. For details, see **RBAC**.

Figure 8-1 Authentication and authorization of the API Server

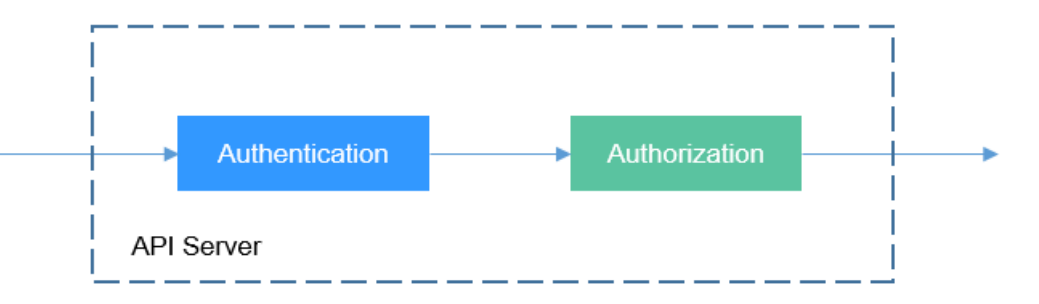

## Authentication and ServiceAccounts

Kubernetes users are classified into service accounts (ServiceAccounts) and common accounts.

- A ServiceAccount is bound to a namespace and associated with a set of credentials stored in a secret. When a pod is created, the secret is mounted to the pod so that the pod can be called by the API Server.
- Kubernetes does not have objects that represent common accounts. By default, these accounts are managed by external services. For example, CCE

users on HUAWEI CLOUD are managed by Identity and Access Management (IAM).

The following only focuses on ServiceAccounts.

Similar to pods and ConfigMaps, ServiceAccounts are resources in Kubernetes and apply to independent namespaces. That is, a ServiceAccount named **default** is automatically created when a namespace is created.

Run the following command to view ServiceAccounts:

\$ kubectl get sa NAME SECRETS AGE default 1 30d

In addition, Kubernetes automatically creates a secret for a ServiceAccount. Run the following command to view the secret:

\$ kubectl describe sa default
Name: default
Namespace: default
Labels: <none>
Annotations: <none>
Image pull secrets: <none>
Mountable secrets: default-token-vssmw
Tokens: default-token-vssmw
Events: <none>

In the pod definition file, you can assign a ServiceAccount to a pod by specifying an account name. If no account name is specified, the default ServiceAccount is used. When receiving a request with an authentication token, the API Server uses the token to check whether the ServiceAccount associated with the client that sends the request allows the request to be executed.

## Creating a ServiceAccount

Run the following command to create a ServiceAccount:

\$ kubectl create serviceaccount sa-example serviceaccount/sa-example created

\$ kubectl get saNAMESECRETSdefault130dsa-example12s

The token associated with the ServiceAccount has been created.

 \$ kubectl describe sa sa-example

 Name:
 sa-example

 Namespace:
 default

 Labels:
 <none>

 Annotations:
 <none>

 Image pull secrets:
 <none>

 Mountable secrets:
 sa-example-token-c7bqx

 Tokens:
 sa-example-token-c7bqx

 Events:
 <none>

Check the secret content. You can find the ca.crt, namespace, and token data.

\$ kubectl describe secret sa-example-token-c7bqx Name: sa-example-token-c7bqx ... Data ==== ca.crt: 1082 bytes namespace: 7 bytes token: <token content>

## Using a ServiceAccount in a Pod

It is convenient to use a ServiceAccount in a pod. You only need to specify the name of the ServiceAccount.

apiVersion: v1 kind: Pod metadata: name: sa-example spec: serviceAccountName: sa-example containers: - image: nginx:alpine name: container-0 resources: limits. cpu: 100m memory: 200Mi requests: cpu: 100m memory: 200Mi imagePullSecrets: - name: default-secret

Create a pod and view its information. You can see that **sa-example-token-c7bqx** is mounted to the pod, that is, the token corresponding to the ServiceAccount **sa-example**. That is, the pod uses the token for authentication.

 \$ kubectl create -f sa-pod.yaml pod/sa-example created
 \$ kubectl get pod NAME READY STATUS RESTARTS AGE sa-example 0/1 running 0 5s

\$ kubectl describe pod sa-example

Containers: sa-example: Mounts: /var/run/secrets/kubernetes.io/serviceaccount from sa-example-token-c7bqx (ro)

You can also view the corresponding file in the pod.

\$ kubectl exec -it sa-example -- /bin/sh
/ # cd /run/secrets/kubernetes.io/serviceaccount
/run/secrets/kubernetes.io/serviceaccount # ls
ca.crt namespace token

As shown above, in a containerized application, **ca.crt** and **token** can be used to access the API Server.

Then check whether the authentication takes effect. In a Kubernetes cluster, a Service named **kubernetes** is created for the API Server by default. The API Server can be accessed through this service.

\$ kubectl get svcNAMETYPECLUSTER-IPEXTERNAL-IPPORT(S)AGEkubernetesClusterIP10.247.0.1<none>443/TCP34

Go to the pod and run the **curl** command. If the following information is displayed, you do not have the permission.

\$ kubectl exec -it sa-example -- /bin/sh
/ # curl https://kubernetes

curl: (60) SSL certificate problem: unable to get local issuer certificate More details here: https://curl.haxx.se/docs/sslcerts.html

curl failed to verify the legitimacy of the server and therefore could not establish a secure connection to it. To learn more about this situation and how to fix it, please visit the web page mentioned above.

Use **ca.crt** and **token** for authentication. The specific procedure is as follows: Place **ca.crt** in the environment variable **CURL\_CA\_BUNDLE**, and run the **curl** command to specify the certificate using **CURL\_CA\_BUNDLE**. Place the token content in **TOKEN** and use the token to access the API Server.

```
# export CURL_CA_BUNDLE=/var/run/secrets/kubernetes.io/serviceaccount/ca.crt
# TOKEN=$(cat /var/run/secrets/kubernetes.io/serviceaccount/token)
# curl -H "Authorization: Bearer $TOKEN" https://kubernetes
{
    "kind": "Status",
    "apiVersion": "v1",
    "metadata": {
    },
    "status": "Failure",
    "message": "forbidden: User \"system:serviceaccount:default:sa-example\" cannot get path \"/\"",
    "reason": "Forbidden",
    "details": {
    },
    "code": 403
}
```

As shown above, the authentication is successful, but the API Server returns **cannot get path** \"/\"", indicating that the API Server can be accessed only after being authorized. For details about the authorization mechanism, see **RBAC**.

## 8.2 **RBAC**

## **RBAC Resources**

In Kubernetes, the RBAC mechanism is used for authorization. RBAC authorization uses four types of resources for configuration.

- Role: defines a set of rules for accessing Kubernetes resources in a namespace.
- RoleBinding: defines the relationship between users and roles.
- ClusterRole: defines a set of rules for accessing Kubernetes resources in a cluster (including all namespaces).
- ClusterRoleBinding: defines the relationship between users and cluster roles.

Role and ClusterRole specify actions that can be performed on specific resources. RoleBinding and ClusterRoleBinding bind roles to specific users, user groups, or ServiceAccounts. See the following figure.

#### Figure 8-2 Role binding

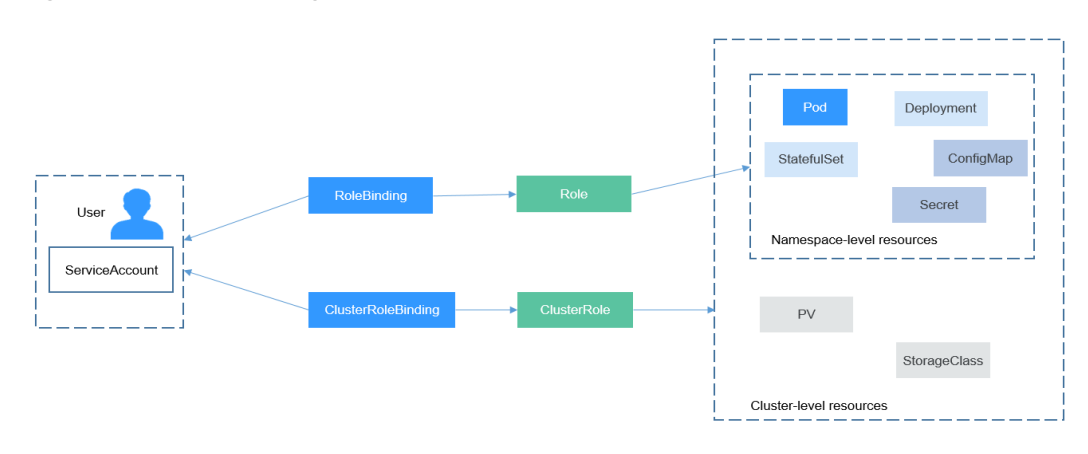

## **Creating a Role**

The procedure for creating a Role is very simple. To be specific, specify a namespace and then define rules. The rules in the following example are to allow GET and LIST operations on pods in the default namespace.

## Creating a RoleBinding

After creating a Role, you can bind the Role to a specific user, which is called RoleBinding. The following is an example.

| kind: RoleBinding                        |                  |  |  |  |
|------------------------------------------|------------------|--|--|--|
| apiVersion: rbac.authorization.k8s.io/v1 |                  |  |  |  |
| metadata:                                |                  |  |  |  |
| name: rolebinding-example                |                  |  |  |  |
| namespace: default                       |                  |  |  |  |
| subjects:                                | # Specified user |  |  |  |
| - kind: User                             | # Common user    |  |  |  |
| name: user-example                       |                  |  |  |  |
| apiGroup: rbac.authorization             | .k8s.io          |  |  |  |
| - kind: ServiceAccount                   | # ServiceAccount |  |  |  |
| name: sa-example                         |                  |  |  |  |
| namespace: default                       |                  |  |  |  |
| roleRef:                                 | # Specified Role |  |  |  |
| kind: Role                               |                  |  |  |  |
| name: role-example                       |                  |  |  |  |
| apiGroup: rbac.authorization.k8s.io      |                  |  |  |  |

The **subjects** is used to bind the Role to a user. The user can be an external common user or a ServiceAccount. For details about the two user types, see **ServiceAccount**. The following figure shows the binding relationship.

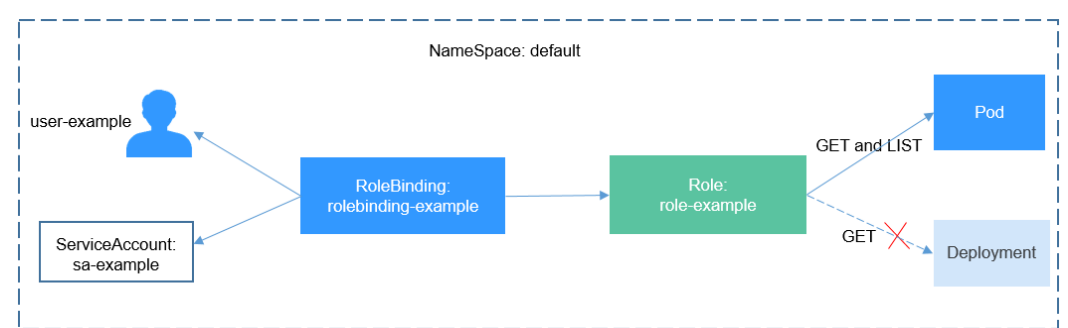

Figure 8-3 A RoleBinding binds the Role to the user.

Then check whether the authorization takes effect.

In **Using a ServiceAccount**, a pod is created and the ServiceAccount **sa-example** is used. The Role **role-example** is bound to **sa-example**. Access the pod and run the **curl** command to access resources through the API Server to check whether the permission takes effect.

Use **ca.crt** and **token** corresponding to **sa-example** for authentication and query all pod resources (**LIST** in **Creating a Role**) in the default namespace.

```
$ kubectl exec -it sa-example -- /bin/sh
# export CURL_CA_BUNDLE=/var/run/secrets/kubernetes.io/serviceaccount/ca.crt
# TOKEN=$(cat /var/run/secrets/kubernetes.io/serviceaccount/token)
# curl -H "Authorization: Bearer $TOKEN" https://kubernetes/api/v1/namespaces/default/pods
 "kind": "PodList",
 "apiVersion": "v1",
 "metadata": {
  "selfLink": "/api/v1/namespaces/default/pods",
  "resourceVersion": "10377013"
 },
 "items": [
  {
    "metadata": {
     "name": "sa-example",
     "namespace": "default",
     "selfLink": "/api/v1/namespaces/default/pods/sa-example",
     "uid": "c969fb72-ad72-4111-a9f1-0a8b148e4a3f",
     "resourceVersion": "10362903",
     "creationTimestamp": "2020-07-15T06:19:26Z"
    }.
    "spec": {
```

If the returned result is normal, **sa-example** has permission to list pods. Query the Deployment again. If the following information is displayed, you do not have the permission to access the Deployment.

# curl -H "Authorization: Bearer \$TOKEN" https://kubernetes/api/v1/namespaces/default/deployments

```
"status": "Failure",
"message": "deployments is forbidden: User \"system:serviceaccount:default:sa-example\" cannot list
resource \"deployments\" in API group \"\" in the namespace \"default\"",
```

Role and RoleBinding apply to namespaces and can isolate permissions to some extent. As shown in the following figure, **role-example** defined above cannot access resources in the **kube-system** namespace.

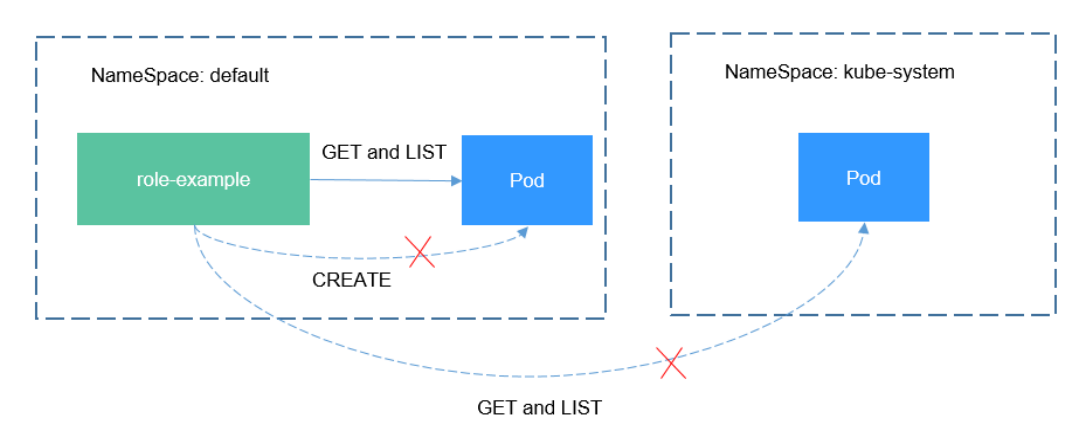

## Figure 8-4 Role and RoleBinding applied to namespaces

Continue to access the pod. If the following information is displayed, you do not have the permission.

# curl -H "Authorization: Bearer \$TOKEN" https://kubernetes/api/v1/namespaces/kube-system/pods

```
"status": "Failure",
 "message": "pods is forbidden: User \"system:serviceaccount:default:sa-example\" cannot list resource
\"pods\" in API group \"\" in the namespace \"kube-system\"",
 "reason": "Forbidden",
```

In RoleBinding, you can also bind the ServiceAccounts of other namespaces by adding them under the subjects field.

```
subjects:
- kind: ServiceAccount
 name: kube-sa-example
```

# Specified user # ServiceAccount

namespace: kube-system

Then the ServiceAccount kube-sa-example in kube-system can perform GET and LIST operations on pods in the default namespace, as shown in the following figure.

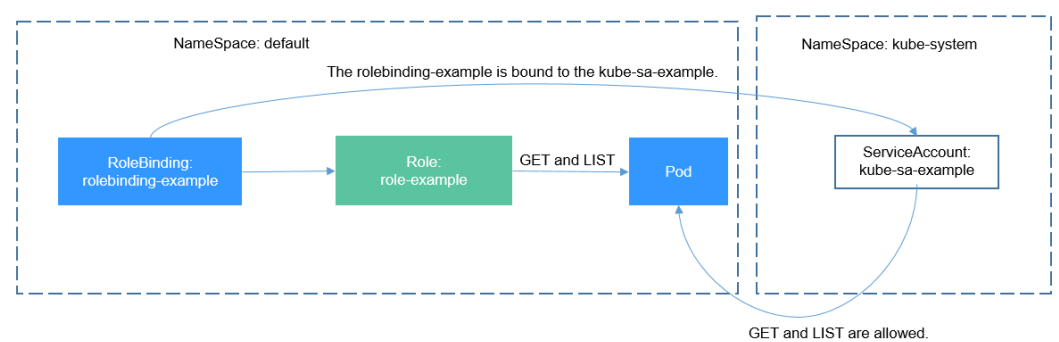

Figure 8-5 Cross-namespace access

## ClusterRole and ClusterRoleBinding

Compared with Role and RoleBinding, ClusterRole and ClusterRoleBinding have the following differences:

ClusterRole and ClusterRoleBinding do not need to define the **namespace** field.

• ClusterRole can define cluster-level resources.

You can see that ClusterRole and ClusterRoleBinding control cluster-level permissions.

In Kubernetes, many ClusterRoles and ClusterRoleBindings are defined by default.

| \$ kubectl get clusterroles           |                    |         |
|---------------------------------------|--------------------|---------|
| NAME                                  | AGE                |         |
| admin                                 | 30d                |         |
| cceaddon-prometheus-kube-state-metr   | ics                | 6d3h    |
| cluster-admin                         | 30d                |         |
| coredns                               | 30d                |         |
| custom-metrics-resource-reader        |                    | 6d3h    |
| custom-metrics-server-resources       |                    | 6d3h    |
| edit                                  | 30d                |         |
| prometheus                            | 6d3h               | L       |
| system:aggregate-customedhorizontalp  | odautoscalers-adm  | in 6d2h |
| system:aggregate-customedhorizontalp  | odautoscalers-edit | 6d2h    |
| system:aggregate-customedhorizontalp  | odautoscalers-view | 6d2h    |
|                                       | 204                |         |
| VIEW                                  | 300                |         |
| \$ kubectl aet clusterrolebindinas    |                    |         |
| NAME                                  | AGE                |         |
| authenticated-access-network          | 30d                |         |
| authenticated-packageversion          | 30d                |         |
| auto-approve-csrs-for-group           | 30d                |         |
| auto-approve-renewals-for-nodes       | 30d                |         |
| auto-approve-renewals-for-nodes-serve | r 30d              |         |
| cceaddon-prometheus-kube-state-metr   | ics 6d3h           |         |
| cluster-admin                         | 30d                |         |
| cluster-creator                       | 30d                |         |
| coredns                               | 30d                |         |
| csrs-for-bootstrapping                | 30d                |         |
| system:basic-user                     | 30d                |         |
| system:ccehpa-rolebinding             | 6d2h               |         |
| system:cluster-autoscaler             | 6d1h               |         |
|                                       |                    |         |

The most important and commonly used ClusterRoles are as follows:

- view: has the permission to view namespace resources.
- edit: has the permission to modify namespace resources.
- admin: has all permissions on the namespace.
- cluster-admin: has all permissions on the cluster.

Run the **kubectl describe clusterrole** command to view the permissions of each rule.

Generally, the four ClusterRoles are bound to users to isolate permissions. Note that Roles (rules and permissions) are separated from users. You can flexibly control permissions by combining the two through RoleBinding.

# **9** Auto Scaling

In **Pod Orchestration and Scheduling**, we introduce controllers such as Deployment to control the number of pod replicas. You can adjust the number of replicas to manually scale your applications. However, manual scaling is sometimes complex and fails to cope with unexpected traffic spikes.

Kubernetes supports auto scaling of pods and cluster nodes. You can set rules to trigger auto scaling when certain metrics (such as CPU usage) reach the configured threshold.

## **Prometheus and Metrics Server**

A prerequisite for auto scaling is that your container running data can be collected, such as number of cluster nodes/pods, and CPU and memory usage of containers. Kubernetes does not provide such monitoring capabilities itself. You can use extensions to monitor and collect your data.

- **Prometheus** is an open source monitoring and alarming framework that can collect multiple types of metrics. Prometheus has been a standard monitoring solution of Kubernetes.
- Metrics Server is a cluster-wide aggregator of resource utilization data. Metrics Server collects metrics from the Summary API exposed by kubelet. These metrics are set for core Kubernetes resources, such as pods, nodes, containers, and Services. Metrics Server provides a set of standard APIs for external systems to collect these metrics.

Horizontal Pod Autoscaler (HPA) can work with Metrics Server to implement auto scaling based on the CPU and memory usage. It can also work with Prometheus to implement auto scaling based on custom monitoring metrics.

## **How HPA Works**

HPA is a controller that controls horizontal pod scaling. HPA periodically checks the pod metrics, calculates the number of replicas required to meet the target values configured for HPA resources, and then adjusts the value of the **replicas** field in the target resource object (such as a Deployment).

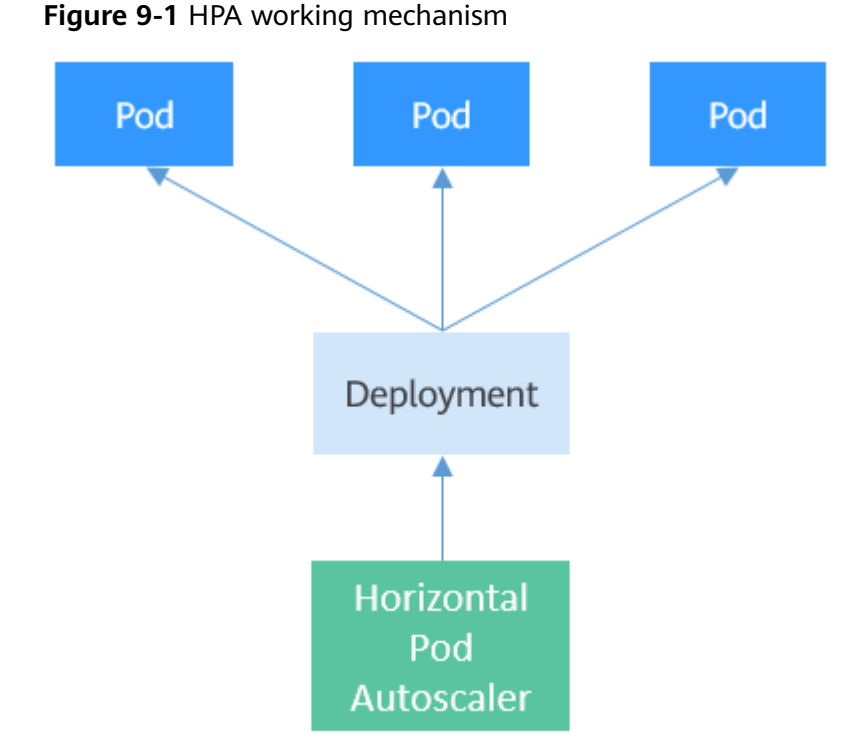

You can configure one or more metrics for the HPA. When configuring a single metric, you only need to sum up the current pod metrics, divide the sum by the expected target value, and then round up the result to obtain the expected number of replicas. For example, if a Deployment controls three pods, the CPU usage of each pod is 70%, 50%, and 90%, and the expected CPU usage configured in the HPA is 50%, the expected number of replicas is calculated as follows: (70 + 50 + 90)/50 = 4.2. The result is rounded up to 5. That is, the expected number of replicas is 5.

If multiple metrics are configured, the expected number of replicas of each metric is calculated and the maximum value will be used.

## Using the HPA

The following example demonstrates how to use the HPA. First, use the Nginx image to create a Deployment with four replicas.

\$ kubectl get deploy READY UP-TO-DATE AVAILABLE AGE NAME nginx-deployment 4/4 4 4 77s \$ kubectl get pods NAME READY STATUS RESTARTS AGE nginx-deployment-7cc6fd654c-5xzlt 1/1 Running 0 82s nginx-deployment-7cc6fd654c-cwjzg 1/1 nginx-deployment-7cc6fd654c-dffkp 1/1 Running 0 82s Running 0 82s nginx-deployment-7cc6fd654c-j7mp8 1/1 Running 0 82s

Create an HPA. The expected CPU usage is 70% and the number of replicas ranges from 1 to 10.

apiVersion: autoscaling/v2beta1 kind: HorizontalPodAutoscaler metadata:

| name: scale             |                                                     |
|-------------------------|-----------------------------------------------------|
| namespace: default      |                                                     |
| pec:                    |                                                     |
| maxReplicas: 10         | # Maximum number of replicas of the target resource |
| minReplicas: 1          | # Minimum number of replicas of the target resource |
| metrics:                | # Metric. The expected CPU usage is 70%.            |
| - resource:             |                                                     |
| name: cpu               |                                                     |
| targetAverageUtilizatio | n: 70                                               |
| type: Resource          |                                                     |
| scaleTargetRef:         | # Target resource                                   |
| apiVersion: apps/v1     |                                                     |
| kind: Deployment        |                                                     |
| name: nginx-deploymen   | t                                                   |
|                         |                                                     |

#### Query the created HPA.

\$ kubectl create -f hpa.yaml
horizontalpodautoscaler.autoscaling/celue created

\$ kubectl get hpaNAMEREFERENCETARGETSMINPODSMAXPODSREPLICASAGEscaleDeployment/nginx-deployment0%/70%110418s

In the command output, the expected value of **TARGETS** is **70%**, but the actual value is **0%**. This means that the HPA will perform scale-in. The expected number of replicas can be calculated as follows: (0 + 0 + 0 + 0)/70 = 0. However, the minimum number of replicas has been set to **1**. Therefore, the number of pods is changed to 1. After a while, the number of pods changes to 1.

\$ kubectl get pods NAME READY STATUS RESTARTS AGE nginx-deployment-7cc6fd654c-5xzlt 1/1 Running 0 7m41s

Query the HPA again and a record similar to the following is displayed under **Events**. In this example, the record indicates that the HPA successfully performed a scale-in 21 seconds ago and the number of pods is changed to 1, and the scale-in is triggered because the values of all metrics are lower than the target values.

\$ kubectl describe hpa scale

Events: Type Reason Age From Message ---- -----Normal SuccessfulRescale 21s horizontal-pod-autoscaler New size: 1; reason: All metrics below target

If you want to query the Deployment details, you can check the records similar to the following under **Events**. In this example, the second record indicates that the number of replicas of the Deployment is set to **1**, which is the same as that in the HPA.

\$ kubectl describe deploy nginx-deployment

| Events: |              |             |       |                      |                                |
|---------|--------------|-------------|-------|----------------------|--------------------------------|
| Туре    | Reason       | Age         | From  | Message              |                                |
|         |              |             |       |                      |                                |
| Norma   | l ScalingRe  | plicaSet 7  | ′m de | eployment-controller | Scaled up replica set nginx-   |
| deployn | nent-7cc6fd6 | 654c to 4   |       |                      |                                |
| Norma   | I ScalingRe  | eplicaSet 1 | m de  | eployment-controller | Scaled down replica set nginx- |
| deployn | nent-7cc6fd6 | 654c to 1   |       |                      |                                |

## **Cluster AutoScaler**

The HPA is designed for pods. However, if the cluster resources are insufficient, you can only add nodes. Scaling of cluster nodes could be laborious. Now with clouds, you can add or delete nodes by simply calling APIs.

**Cluster Autoscaler** is a component provided by Kubernetes for auto scaling of cluster nodes based on the pod scheduling status and resource usage. You can refer to the API documentation of your cloud service provider to implement auto scaling.

For details about the implementation on HUAWEI CLOUD CCE, see .